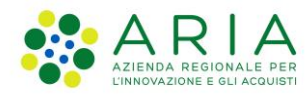

# - Manuale Utente -Sistema Informativo Antincendio Boschivo

Revisione del Documento: 1.0

Data revisione: 03/11/2022

|               | Struttura | Nome | Data       | Firma |
|---------------|-----------|------|------------|-------|
| Redatto da:   | ARIA SPA  |      | 03/11/2022 |       |
| Approvato dou | ARIA SPA  |      |            |       |
| Approvato da. | ARIA SPA  |      |            |       |
| Approvato da  | ARIA SPA  |      |            |       |
| Emesso da     | ARIA SPA  |      |            |       |

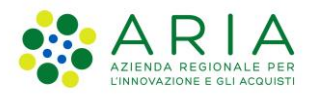

# Cronologia delle Revisioni

| Revisione | Data       | Sintesi delle Modifiche |
|-----------|------------|-------------------------|
| 1         | 19-07-2020 | Prima emissione         |
| 2         | 19-02-2021 | Seconda emissione       |
| 3         | 14-07-2021 | Terza emissione         |
| 4         | 04-11-2021 | Quarta emissione        |
| 5         | 05-04-2022 | Quinta emissione        |
| 6         | 03-11-2022 | Sesta emissione         |

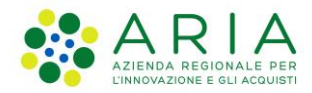

# Sommario

| 1. |    | Aute  | entica | azione a SIAB                                              | 7  |
|----|----|-------|--------|------------------------------------------------------------|----|
|    | 1. | 1     | Prof   | ilazione e accesso a SIAB                                  | 7  |
|    | 1. | 2     | Uter   | nti                                                        | 14 |
|    |    | 1.2.3 | 1      | Operatore SOR                                              | 14 |
|    |    | 1.2.2 | 2      | Operatore RL                                               | 16 |
|    |    | 1.2.3 | 3      | Funzionario RL                                             | 16 |
|    |    | 1.2.4 | 4      | Operatore VVF COR AIB CURNO                                | 17 |
|    |    | 1.2.  | 5      | Funzionario VVF Ufficio AIB                                | 18 |
|    |    | 1.2.0 | 6      | Operatore Ente Forestale                                   | 19 |
|    |    | 1.2.7 | 7      | Operatore DOS                                              | 20 |
|    |    | 1.2.8 | 8      | Operatore CCF                                              | 21 |
|    |    | 1.2.9 | 9      | Azioni di tutti gli Utenti                                 | 22 |
| 2. |    | Gest  | tione  | Incendi boschivi                                           | 23 |
|    | 2. | 1     | Cen    | simento                                                    | 23 |
|    | 2. | 2     | Inse   | rimento Scheda Incendio boschivo                           | 25 |
|    | 2. | 3     | Visu   | alizza Scheda Incendio boschivo                            | 32 |
|    | 2. | 4     | Mod    | lifica Scheda Incendio boschivo                            | 34 |
|    | 2. | 5     | Spe    | gnimento di una scheda incendio boschivo                   | 36 |
|    | 2. | 6     | Mod    | difica di un incendio spento – Accertamenti                | 37 |
|    | 2. | 7     | Rett   | ifica di un incendio spento                                | 37 |
|    | 2. | 8     | Riat   | tivazione incendio                                         | 38 |
|    | 2. | 9     | Cari   | camento del report giornaliero                             | 38 |
|    | 2. | 10    | Geo    | localizzazione incendio                                    | 40 |
|    | 2. | 11    | Peri   | metrazione incendio                                        | 43 |
|    | 2. | 12    | Cert   | ificazione incendio e download Relazione finale            | 46 |
| 3. |    | Rice  | rca a  | vanzata                                                    | 47 |
| 4. |    | Gest  | tione  | anagrafiche nominativi                                     | 50 |
|    | 4. | 1     | Imp    | ort anagrafiche                                            | 50 |
|    |    | 4.1.3 | 1.     | Cambio denominazione di un ente in anagrafica              | 54 |
|    | 4. | 2     | Gest   | tione anagrafiche DOS/Referenti/Responsabili               | 55 |
|    |    | 4.2.2 | 1.     | Visualizza nominativo DOS/Referente AIB/Responsabile AIB   | 56 |
|    |    | 4.2.2 | 2.     | Modifica di un contatto DOS/Referente AIB/Responsabile AIB | 57 |
|    |    | 4.2.3 | 3.     | Disattivazione di un DOS/Referente AIB/Responsabile AIB    | 58 |
|    |    | 4.2.4 | 4.     | Attivazione di un DOS/Referente AIB/Responsabile AIB       | 59 |

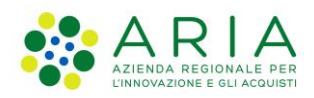

|    | 4.  | 2.5.   | Inserimento di un nuovo DOS/Referente AIB/Responsabile AIB    | 59 |
|----|-----|--------|---------------------------------------------------------------|----|
|    | 4.3 | Ge     | estione anagrafiche Coordinatori dell'estinzione              | 62 |
|    | 4.  | 3.1. \ | /isualizzazione dati di contatto Coordinatore dell'estinzione | 63 |
|    | 4.  | 3.2. N | Nodifica dati di contatto Coordinatore dell'estinzione        | 63 |
|    | 4.  | 3.3. C | Disattivazione Coordinatore dell'estinzione                   | 65 |
|    | 4.  | 3.4. A | Attivazione Coordinatore dell'estinzione                      | 66 |
|    | 4.  | 3.5. I | nserimento di un nuovo Coordinatore dell'estinzione           | 66 |
| 5. | St  | atisti | che                                                           | 68 |
| 6. | Da  | ati ce | rtificati                                                     | 70 |
|    | 6.1 | Ca     | aricamento Dati certificati                                   | 70 |
|    | 6.2 | St     | atistiche sui dati certificati                                | 71 |
| 7. | AF  | PPEN   | DICE                                                          | 73 |

| Figura 1. Portale Servizi e Sicurezza                                                        | 7  |
|----------------------------------------------------------------------------------------------|----|
| Figura 2. Scelta del metodo di accesso                                                       | 7  |
| Figura 3. Selezione del provider                                                             | 8  |
| Figura 4. Dati da inserire per funzionario RL, operatore RL, operatore SOR e operatore DOS   | 8  |
| Figura 5. Dati da inserire per funzionario VVF ufficio AIB e per operatore COR AIB VVF CURNO | 9  |
| Figura 6. Dati da inserire per operatore CCF                                                 | 9  |
| Figura 7. Dati da inserire per operatore Ente Forestale                                      | 9  |
| Figura 8. Abilitazione ad AIB per profilo funzionario RL                                     | 9  |
| Figura 9. Abilitazione ad AIB per profilo operatore RL                                       | 10 |
| Figura 10. Abilitazione ad AIB per profilo operatore SOR                                     | 10 |
| Figura 11. Abilitazione ad AIB per profilo operatore DOS                                     | 10 |
| Figura 12. Abilitazione ad AIB per profilo funzionario VVF ufficio AIB                       | 10 |
| Figura 13. Abilitazione ad AIB per profilo operatore COR AIB VVF CURNO                       | 10 |
| Figura 14. Abilitazione ad AIB per profilo operatore CCF                                     | 11 |
| Figura 15. Abilitazione ad AIB per profilo Ente Forestale                                    | 11 |
| Figura 16. Attivazione di un profilo                                                         | 11 |
| Figura 17. Accesso all'applicativo (1)                                                       | 12 |
| Figura 18. Accesso all'applicativo (2)                                                       | 12 |
| Figura 19. Attivazione di un profilo nel caso di più ruoli collegati all'utente              | 13 |
| Figura 20. Homepage di AIB                                                                   | 13 |
| Figura 21. Dettagli della scheda incendio selezionato                                        | 14 |
| Figura 22. Menu incendi boschivi                                                             | 23 |
| Figura 23. Visione generale del processo di censimento                                       | 23 |
| Figura 24. Icona di un incendio Geolocalizzato                                               | 24 |
| Figura 25. Icona di un incendio Perimetrato                                                  | 24 |
| Figura 26. Icona di un incendio con accertamenti                                             | 24 |
| Figura 27. Pagina Censimento                                                                 | 24 |
| Figura 28. Pagina di creazione scheda incendio                                               | 26 |
| Figura 29. Messaggio di alert per campi obbligatori non compilati                            | 27 |
| Figura 30. Inserimento tipologia gestore operazioni sul posto                                | 27 |
| Figura 31. Inserimento di un DOS nella scheda incendio                                       | 28 |
| Figura 32. DOS in stato "Non attivo"                                                         | 28 |
| Manuale Utente – SIAB Sistema Informativo Anticendio Boschivo – pag. 4                       |    |

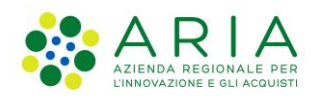

| Figura 33  | Inserimento DOS in stato "Attivo"                                                           | . 28                 |
|------------|---------------------------------------------------------------------------------------------|----------------------|
| Figura 34  | Tabella di riepilogo direzione operazioni sul posto                                         | . 29                 |
| Figura 35  | Inserimento di un Redattore nella scheda incendio                                           | . 30                 |
| Figura 36  | Referente/Responsabile AIB in stato "Non attivo"                                            | . 30                 |
| Figura 37  | Inserimento Redattore in stato "Attivo"                                                     | . 30                 |
| Figura 38  | Form di selezione del coordinatore dell'estinzione                                          | . 31                 |
| Figura 39  | Coordinatore dell'estinzione in stato "Non attivo"                                          | . 31                 |
| Figura 40  | Inserimento coordinatore dell'estinzione nella scheda incendio                              | . 31                 |
| Figura 41  | Tabella di riepilogo con nominativo redattore e coordinatore                                | . 32                 |
| Figura 42. | Presenza di un ROS                                                                          | . 32                 |
| Figura 43  | Consultazione scheda incendio                                                               | . 32                 |
| Figura 44  | Visualizzazione dell'elenco degli storici                                                   | . 33                 |
| Figura 45  | Consulta scheda incendio storicizzata                                                       | . 33                 |
| Figura 46  | Stampa scheda incendio                                                                      | . 34                 |
| Figura 47  | Modifica di una scheda incendio                                                             | . 35                 |
| Figura 48  | Salvataggio scheda incendio                                                                 | . 36                 |
| Figura 49  | Avviso all'utente in caso di spegnimento scheda incendio                                    | . 36                 |
| Figura 50  | Ricerca incendi con accertamenti                                                            | . 37                 |
| Figura 51  | Icona di riattivazione scheda incendio                                                      | . 38                 |
| Figura 52  | Pulsante di download template report giornaliero                                            | . 39                 |
| Figura 53  | Template report giornaliero                                                                 | . 39                 |
| Figura 54  | Pulsante viewer dentro la scheda incendio                                                   | . 40                 |
| Figura 55  | Censimento - Icona "Geolocalizza/Perimetra"                                                 | . 40                 |
| Figura 56  | Viewer SIAB - modalità di editing                                                           | . 41                 |
| Figura 57  | Inserimento coordinate                                                                      | . 41                 |
| Figura 58  | Posizione del punto selezionato                                                             | . 41                 |
| Figura 59  | Inserimento punto tramite ricerca geografica                                                | . 42                 |
| Figura 60  | Visualizzazione del punto inserito per la geolocalizzazione                                 | . 42                 |
| Figura 61  | Ricerca incendi geolocalizzati                                                              | . 42                 |
| Figura 62  | Puisante per caricare la perimetrazione dell'incendio                                       | . 43                 |
| Figura 63  | Incendio con perimetrazione costituita da poligoni non contigui                             | . 43                 |
| Figura 64  | Selezione dello snapetile                                                                   | . 44                 |
| Figura 65  | Popup di avviso per geometria inserita ai di fuori dello norimetronico colorizzato          | . 44                 |
| Figura 65  | Popup di avviso per geolocalizzazione inserita ai di fuori della perimetrazione selezionata | . 44                 |
| Figura 67  | Vigualizzazione geometria inserita per la perimetrazione                                    | . 45                 |
| Figura 60  | Picerca incendi perimetrati                                                                 | . 45                 |
| Figura 70  | Icona di aziono "Cortifica incondio"                                                        | . 45                 |
| Figura 70  | Incendio in state Certificate                                                               | . 40                 |
| Figura 71  | Download Pelazione finale dell'incendio                                                     | . 40                 |
| Figura 72  | Accesso alla pagina di Ricerca Avanzata (1)                                                 | . 40                 |
| Figura 73  | Accesso alla pagina di Ricerca Avanzata (1)                                                 | .47                  |
| Figura 75  | Pagina di ricerca avanzata                                                                  | ,                    |
| Figura 76  | Risultati di ricerca                                                                        | . <del>.</del> .<br> |
| Figura 77  | Menu Gestione Anagrafica Nominativi                                                         | . <del>-</del> 0     |
| Figura 78  | Import Anagrafiche tabella DOS o tabella Coordinatori                                       | . 50                 |
| Figura 79  | File excel caricato con numero errato di colonne                                            | . 50                 |
| Figura 80  | Tabella di esito dell'importazione dei file                                                 | . 52                 |
| Figura 81  | File Excel degli errori nel file importato                                                  | . 52                 |
|            |                                                                                             |                      |

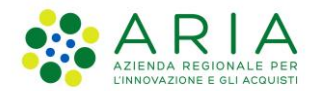

| Figura 82. Ricerca nominativi DOS/Referenti/Responsabili AIB Ente                 | 55 |
|-----------------------------------------------------------------------------------|----|
| Figura 83. Risultati ricerca nominativi DOS/Referenti/Responsabili AIB            | 56 |
| Figura 84. Consultazione dettaglio nominativo DOS/Referente/Responsabile AIB      | 56 |
| Figura 85. Modifica nominativo DOS/Referente/Responsabile AIB                     | 57 |
| Figura 86. Alert di nominativo già associato ad una scheda incendio               | 58 |
| Figura 87. Disattivazione DOS/Referente/Responsabile AIB                          | 58 |
| Figura 88. Contatto in stato "Non attivo"                                         | 58 |
| Figura 89. Inserimento di un nuovo DOS/Referente AIB/Responsabile AIB             | 59 |
| Figura 90. Esempio di inserimento di un Referente AIB Ente                        | 60 |
| Figura 91. Alert di contatto già presente in anagrafica                           | 61 |
| Figura 92. Esito dell'inserimento nominativo con update di dati esistenti         | 61 |
| Figura 93. Ricerca nominativi Coordinatori dell'estinzione                        | 62 |
| Figura 94. Risultati ricerca nominativi Coordinatori dell'estinzione              | 62 |
| Figura 95. Consultazione dettaglio nominativo Coordinatore dell'estinzione        | 63 |
| Figura 96. Modifica nominativo Coordinatore dell'estinzione                       | 64 |
| Figura 97. Disattivazione coordinatore dell'estinzione                            | 65 |
| Figura 98. Coordinatore in stato "non attivo"                                     | 65 |
| Figura 99. Inserimento di un nuovo Coordinatore dell'estinzione                   | 66 |
| Figura 100. Esempio di inserimento di un Coordinatore                             | 67 |
| Figura 101. Esito dell'inserimento coordinatore con update di dati esistenti      | 67 |
| Figura 102. Pagina Statistiche                                                    | 68 |
| Figura 103. Grafico e tabella output del calcolo statistica                       | 69 |
| Figura 104. Menu "Dati certificati"                                               | 70 |
| Figura 105. Pagina di importazione dati certificati                               | 70 |
| Figura 106. Pagina statistiche su dati certificati                                | 71 |
| Figura 107. Grafico e tabella di output del calcolo statistiche su dati certicati | 72 |
|                                                                                   |    |

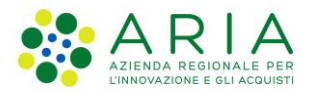

# 1. Autenticazione a SIAB

Il presente manuale descrive come utilizzare l'applicativo "Sistema Informativo Antincendio Boschivo" (SIAB) che permette la raccolta e la catalogazione di dati sintetici sugli incendi boschivi in Regione Lombardia.

# 1.1 Profilazione e accesso a SIAB

La profilazione avviene tramite il portale Servizi e Sicurezza (<u>https://sicurezza.servizirl.it/</u>), dal quale sarà possibile richiedere il profilo utente. In base alla profilazione, l'utente potrà accedere in lettura o in scrittura.

Dal portale, andare su Area Personale in alto a destra.

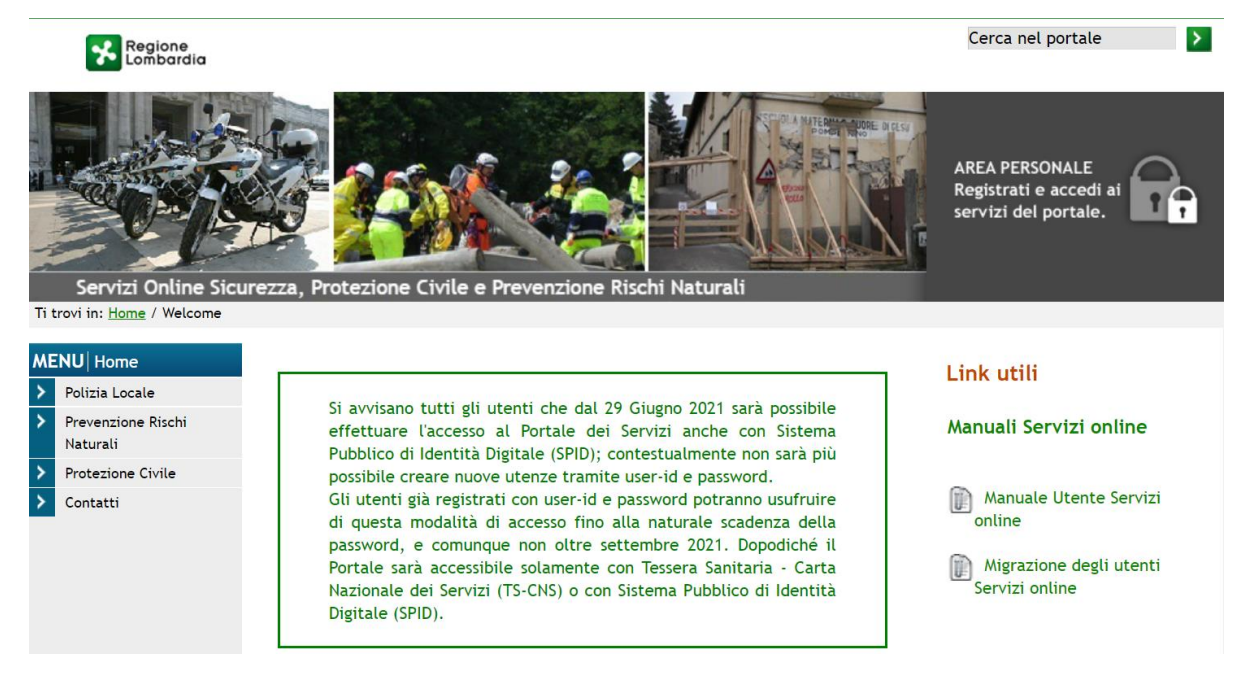

Figura 1. Portale Servizi e Sicurezza

Selezionare un metodo di accesso, ad esempio con SPID:

| Regione<br>Lombardia | Servizio di autenticazione              |
|----------------------|-----------------------------------------|
|                      | Accedi con la tua identita' digitale    |
|                      | Entra con SPID                          |
|                      | Cinita Con CIE                          |
|                      | sped AgID Agencia per Bala Digitale     |
| _                    | Oppure utilizza altri metodi di accesso |
|                      | Tessera Sanitaria<br>CNS                |

Figura 2. Scelta del metodo di accesso

Manuale Utente - SIAB Sistema Informativo Anticendio Boschivo - pag. 7

Quindi nella pagina seguente scegliere il proprio fornitore di SPID.

| < Torna            |                      | Accesso         | con SPID                              |            |                  |
|--------------------|----------------------|-----------------|---------------------------------------|------------|------------------|
| Seleziona il tuo f | ornitore di identità | digitale        |                                       |            |                  |
|                    | intesa               | <pre></pre>     | SIELTEId                              | aruba.ttii | elep <u>ed</u> a |
| т                  | IM id                | Poste           | ID NUOVO<br>sped                      | InfoCe     | rt ID            |
|                    |                      | Non hai Spid? N | Aaggiori informazion                  | ii         |                  |
|                    |                      | sp±d√ ()        | AgID Agenzia per<br>l'Italia Digitale |            |                  |

Figura 3. Selezione del provider

Una volta effettuata la login con SPID, ci si ritrova nella pagina di riepilogo profili dalla quale è necessario selezionare l'ambito Protezione Civile dal menu a tendina e selezionare inserisci:

| profil | i                     |                   |   |           |
|--------|-----------------------|-------------------|---|-----------|
| uovo   | profilo ————          |                   |   |           |
| 1.     | Selezionare l'ambito: | Protezione Civile | ~ | Inserisci |
|        |                       |                   | - |           |

A questo punto, per completare la richiesta di abilitazione al servizio AIB, le opzioni da selezionare sono diverse per ogni tipologia di utenza, poiché è necessario indicare l'ente di appartenenza e il tipo di profilo per cui si fa richiesta. I campi da selezionare sono riportati nelle seguenti immagini supportate da una didascalia a supporto dell'utente.

NOTA: L'operatore DOS si deve profilare scegliendo come ente di appartenenza Regione Lombardia e non il proprio ente di appartenenza (Figura 4).

| Dati di affiliazione dell | 'utente                     |   |
|---------------------------|-----------------------------|---|
| lipo ente di appartenenza | Regione                     | ~ |
| ite di appartenenza       | LOMBARDIA                   | ~ |
| ualifica                  | Operatore Regione Lombardia | ~ |

Figura 4. Dati da inserire per funzionario RL, operatore RL, operatore SOR e operatore DOS

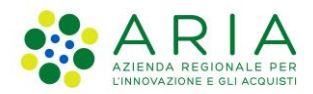

#### Richiesta di profilazione e autorizzazione ai servizi di Protezione Civile

| Tipo ente di appartenenza | Vigili del Fuoco                                                               | ~ |
|---------------------------|--------------------------------------------------------------------------------|---|
| Ente di appartenenza      | Dipartimento dei Vigili del fuoco, del Soccorso Pubblico e della Difesa Civile | ~ |
| Qualifica                 | Operatore Vigile del fuoco                                                     | ~ |

#### Figura 5. Dati da inserire per funzionario VVF ufficio AIB e per operatore COR AIB VVF CURNO

| ichiesta di profilazion<br>Dati di affiliazione dell | e e autorizzazione ai servizi di Protezione<br>'utente | e Civile |
|------------------------------------------------------|--------------------------------------------------------|----------|
| Tipo ente di appartenenza                            | Carabinieri                                            | ~        |
| Ente di appartenenza                                 | Carabinieri forestali                                  | ~        |
| Qualifica                                            | Operatore Carabiniere Forestale                        | ~        |

#### Figura 6. Dati da inserire per operatore CCF

L'operatore Ente Forestale invece a seconda dell'ente di appartenenza può profilarsi ad esempio sotto una Comunità Montana (esempio di Figura 7) o un Ente Parco o o una Provincia.

#### Richiesta di profilazione e autorizzazione ai servizi di Protezione Civile

| Dati di affiliazione dell | lutente                                                  |   |
|---------------------------|----------------------------------------------------------|---|
| Tipo ente di appartenenza | Comunità Montana                                         | ~ |
| Ente di appartenenza      | COMUNITA' MONTANA " LARIO ORIENTALE - VALLE SAN MARTINO" | ~ |
| Qualifica                 | Presidente Comunità Montana                              | ~ |

#### Figura 7. Dati da inserire per operatore Ente Forestale

Scorrendo la pagina di riepilogo profili fino alla voce Sistema Informativo Antincendio Boschivo, occorre inoltre spuntare le caselle in funzione della tipologia di profilo che si vuole richiedere.

NOTA: quando si fa richiesta di abilitazione, è necessario selezionare una sola voce nelle checkbox riportate nelle figure da Figura 8 a Figura 15, ovvero bisogna selezionare unicamente la voce di competenza per il ruolo che si riveste. Non si deve quindi fare richiesta per più profili sotto lo stesso ente.

#### Sistema Informativo Antincendio Boschivo

- Operatore SOR
- Operatore RL
- Operatore DOS
- Funzionario RL

Figura 8. Abilitazione ad AIB per profilo funzionario RL

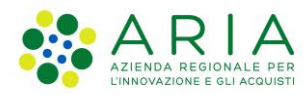

#### Sistema Informativo Antincendio Boschivo

- Operatore DOS
- Operatore SOR
- Operatore RL
- Funzionario RL

#### Figura 9. Abilitazione ad AIB per profilo operatore RL

#### Sistema Informativo Antincendio Boschivo

- Funzionario RL
- Operatore DOS
- Operatore SOR
- Operatore RL

#### Figura 10. Abilitazione ad AIB per profilo operatore SOR

#### Sistema Informativo Antincendio Boschivo

- Operatore RL
- Operatore SOR
- Funzionario RL
- Operatore DOS

#### Figura 11. Abilitazione ad AIB per profilo operatore DOS

Sistema Informativo Antincendio Boschivo

- Operatore VVF COR AIB CURNO
- Funzionario VVF COR AIB CURNO

## Figura 12. Abilitazione ad AIB per profilo funzionario VVF ufficio AIB

Sistema Informativo Antincendio Boschivo Funzionario VVF COR AIB CURNO Operatore VVF COR AIB CURNO

#### Figura 13. Abilitazione ad AIB per profilo operatore COR AIB VVF CURNO

L'operatore Ente CCF e l'operatore Ente Forestale dovranno selezionare l'unica voce possibile sotto AIB:

Disattiva

Attiva

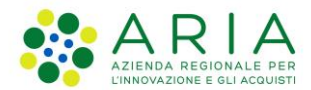

Sistema Informativo Antincendio Boschivo Operatore CCF

Figura 14. Abilitazione ad AIB per profilo operatore CCF

# Sistema Informativo Antincendio Boschivo

Operatore Ente Forestale (Referente Operativo AIB / Responsabile AIB)

# Figura 15. Abilitazione ad AIB per profilo Ente Forestale

Una volta aver spuntato la voce di interesse nel riquadro AIB come nelle precedenti figure, selezionare Conferma Richiesta in fondo alla pagina. Per potere effettuare l'accesso all'applicativo, sarà necessario attendere la notifica email di conferma dell'abilitazione da parte dell'amministratore.

Quando l'abilitazione è confermata, accedendo alla pagina di modifica profilo è possibile vedere una pagina come la seguente (valida per l'operatore COR AIB VVF CURNO), **in cui è necessario cliccare su Attiva**:

# Riepilogo e gestione Profili

# I miei profili Nuovo profilo Selezionare l'ambito: Vigili del Fuoco - Dipartimento dei Vigili del fuoco, del Soccorso Pubblico e della Difesa Civile Protezione Civile Servizi abilitati: Sistema Informativo Antincendio Boschivo

# Figura 16. Attivazione di un profilo

A questo punto si può effettuare l'accesso all'applicativo cliccando a sinistra sul menu applicativo "Protezione Civile" (Figura 17) e quindi, sotto la voce "Sistema Informativo Antincendio Boschivo" e cliccando su "Accedi al servizio" (Figura 18).

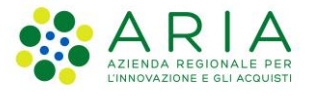

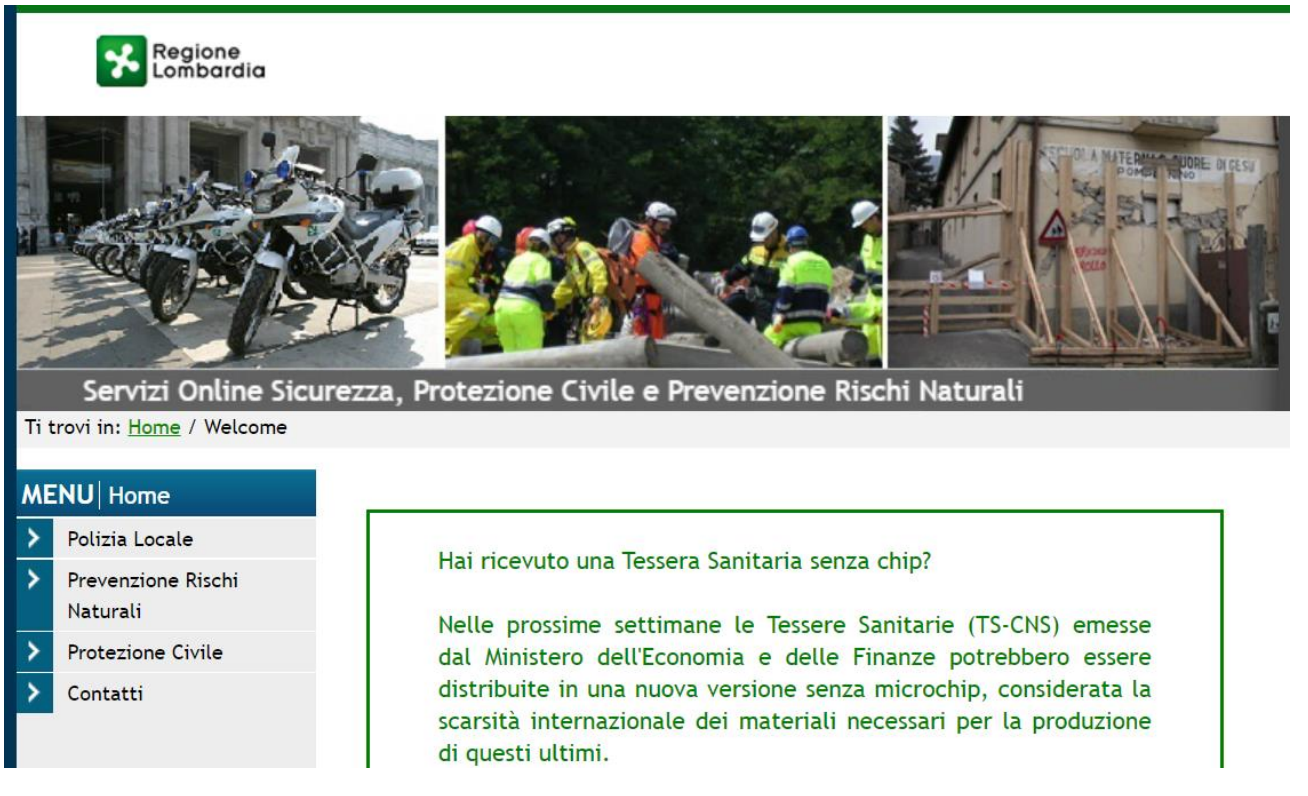

Figura 17. Accesso all'applicativo (1)

# Sistema Informativo Antincendio Boschivo

Il SIAB (Sistema Informativo Anticendio Boschivo) raccoglie e cataloga i dati sintetici degli incendi boschivi censiti sul territorio lombardo. Il servizio è ad accesso limitato, e consente agli attori del Sistema Informativo Antincendio Boschivo (Operatori SOR, Operatori COR di Curno, Operatori...

» Accedi al servizio

<u>» Per saperne di più</u>

# Figura 18. Accesso all'applicativo (2)

Se invece un utente è già registrato nel portale ed ha associato un ruolo in AIB con un certo ente (es. Operatore SOR sotto l'ente "Regione Lombardia") ma vuole avere associato un secondo ruolo sotto un secondo ente (es. "Operatore VVF COR AIB CURNO" sotto l'ente "Vigili del Fuoco – Dipartimento dei Vigli del fuoco, del Soccorso Pubblico e della Difesa Civile"), dalla pagina di riepilogo e gestione profili del portale è necessario selezionare l'ambito Protezione Civile e cliccare Inserisci.

Effettuati i passaggi precedenti e una volta che la richiesta di abilitazione del nuovo ruolo è stata accolta dall'amministratore di sistema, l'utente nella propria pagina di gestione profili vedrà una situazione simile alla seguente:

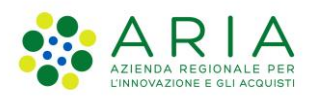

| Selezionare l'ambito:                                        | ♥ Inserisci                              |
|--------------------------------------------------------------|------------------------------------------|
| egione - LOMBARDIA                                           |                                          |
| rotezione Civile                                             | Mostra dettagli                          |
| ervizi abilitati: • Sistema Informativo Antincendio Boschivo |                                          |
|                                                              | Disattiva Profilo già attivo             |
| igili del Fuoco - Dipartimento dei Vigili del fuoco, del So  | occorso Pubblico e della Difesa Civile 🗕 |
| rotezione Civile                                             | Mostra dettagli                          |
| ervizi abilitati: • Sistema Informativo Antincendio Boschivo |                                          |

Figura 19. Attivazione di un profilo nel caso di più ruoli collegati all'utente

in cui l'utente, per decidere con quale dei due profili effettuare l'accesso a SIAB, **dovrà selezionare il pulsante Attiva**. Completato l'accesso all'applicativo, la barra blu in alto mostrerà il tipo di profilo selezionato in fase di profilazione. L'Homepage inoltre mostra la mappa degli incendi in stato "Attivo" o "In bonifica" geolocalizzati.

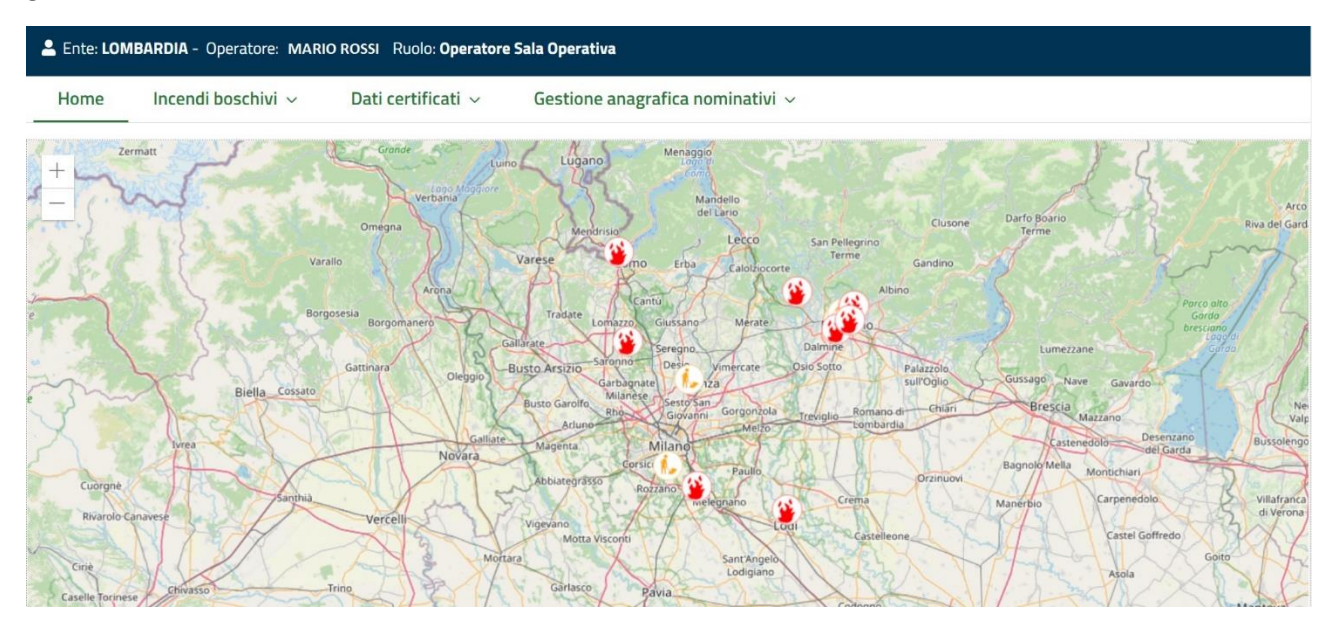

Figura 20. Homepage di AIB

Cliccando sull'icona di un incendio, si visualizzano i dettagli della scheda incendio relativa all'incendio cliccato.

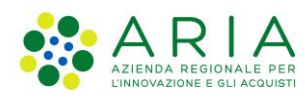

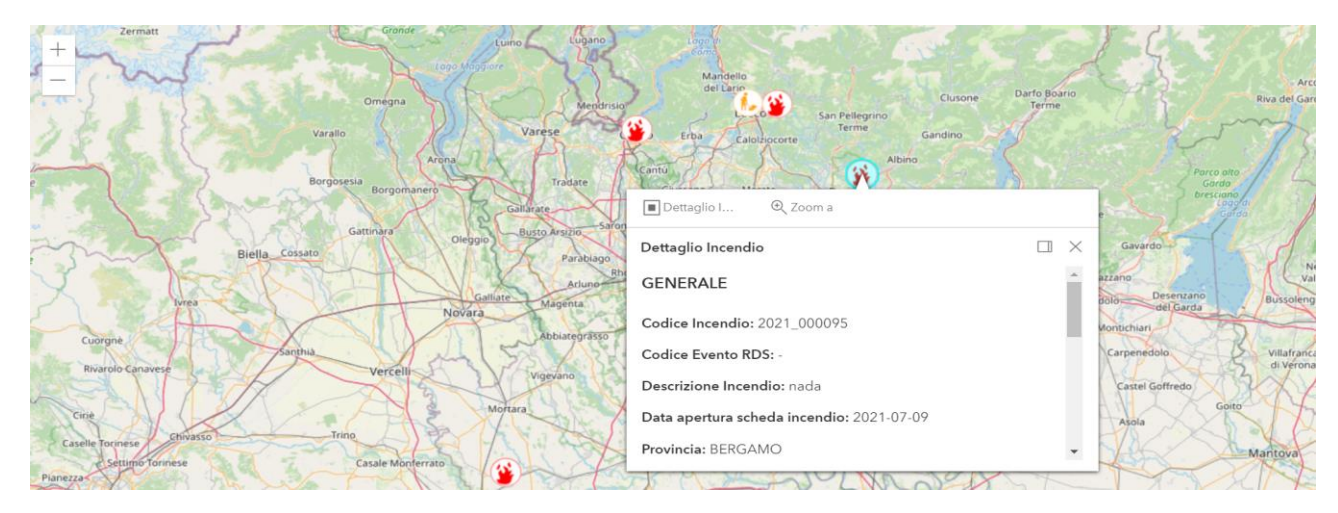

Figura 21. Dettagli della scheda incendio selezionato

# 1.2 Utenti

Gli operatori che possono accedere all'applicazione sono:

| Utenti                | Operatori                                                                                                    |
|-----------------------|----------------------------------------------------------------------------------------------------|
| Regione Lombardia     | Operatore SOR (Sala Operativa Regionale);                                                                                |
|                       | <ul> <li>Operatore RL (personale di Regione Lombardia con competenze in<br/>materia di Antincendio Boschivo);</li> </ul> |
|                       | Funzionario Regione Lombardia;                                                                                           |
|                       | <ul> <li>Operatore DOS (Direttore Operazioni di Spegnimento)</li> </ul>                                                  |
| Vigili del Fuoco      | Operatore VVF COR AIB CURNO (Centro Operativo Regionale dei                                                              |
|                       | Vigili del Fuoco);                                                                                                    |
|                       | Funzionario VVF Ufficio AIB                                                                                              |
| Carabinieri Forestali | Operatore CCF (Carabinieri Forestali).                                                                                   |
| Enti Forestali        | Operatore Ente Forestale (Responsabile/ Referente Operativo AIB)                                                         |

Ogni operatore potrà accedere all'applicativo previa registrazione su portale e abilitazione all'utilizzo del sistema SIAB. Ognuno possiede dei permessi specifici di lettura/scrittura e in base a tali permessi può accedere all'archivio gestionale e al viewer geografico o eventualmente effettuare l'upload dei dati alfanumerici certificati.

# 1.2.1 Operatore SOR

Ruolo sulle schede incendio:

- Editatore;
- Consultatore

<u> Può:</u>

- Creare una nuova scheda incendio boschivo.
- Censire <u>tutte le informazioni</u> sugli incendi tramite le *schede incendio boschivo* all'interno del sistema SIAB tramite l'utilizzo dell'applicativo Gestionale, identificando il Comune in cui è iniziato l'incendio ed eventualmente una località.
- Storicizzare la scheda incendio boschivo.
- Riattivare una scheda incendio boschivo in stato Spento (paragrafo 2.8)
- Utilizzare il Viewer Geografico SIAB per: Manuale Utente – SIAB Sistema Informativo Anticendio Boschivo – pag. 14

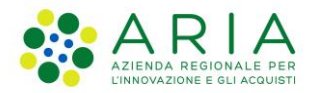

- geolocalizzare l'incendio;
- caricare lo shapefile che contiene il perimetro dell'incendio;
- visualizzare la localizzazione in mappa degli incendi boschivi;
- visualizzare le perimetrazioni degli incendi boschivi;
- interrogare i dati e imporre dei filtri;
- stampare mappe
- Utilizzare la funzionalità di upload dei *dati alfanumerici certificati* consegnati annualmente dai CCF in formato Excel.
- Utilizzare la funzionalità di creazione o modifica manuale dei dati anagrafici dei nominativi dei DOS, Referenti AIB dell'ente forestale, Responsabili AIB dell'Ente e dei Coordinatori delle operazioni sul posto
- Attivare o disattivare un nominativo DOS, Referente AIB dell'ente forestale, Responsabile AIB dell'Ente o un nominativo Coordinatore dell'estinzione.

# Altre azioni disponibili:

- Collegamento di una scheda incendio boschivo con un evento di tipo "Incendio Boschivo" sull'applicativo Registro di Sala.
- Modificare una scheda incendio in stato spento nella tab "Accertamenti"

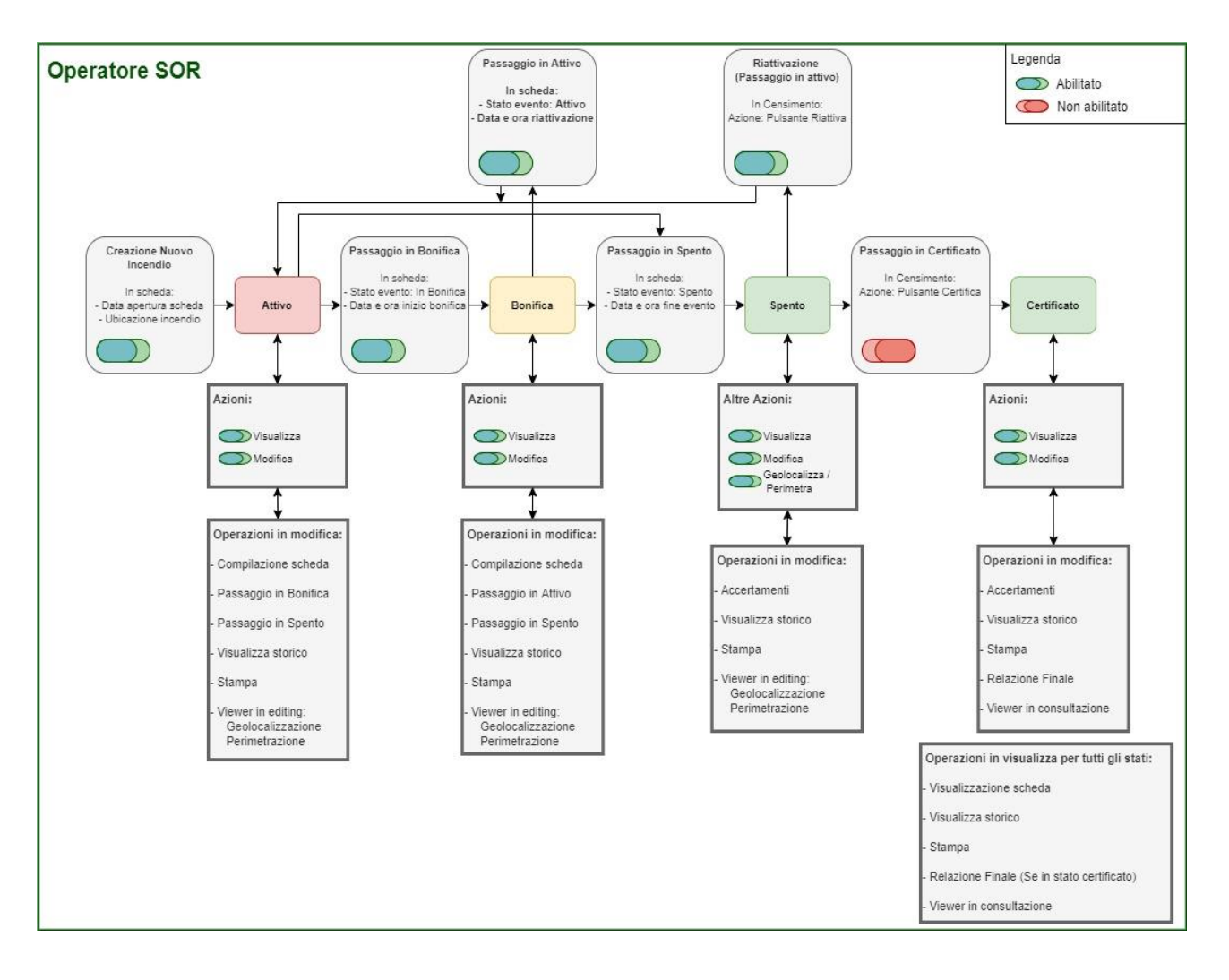

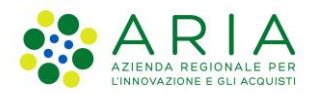

# 1.2.2 Operatore RL

Ruolo sulle schede incendio:

- Consultatore

<u>Può</u>:

- Consultare le informazioni alfanumeriche delle *schede incendi boschivi* tramite l'applicativo Gestionale.
- Utilizzare la funzionalità di upload dei *dati alfanumerici certificati* consegnati annualmente dai CC.F.
- Utilizzare il Viewer Geografico SIAB per:
  - visualizzare la localizzazione in mappa degli incendi boschivi;
  - visualizzare le perimetrazioni degli incendi boschivi;
  - interrogare i dati e imporre dei filtri;
  - stampare mappe
- Utilizzare la funzionalità di upload dei *dati alfanumerici certificati* consegnati annualmente dai CC.F.

# 1.2.3 Funzionario RL

Ruolo sulle schede incendio:

- Consultatore

<u>Può</u>:

- Consultare le informazioni alfanumeriche delle *schede incendi boschivi* tramite l'applicativo Gestionale.
- Utilizzare il Viewer Geografico SIAB per:
  - caricare lo shapefile che contiene il perimetro dell'incendio;
  - visualizzare la localizzazione in mappa degli incendi boschivi;
  - visualizzare le perimetrazioni degli incendi boschivi;
  - interrogare i dati e imporre dei filtri;
  - stampare mappe
- Utilizzare la funzionalità di upload dei *dati anagrafici dei nominativi* dei DOS, Referenti AIB dell'ente forestale, Responsabili AIB dell'Ente e dei Coordinatori delle operazioni sul posto.
- Utilizzare la funzionalità di creazione o modifica manuale dei dati anagrafici dei nominativi dei DOS, Referenti AIB dell'ente forestale, Responsabili AIB dell'Ente e dei Coordinatori delle operazioni sul posto.
- Attivare o disattivare un nominativo DOS, Referente AIB dell'ente forestale, Responsabile AIB dell'Ente o un nominativo Coordinatore dell'estinzione.

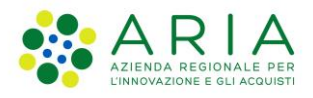

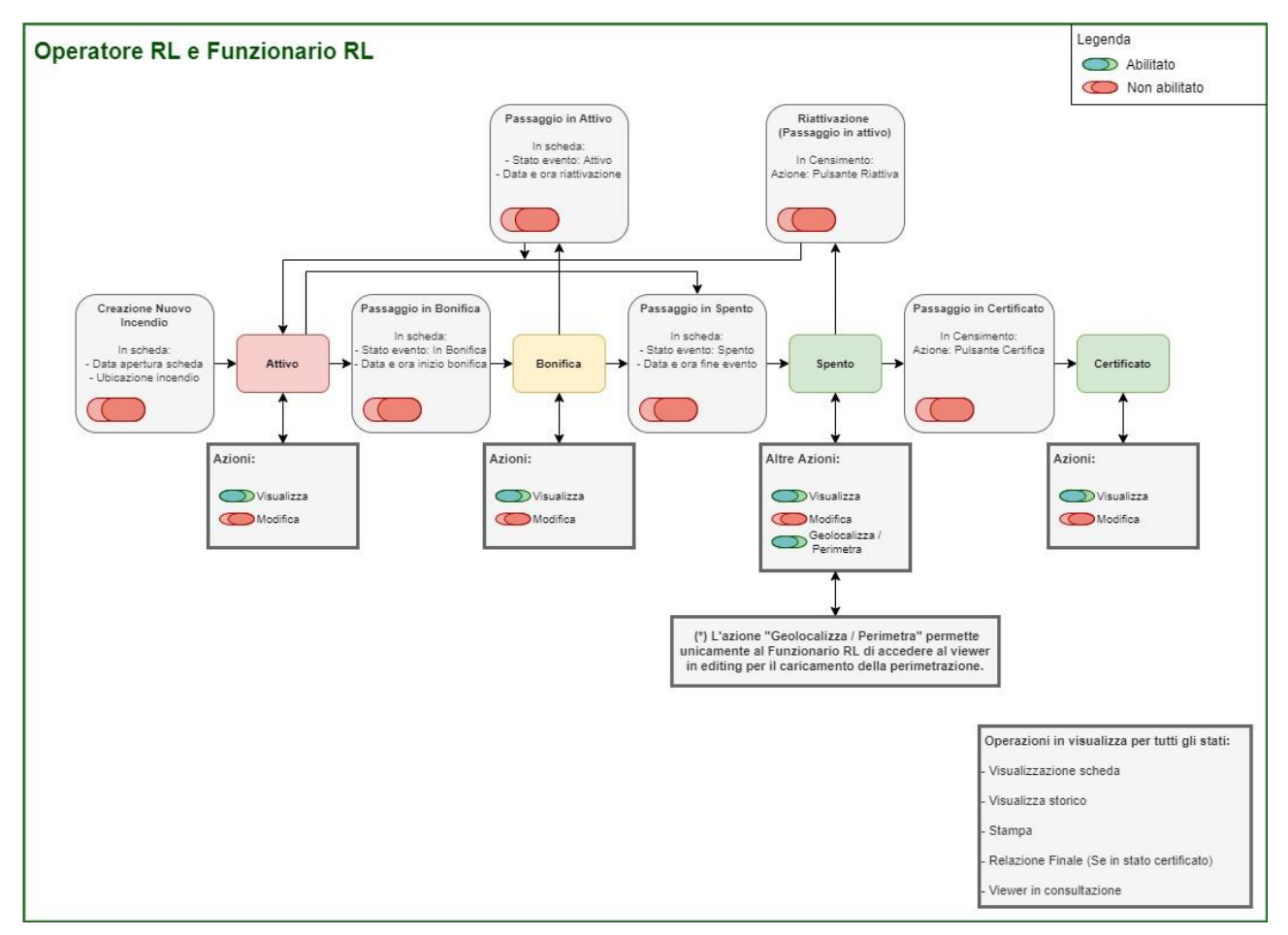

# **1.2.4 Operatore VVF COR AIB CURNO**

Ruolo sulle schede incendio:

- Editatore
- Consultatore

<u>Può:</u>

- Creare una nuova scheda incendio boschivo
- Censire le informazioni di <u>propria pertinenza</u> nelle *schede incendio boschivo* attraverso l'applicativo Gestionale
- Storicizzare la scheda incendio boschivo.
- Riattivare una scheda incendio boschivo in stato Spento (paragrafo 2.8)
- Utilizzare il Viewer Geografico SIAB per:
  - geolocalizzare l'incendio;
  - visualizzare la localizzazione in mappa degli incendi boschivi;
  - visualizzare le perimetrazioni degli incendi boschivi;
  - interrogare i dati e imporre dei filtri;
  - stampare mappe
- Utilizzare la funzionalità di creazione o modifica manuale dei dati anagrafici dei nominativi dei DOS, Referenti AIB dell'ente forestale, Responsabili AIB dell'Ente e dei Coordinatori delle operazioni sul posto.
- Attivare o disattivare un nominativo DOS, Referente AIB dell'ente forestale, Responsabile AIB dell'Ente o un nominativo Coordinatore dell'estinzione.

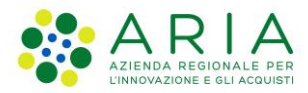

Altre azioni disponibili:

- Certificare una scheda incendio (paragrafo 2.12).
- Attraverso la funzione di "Rettifica incendio", modificare una scheda incendio in stato "Spento" nei campi di propria competenza.

# 1.2.5 Funzionario VVF Ufficio AIB

Ruolo sulle schede incendio:

- Editatore
- Consultatore

<u>Può:</u>

- Creare una nuova scheda incendio boschivo
- Censire le informazioni di <u>propria pertinenza</u> nelle *schede incendio boschivo* attraverso l'applicativo Gestionale
- Storicizzare la scheda incendio boschivo.
- Riattivare una scheda incendio boschivo in stato Spento (paragrafo 2.8)
- Utilizzare il Viewer Geografico SIAB per:
  - geolocalizzare l'incendio;
  - visualizzare la localizzazione in mappa degli incendi boschivi;
  - visualizzare le perimetrazioni degli incendi boschivi;
  - interrogare i dati e imporre dei filtri;
  - stampare mappe
- Utilizzare la funzionalità di creazione o modifica manuale dei dati anagrafici dei nominativi dei DOS, Referenti AIB dell'ente forestale, Responsabili AIB dell'Ente e dei Coordinatori delle operazioni sul posto.
- Attivare o disattivare un nominativo DOS, Referente AIB dell'ente forestale, Responsabile AIB dell'Ente e un Coordinatore dell'estinzione.

Altre azioni disponibili:

- Certificare una scheda incendio (paragrafo 2.12).
- Attraverso la funzione di "Rettifica incendio", modificare una scheda incendio in stato "Spento" nei campi di propria competenza.

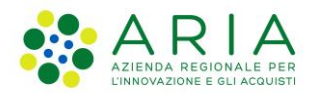

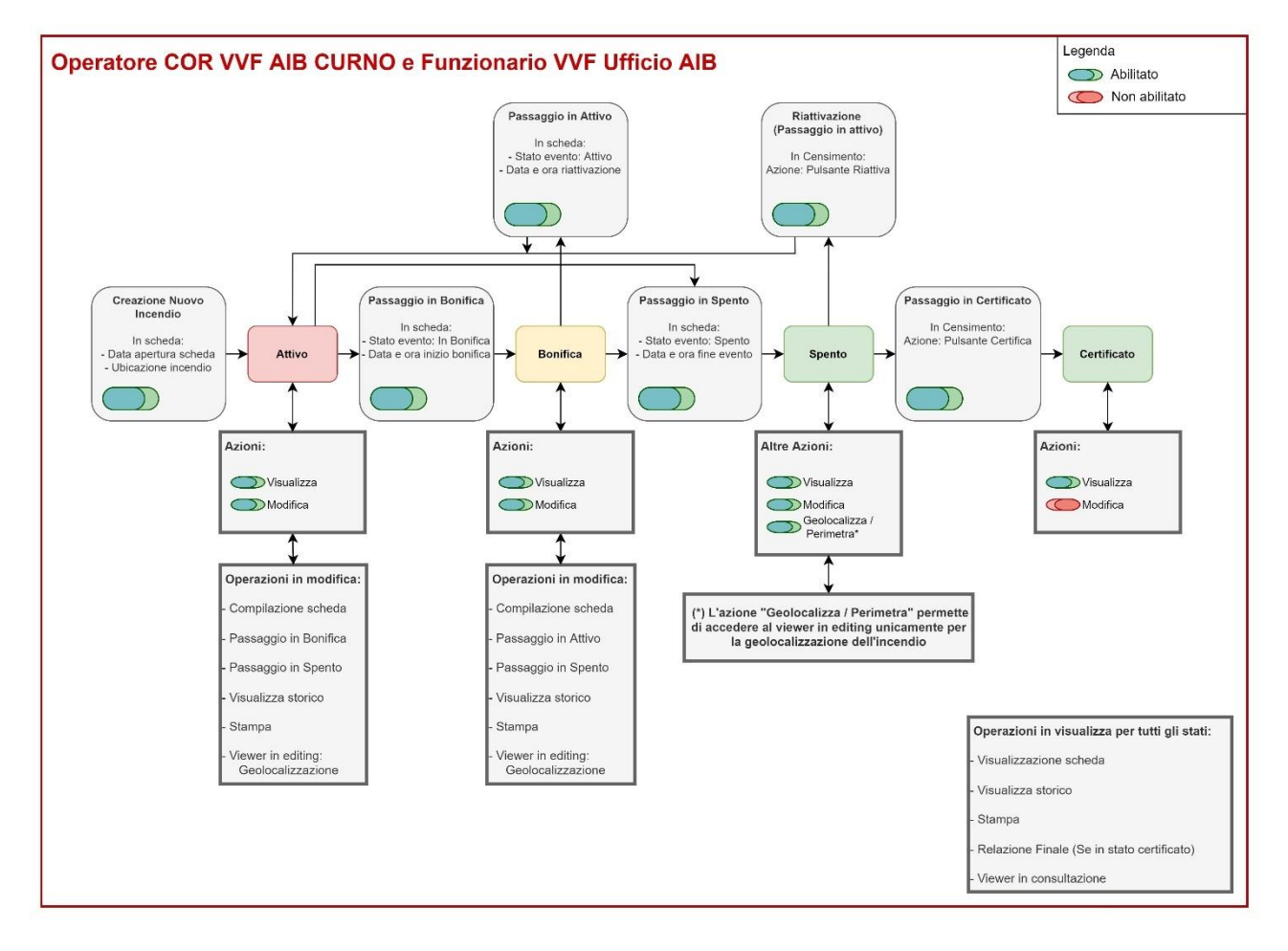

# **1.2.6 Operatore Ente Forestale**

Ruolo sulle schede incendio:

- Editatore
- Consultatore

<u>Può:</u>

- Consultare le informazioni alfanumeriche delle *schede incendi boschivi* tramite l'applicativo Gestionale.
- Utilizzare il Viewer Geografico SIAB per:
  - visualizzare la localizzazione in mappa degli incendi boschivi;
  - visualizzare le perimetrazioni degli incendi boschivi;
  - interrogare i dati e imporre dei filtri;
  - stampare mappe
- Allegare giornalmente il "Report Giornaliero delle attività" per gli incendi dove è stato indicato nella tab "Direzione Operazioni Sul Posto" come "Redattore del Report Giornaliero".

Il "Report Giornaliero delle attività" viene caricato nella scheda incendio nella sezione Immagini/Video/Documenti.

(L'Operatore Ente Forestale non è più abilitato ad accedere alla scheda per effettuare delle modifiche o caricare il report giornaliero se un incendio, in stato "Spento", è stato certificato dal "Operatore COR AIB VVF CURNO" o dal "Funzionario VVF Ufficio AIB").

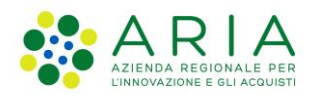

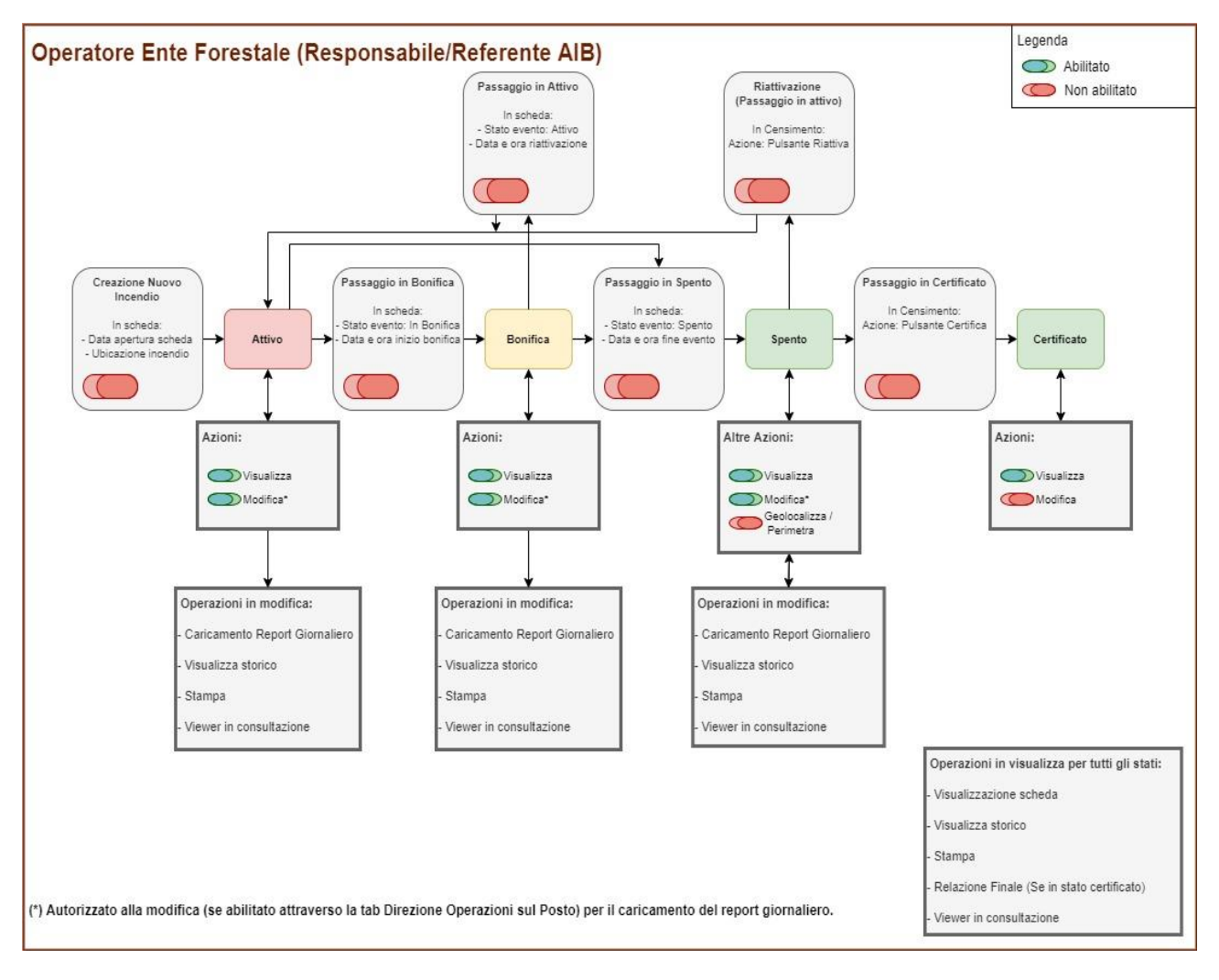

# 1.2.7 Operatore DOS

Ruolo sulle schede incendio:

- Editatore
- Consultatore

<u>Può:</u>

- Stampare i report delle schede incendi boschivi contenenti dati alfanumerici e geografici.
  - Utilizzare il Viewer Geografico SIAB per:
    - visualizzare la localizzazione in mappa degli incendi boschivi;
    - visualizzare le perimetrazioni degli incendi boschivi;
    - interrogare i dati e imporre dei filtri;
    - stampare mappe;
- Allegare giornalmente il "Report Giornaliero delle attività" per gli incendi dove è stato indicato nella tab "Direzione Operazioni Sul Posto" come "Redattore del Report Giornaliero". Il "Report Giornaliero delle attività" viene caricato nella scheda incendio nella sezione Immagini/Video/Documenti. (L'Operatore DOS non è più abilitato ad accedere alla scheda per caricare il report giornaliero se un incendio, in stato "Spento", è stato.
- Consultare e stampare i grafici delle statistiche dei dati alfanumerici certificati

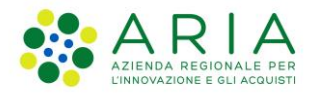

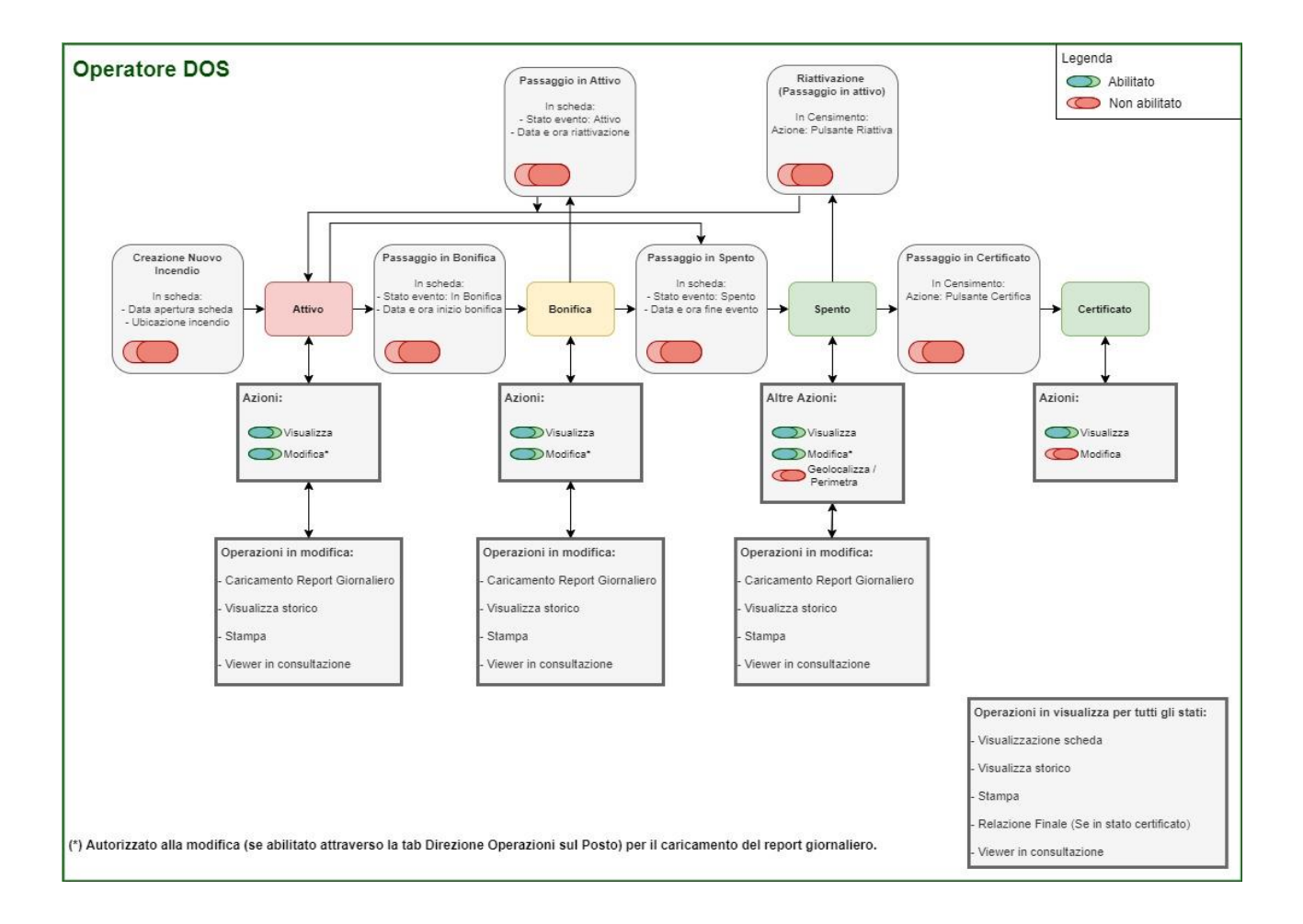

# 1.2.8 Operatore CCF

Ruolo sulle schede incendio:

- Editatore (tab Accertamenti)
- Consultatore

<u> Può:</u>

- Censire le informazioni di propria pertinenza nelle schede incendio boschivo attraverso l'applicativo Gestionale
- Storicizzare una scheda incendio boschivo
- Utilizzare il Viewer Geografico SIAB per:
  - caricare lo shapefile che contiene il perimetro dell'incendio;
  - visualizzare la localizzazione in mappa degli incendi boschivi;
  - visualizzare le perimetrazioni degli incendi boschivi;
  - interrogare i dati e imporre dei filtri;
  - stampare mappe;

# Altre azioni disponibili:

• Modificare una scheda incendio in stato spento/certificato nella tab "Accertamenti"

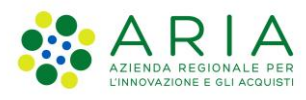

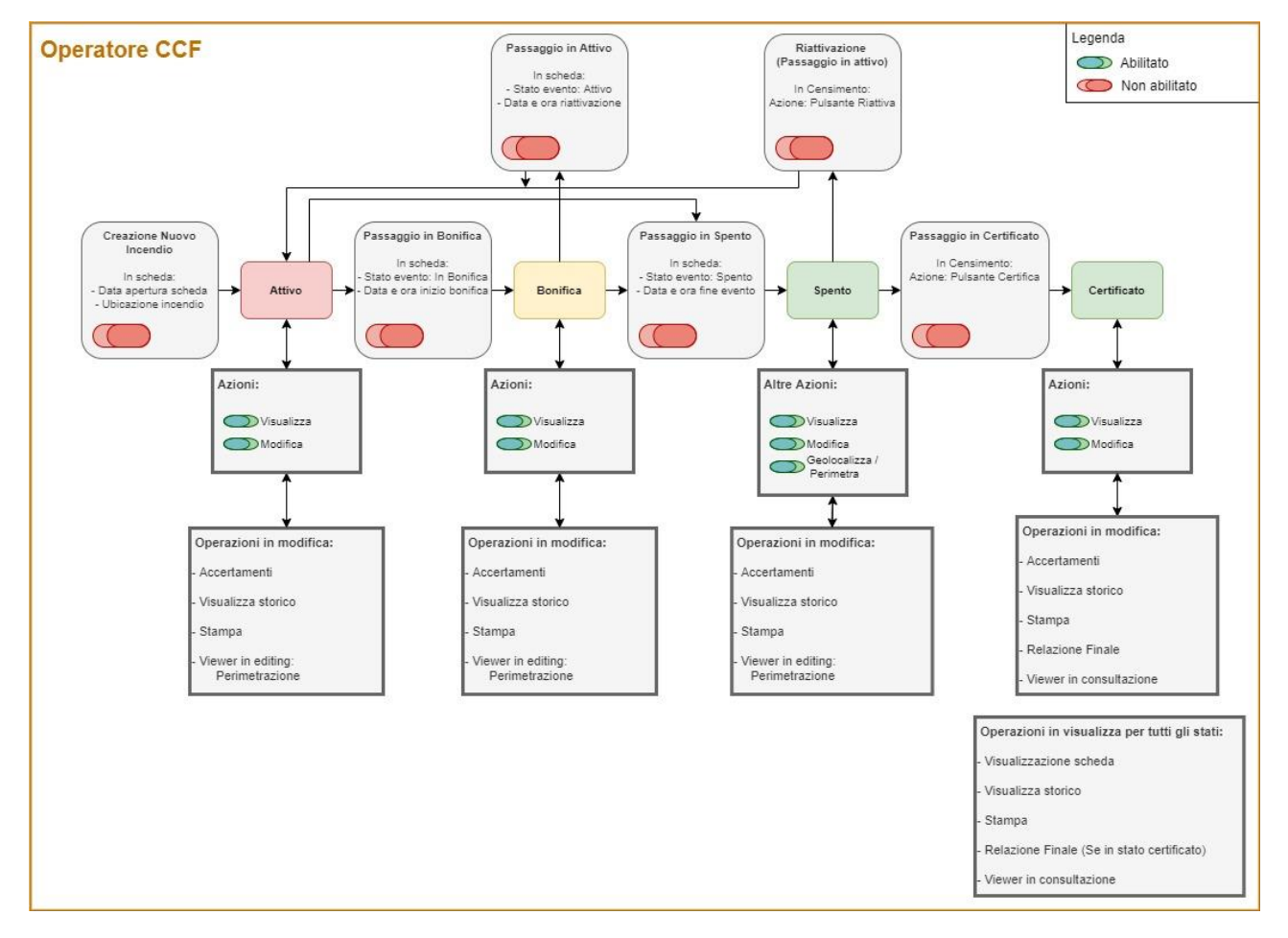

# 1.2.9 Azioni di tutti gli Utenti

- Accedere in lettura ai dati inseriti nel gestionale e nel viewer geografico per uno specifico incendio;
- Accedere in lettura alle anagrafiche importate o inserite manualmente nel gestionale;
- Ricerca avanzata e visualizzazione scheda incendio boschivo;
- Stampa report Scheda incendio e Relazione finale;
- Elaborazione di statistiche sui dati schede incendi censiti;
- Elaborazione di statistiche sui dati certificati.

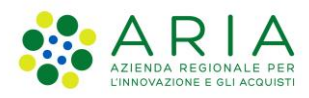

# 2. Gestione Incendi boschivi

| Home | Incendi boschivi $ \sim $ | Dati certificati 🗸 | Gestione anagrafica nominativi $ \sim $ |
|------|---------------------------|--------------------|-----------------------------------------|
|      | Censimento                |                    |                                         |
|      | Ricerca avanzata          |                    |                                         |
|      | Statistiche               |                    |                                         |

Figura 22. Menu incendi boschivi

Aprendo il menù applicativo "Incendi Boschivi" è possibile accedere alle sezioni:

- Censimento
- Ricerca avanzata (si veda il capitolo 3)
- Statistiche (si veda il capitolo 5)

# 2.1 Censimento

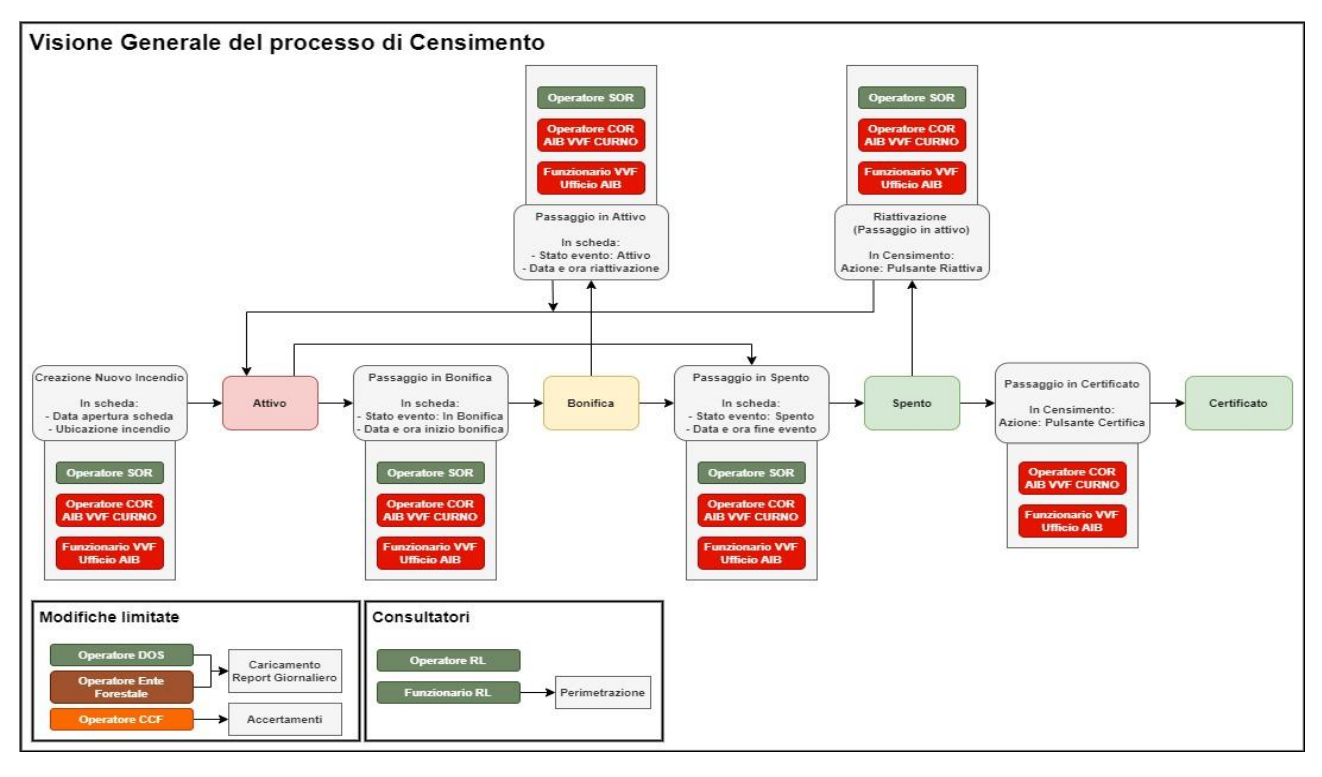

Figura 23. Visione generale del processo di censimento

Al clic su Censimento, si apre una pagina (Figura 27) con l'elenco tabellare di tutti gli incendi che sono stati inseriti su SIAB. Nella tabella sono indicati per ciascun incendio i seguenti dati:

- Codice incendio
- Provincia
- Comune
- Data apertura scheda incendio
- Nome utente certificante
- Data Certificazione
- Stato incendio (Attivo, Bonifica, Spento, Certificato)

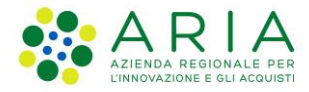

A Home / Censimento incendi boschivi

Tutti i campi della tabella sono ordinabili.

Gli incendi per i quali è stata effettuata la geolocalizzazione dell'incendio, sono individuati nella tabella attraverso la visualizzazione della seguente icona:

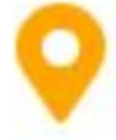

Figura 24. Icona di un incendio Geolocalizzato

Gli incendi per i quali è stata effettuata la perimetrazione dell'incendio, sono individuati nella tabella attraverso la visualizzazione della seguente icona:

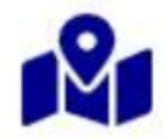

Figura 25. Icona di un incendio Perimetrato

Gli incendi per i quali è stata completata la compilazione della tab "Accertamenti", sono individuati nella tabella attraverso la visualizzazione della seguente icona:

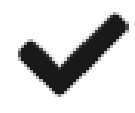

Figura 26. Icona di un incendio con accertamenti

Nella pagina censimento è presente il tasto "Aggiungi nuovo incendio" che permette l'inserimento di una nuova scheda incendio (paragrafo 2.2).

| Censiment         | o incend    | i boschivi                |                                 | N Viewer                   | Q Ricerca avanzata    | + Aggiungi nuo   | vo incendio |
|-------------------|-------------|---------------------------|---------------------------------|----------------------------|-----------------------|------------------|-------------|
| Codice incendio 🗢 | Provincia 🗢 | Comune 🕈                  | Data apertura scheda incendio 🕏 | Nome utente certificante 年 | Data Certificazione 🗢 | Stato incendio 年 |             |
| 2022_010208       | PAVIA       | STRADELLA                 | 29/09/2022 11:11                |                            | -                     | Attivo           | 02          |
| 2022_010207       | BERGAMO     | BERGAMO                   | 21/09/2022 11:11                | -                          |                       | Attivo           | 02          |
| 2022_010206       | BERGAMO     | PALAZZAGO                 | 25/07/2022 11:11                |                            |                       | Attivo           | 0 Z         |
| 2022_010205       | BERGAMO     | ALBANO<br>SANT'ALESSANDRO | 21/07/2022 11:11                |                            |                       | Spento           | 00          |
| 2022_010204       | CREMONA     | ACQUANEGRA<br>CREMONESE   | 17/07/2022 11:11                |                            | н                     | Attivo           | 02          |

Figura 27. Pagina Censimento

Manuale Utente - SIAB Sistema Informativo Anticendio Boschivo - pag. 24

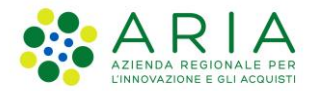

Nella seguente tabella si descrivono le azioni e tasti che sono visibili nella tabella Censimento a seconda del ruolo dell'operatore e dello stato dell'incendio:

| Operatori                                                                                                  | Tasti a disposizione in                                                    | Azioni per evento in stato | Azioni per ogni singolo                                                                                 |
|----------------------------------------------------------------------------------------------------|----------------------------------------------------------------------------|----------------------------|----------------------------------------------------------------------------------------------------|
| Operatore SOR                                                                                              | "Viewer",<br>"Ricerca avanzata"<br>"Aggiungi nuovo                         | "Modifica"<br>"Visualizza" | "Modifica"<br>"Visualizza"<br>"Riattiva"                                                                |
| <ul> <li>Operatore VVF COR AIB<br/>Curno</li> <li>Funzionario VVF Ufficio<br/>AIB</li> </ul>               | incendio"<br>Viewer"<br>"Ricerca avanzata"<br>"Aggiungi nuovo<br>incendio" | "Modifica"<br>"Visualizza" | "Geolocalizza/Perimetrizza"<br>"Visualizza"<br>"Riattiva"<br>"Geolocalizza/Perimetrizza"<br>"Certifica" |
| Operatore CCF                                                                                              | "Viewer"<br>"Ricerca avanzata"                                             | "Modifica"<br>"Visualizza" | "Modifica"<br>"Visualizza"<br>"Geolocalizza/Perimetrizza"                                               |
| <ul> <li>Operatore DOS</li> <li>Operatore Ente Forestale<br/>(Responsabile / Referente<br/>AIB)</li> </ul> | "Viewer"<br>"Ricerca avanzata"<br>"Template Report<br>Giornaliero"         | "Modifica"<br>"Visualizza" | "Modifica"<br>"Visualizza"                                                                              |
| Operatore RL                                                                                               | "Viewer"<br>"Ricerca avanzata"                                             | "Visualizza"               | "Visualizza"                                                                                            |

# 2.2 Inserimento Scheda Incendio boschivo

Attraverso questa funzionalità, sarà possibile inserire informazioni per monitorare l'andamento dell'evento. Le informazioni potranno anche essere storicizzate.

Gli operatori SOR, VVF COR AIB Curno ed il Funzionario VVF Ufficio AIB possono creare una nuova scheda incendio cliccando sul pulsante "Aggiungi nuovo incendio" nella pagina Censimento. Al clic, si apre la pagina di creazione di una nuova scheda incendio:

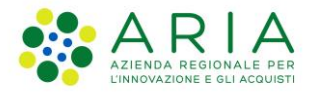

# Aggiungi nuovo incendio boschivo

| Generale Meteo Specifiche Direzi | ione Operazioni Sul Posto Mezzi aerei I | mmagini / Video / Documenti Accertamer | iti                           |
|----------------------------------|-----------------------------------------|----------------------------------------|-------------------------------|
| Stato evento*                    | Codice evento RDS                       | Data ultima modifica                   | Ora ultima modifica           |
| Attivo 🗸                         |                                         | <b>#</b>                               | HH : MM                       |
| Data apertura scheda incendio*   | Provincia*                              | Comune*                                | Località*                     |
| <b>#</b>                         | Seleziona opzione 🗸                     |                                        |                               |
|                                  | (del presunto punto d'inizio)           | (del presunto punto d'inizio)          | (del presunto punto d'inizio) |
| Cognome e nome segnalante        | Telefono segnalante                     | Tipologia Ente AIB Competente          | Ente AIB Competente           |
|                                  |                                         | Seleziona opzione 👻                    | Seleziona opzione 🗸           |
|                                  |                                         | (per territorio)                       | (per territorio)              |
| Data fine evento                 | Ora fine evento                         | Data inizio bonifica                   | Ora inizio bonifica           |
| <b>#</b>                         | HH : MM                                 | <b>#</b>                               | HH : MM                       |
| Provenienza segnalazione         | Identificativo struttura                | Data riattivazione                     | Ora riattivazione             |
| Seleziona opzione 🗸              | Seleziona opzione 🗸                     | 曲                                      | HH : MM                       |
| (al COR AIB)                     | (che inoltra la segnalazione al COR AIB |                                        |                               |
| Interfaccia incendio             | Minaccia a strutture o infrastrutture   | Rilevanza di Protezione Civile         |                               |
| ○ No                             | antropiche                              | ○ No                                   |                               |
| ⊖ Si                             | ○ No                                    | ⊖ Si                                   |                               |
|                                  | ⊖ Si                                    |                                        |                               |

#### Figura 28. Pagina di creazione scheda incendio

L'inserimento di una scheda incendio prevede la compilazione di 5 tab:

- Generale
- Meteo
- Specifiche
- Direzione Operazioni Sul Posto
- Accertamenti

Nella scheda incendio sono presenti anche 2 tab che possono essere compilate successivamente al primo salvataggio della scheda incendio, ovvero in fase di modifica:

- Mezzi
- Immagini/Video/Documenti

Nel tab "Specifiche" e nel tab "Accertamenti", le sezioni "Superficie stimata in intervento (ha)" e "Superficie rilevata post-intervento (ha)" possono essere valorizzate fino a un massimo di 4 cifre decimali.

Gli operatori SOR, VVF COR AIB Curno ed il Funzionario VVF Ufficio AIB durante l'inserimento potranno editare tutti i campi della tab "Generale" per cui sono abilitati ad eccezione dello stato dell'evento (che risulta sempre "Attivo" dopo la creazione di una scheda) e la data e ora di ultima modifica (che viene popolata automaticamente dal sistema dopo la creazione di un incendio o dopo che le modifiche sono state salvate).

Il campo Codice Evento RDS consente all'utente con ruolo "operatore SOR" di collegare la scheda incendio con un evento o una segnalazione di tipo "Incendio Boschivo" sul Registro di Sala (RdS). Il campo Codice Evento RDS include il codice evento ed il titolo dell'evento.

Gli operatori SOR, VVF COR AIB Curno ed il Funzionario VVF Ufficio AIB possono compilare il campo Ente AIB Competente attraverso un menu a tendina che varia in base alla scelta della Tipologia Ente AIB Competente:

×

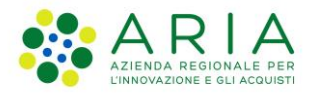

| Scelte Tipologia Ente AIB Competente | Scelte Ente AIB Competente    |
|--------------------------------------|-------------------------------|
| Comunità Montana                     | Elenco delle Comunità Montane |
| Ente Parco                           | Elenco degli Enti Parco       |
| Provincia                            | Elenco delle Province         |

Gli operatori SOR, VVF COR AIB Curno ed il Funzionario VVF Ufficio AIB possono compilare il campo "Identificativo struttura" attraverso un menu a tendina che varia in base alla scelta della Provenienza segnalazione:

| Scelte Provenienza segnalazione | Scelte Identificativo struttura |
|---------------------------------|---------------------------------|
| direttamente                    | -                               |
| SOR PC                          | -                               |
| SO 115                          | Elenco delle Province           |
| SO CCFor                        | Elenco delle Province           |
| Comunità Montana                | Elenco delle Comunità Montane   |
| Provincia                       | Elenco delle Province           |
| Ente Parco                      | Elenco degli Enti Parco         |
| Da cittadino                    | -                               |

Il "Salva" effettua un salvataggio a sistema dei dati inseriti nella scheda.

Qualora l'utente cliccasse su "Salva" senza avere compilato i campi obbligatori contrassegnati con l'asterisco (Provincia, Comune, Località e Data apertura scheda incendio), il sistema mostrerà il seguente messaggio:

Verificare che tutti i campi obbligatori siano stati compilati correttamente.

Figura 29. Messaggio di alert per campi obbligatori non compilati

L'inserimento dei dati della tab Direzione Operazioni sul posto è a cura esclusivamente degli utenti "Operatore SOR", "Operatore VVF COR AIB CURNO" e "Funzionario AIB CURNO".

Attraverso la checkbox "Tipologia gestore operazioni sul posto" l'utente può indicare come gestore delle operazioni sul posto un DOS o un Coordinatore dell'estinzione; in base a questa scelta definiamo lo scenario 1 e lo scenario 2 di compilazione, premettendo che i due scenari non sono mutuamente esclusivi in quanto è possibile per uno stesso incendio inserire in giorni diversi DOS e Coordinatori dell'Estinzione.

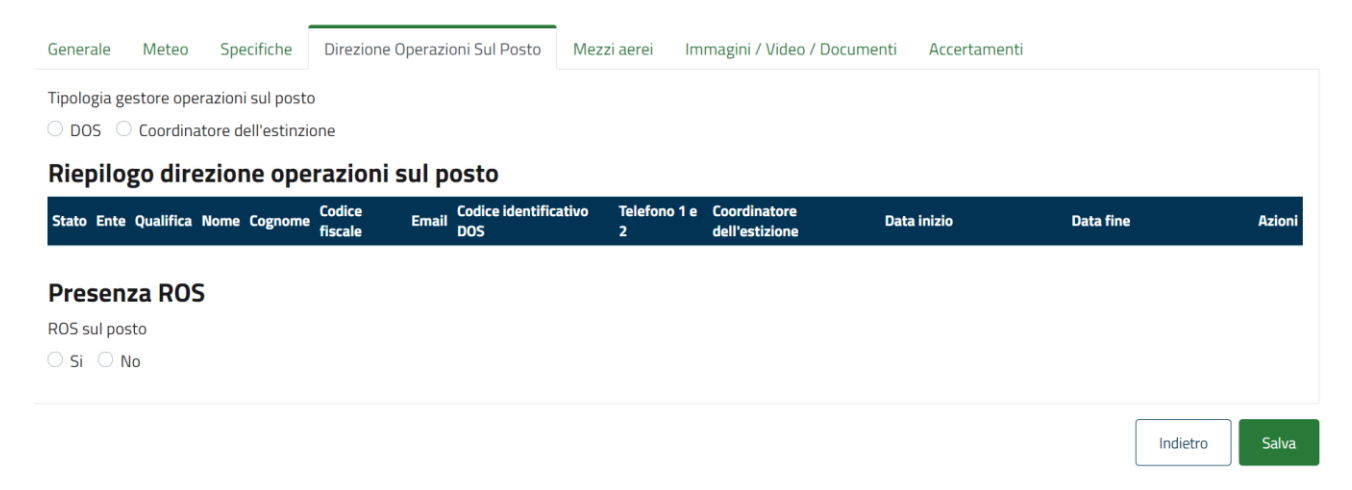

**Figura 30**. Inserimento tipologia gestore operazioni sul posto Manuale Utente – SIAB Sistema Informativo Anticendio Boschivo – pag. 27

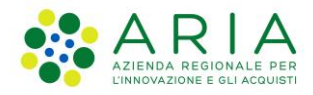

## SCENARIO 1: INSERIMENTO DI UN DOS

#### Selezionando DOS, l'utente visualizza quanto segue:

| 🕽 DOS 🛛 Coordina                                                                            | tore dell'estinzion                       | 2                                            |                         |                             |                                            |                           |               |                  |                |
|---------------------------------------------------------------------------------------------|-------------------------------------------|----------------------------------------------|-------------------------|-----------------------------|--------------------------------------------|---------------------------|---------------|------------------|----------------|
| Nominativo D                                                                                | OS abilitato                              | 1                                            |                         |                             |                                            |                           |               |                  |                |
| Ente responsabile                                                                           |                                           | Cognome ope                                  | ratore                  |                             | Nome operatore                             |                           |               |                  |                |
|                                                                                             |                                           |                                              |                         |                             |                                            |                           | Ricerca       |                  |                |
|                                                                                             |                                           |                                              |                         |                             |                                            |                           |               |                  |                |
| Ente responsabile                                                                           | Codice                                    | fiscale                                      | Nome                    | Cognome                     | Telefono 1                                 | Telefono 2                | Email         | Attivo           | Azioni         |
| Ente responsabile<br>Riepilogo dire<br>Stato Ente Qualific                                  | Codice<br>Ezione opera<br>a Nome e Cognom | fiscale<br>Izioni sul po<br>e Codice fiscale | Nome<br>StO<br>Email Tr | Cognome<br>elefono 1 e 2 Co | Telefono 1<br>Coordinatore dell'estinzione | Telefono 2<br>Data inizio | Email<br>Data | Attivo<br>a fine | Azioni<br>Azio |
| Ente responsabile<br>Riepilogo dire<br>Stato Ente Qualific<br>Drosonza ROS                  | Codice<br>ezione opera<br>a Nome e Cognom | fiscale<br>Izioni sul po<br>e Codice fiscale | Nome<br>StO<br>Email T  | Cognome<br>elefono 1 e 2 Co | Telefono 1<br>Coordinatore dell'estinzione | Telefono 2<br>Data inizio | Email<br>Date | Attivo<br>a fine | Azioni<br>Azio |
| Ente responsabile<br>Riepilogo dire<br>Stato Ente Qualific<br>Presenza ROS<br>205 sul posto | Codice<br>ezione opera<br>a Nome e Cognom | fiscale<br>Izioni sul po<br>e Codice fiscale | Nome<br>StO<br>Email Tr | Cognome<br>elefono 1 e 2 Co | Telefono 1                                 | Telefono 2<br>Data inizio | Email<br>Data | Attivo<br>a fine | Azioni<br>Azio |

Figura 31. Inserimento di un DOS nella scheda incendio

Attraverso la sezione "Nominativo DOS abilitato" l'utente usa una maschera di ricerca filtrando l'elenco dei DOS e dei Responsabili AIB dell'Ente e dei Referenti AIB dell'Ente attraverso i filtri Ente Responsabile, Cognome operatore e Nome operatore e cliccando sul pulsante "Ricerca". La ricerca restituisce una tabella che riporta i dettagli di contatto del nominativo incluso il campo "Attivo" che indica se il contatto trovato è in stato "Attivo" o "Non Attivo" in anagrafica contatti (paragrafo 4.2).

Se un nominativo è in stato "Non attivo" in anagrafica, il pulsante "Aggiungi" è disabilitato e non è pertanto possibile aggiungere il nominativo alla scheda incendio:

| Tipologia gestore operazioni sul posto ODOS Coordinatore dell'estinzione |                   |        |         |            |            |                |        |          |
|--------------------------------------------------------------------------|-------------------|--------|---------|------------|------------|----------------|--------|----------|
| Nominativo DOS abilitato                                                 |                   |        |         |            |            |                |        |          |
| Ente responsabile                                                        | Cognome operatore |        | Nome    | operatore  |            |                |        |          |
| COMUNITÀ MONTANA ALTA VALTELLIN                                          | BIANCHI           |        | BIA     | ANCA       |            | Ricerca        |        |          |
| Ente responsabile                                                        | Codice fiscale    | Nome   | Cognome | Telefono 1 | Telefono 2 | Email          | Attivo | Azioni   |
| COMUNITÀ MONTANA ALTA VALTELLINA                                         | BNCBNC80A41F205K  | BIANCA | BIANCHI | 123456789  | 987654321  | email@email.it | NO     | Aggiungi |

Figura 32. DOS in stato "Non attivo"

Se invece un nominativo è in stato "Attivo" in anagrafica, cliccando sul pulsante "Aggiungi" si aggiunge il nominativo alla scheda incendio nella tabella di Riepilogo direzione operazioni sul posto:

| Tipologia gestore operazioni sul posto DDS O Coordinatore dell'estinzione |                   |        |         |             |            |                |        |          |
|---------------------------------------------------------------------------|-------------------|--------|---------|-------------|------------|----------------|--------|----------|
| Nominativo DOS abilitato                                                  |                   |        |         |             |            |                |        |          |
| Ente responsabile                                                         | Cognome operatore |        | Nome    | e operatore |            |                |        |          |
| COMUNITÀ MONTANA ALTA VALTELLI                                            | BIANCHI           |        |         | BIANCA      |            |                |        |          |
| Ente responsabile                                                         | Codice fiscale    | Nome   | Cognome | Telefono 1  | Telefono 2 | Email          | Attivo | Azioni   |
| COMUNITÀ MONTANA ALTA VALTELLINA                                          | BNCBNC80A41F205K  | BIANCA | BIANCHI | 123456789   | 987654321  | email@email.it | SI     | Aggiungi |

Figura 33. Inserimento DOS in stato "Attivo" Manuale Utente – SIAB Sistema Informativo Anticendio Boschivo – pag. 28

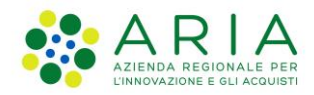

| Generale   | Meteo S                                  | Specifiche | Direzion          | e Operazioni Sul Posto | Mezzi aere     | ei Immagin             | i / Video / Docum               | nenti Accertam | enti     |                               |               |  |
|------------|------------------------------------------|------------|-------------------|------------------------|----------------|------------------------|---------------------------------|----------------|----------|-------------------------------|---------------|--|
| Riepil     | Riepilogo direzione operazioni sul posto |            |                   |                        |                |                        |                                 |                |          |                               |               |  |
| Stato      | Ente                                     | Qualifica  | Nome e<br>Cognome | Codice fiscale         | Email          | Telefono 1 e 2         | Coordinatore<br>dell'estinzione | Data inizio    |          | Data fine                     | Azioni        |  |
| sostituito | COMUNITÀ<br>MONTANA ALTA<br>VALTELLINA   | DOS        | MARINO<br>MARINI  | MRNMRN80A01F205B       |                |                        |                                 | 01/11/202      | <b>#</b> | 01/11/202 <b>#</b><br>15 : 20 |               |  |
| attivo     | COMUNITÀ<br>MONTANA ALTA<br>VALTELLINA   | DOS        | BIANCA<br>BIANCHI | BNCBNC80A41F205K       | email@email.it | 123456789<br>987654321 |                                 | 02/11/202      | <b>#</b> | 02/11/202                     | <b>—</b><br>+ |  |

Figura 34. Tabella di riepilogo direzione operazioni sul posto

Nella tabella di Riepilogo direzione operazioni sul posto l'utente può compilare i campi data inizio e data fine selezionando così il range di date di riferimento per il DOS incaricato. La data e l'ora di inizio vengono inizialmente impostate di default uguali alla data e l'ora odierna, ma è possibile comunque modificarle.

Cliccando invece sul simbolo + nel campo Azioni, l'utente è in grado di ricercare un nuovo nominativo DOS o Coordinatore dell'Estinzione attraverso le funzionalità di ricerca precedenti e di aggiungerlo.

Nel momento in cui si clicca +, il nominativo inserito in precedenza passa nella tabella di Riepilogo direzione operazioni sul posto dallo Stato "attivo" allo Stato "sostituito" e non è più possibile rimuovere quel nominativo dalla tab "Direzione Operazioni sul Posto".

Una volta aggiunto, invece, il nuovo nominativo va in stato "attivo" nella tabella di riepilogo direzione operazioni sul posto.

Cliccando sul simbolo – a fianco del nominativo in stato "attivo", invece, il nominativo viene rimosso dall'elenco, e resta possibile aggiungere un nuovo nominativo DOS o coordinatore dell'estinzione come in Figura 30.

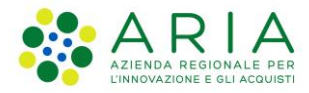

## SCENARIO 2: INSERIMENTO DI UN COORDINATORE DELL'ESTINZIONE

Se invece nella checkbox "Tipologia gestore operazioni sul posto" l'utente seleziona Coordinatore dell'Estinzione, l'utente dovrà scegliere prima un redattore del report giornaliero (Referente/Responsabile AIB dell'ente) e poi un Coordinatore dell'Estinzione.

Al clic su "Coordinatore dell'Estinzione" (Figura 30), l'utente visualizza quanto segue:

| Generale              | Meteo                    | Specifiche                           | Direzione Operazio | ni Sul Posto | Mezzi aerei | Immagini / V | ideo / Docume | nti Accertamen | ti        |         |        |
|-----------------------|--------------------------|--------------------------------------|--------------------|--------------|-------------|--------------|---------------|----------------|-----------|---------|--------|
| Tipologia ge<br>O DOS | estore oper<br>Coordinat | azioni sul post<br>core dell'estinzi | o<br>one           |              |             |              |               |                |           |         |        |
| Redatte               | ore rep                  | ort giorna                           | aliero             |              |             |              |               |                |           |         |        |
| Ente respor           | nsabile                  |                                      | Qualifica oper     | ratore       |             | Cognome ope  | eratore       | Nome operatore |           |         |        |
|                       |                          |                                      |                    |              |             |              |               |                |           | Ricerca |        |
| Ente respor           | nsabile                  | Codice fis                           | cale Nome          | Cognome      | Email       | Telefono 1   | Telefono 2    | Qualifica      | Attributo | Attivo  | Azioni |

Figura 35. Inserimento di un Redattore nella scheda incendio

Attraverso l'apposita maschera di ricerca, l'utente dunque ricerca il nominativo di un redattore. La ricerca restituisce una tabella che riporta i dettagli di contatto del nominativo incluso il campo "Attivo" che indica se il contatto trovato è in stato "Attivo" o "Non Attivo" in anagrafica contatti.

Se un nominativo è in stato "Non attivo" in anagrafica, il pulsante "Aggiungi" è disabilitato e non è pertanto possibile aggiungere il nominativo alla scheda incendio.

| ripologia gestore operazioni sul posto |                            |           |                    |         |       |               |               |               |           |         |          |
|----------------------------------------|----------------------------|-----------|--------------------|---------|-------|---------------|---------------|---------------|-----------|---------|----------|
| Redattore report giornaliero           |                            |           |                    |         |       |               |               |               |           |         |          |
| Ente responsabile                      |                            | Qualifica | operatore          |         |       | Cognome o     | peratore      | Nome operato  | re        |         |          |
| COMUNITÀ MONTANA                       | COMUNITÀ MONTANA ALTA VALT |           | REFERENTE AIB ENTE |         |       | MARINI        |               | MARINO        |           | Ricerca |          |
| Ente responsabile                      | Codice fiscale             | i -       | Nome               | Cognome | Email | Telefono<br>1 | Telefono<br>2 | Qualifica     | Attributo | Attivo  | Azioni   |
| COMUNITÀ MONTANA<br>ALTA VALTELLINA    | MRNMRN80A                  | 01F205B   | MARINO             | MARINI  |       |               |               | REFERENTE AIB |           | NO      | Aggiungi |

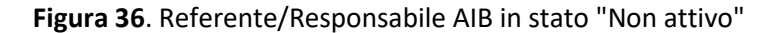

Se invece un nominativo è in stato "Attivo" in anagrafica, cliccando sul pulsante "Aggiungi" si aggiunge il nominativo alla scheda incendio nella tabella di Riepilogo direzione operazioni sul posto.

| Tipologia gestore operazioni sul p<br>ODOS O Coordinatore dell'est<br>Redattore report gio | oosto<br>tinzione<br><b>rnaliero</b> |          |         |       |               |               |                       |           |         |          |
|--------------------------------------------------------------------------------------------|--------------------------------------|----------|---------|-------|---------------|---------------|-----------------------|-----------|---------|----------|
| Ente responsabile                                                                          | Qualifica opera                      | tore     |         | Co    | ognome oper   | atore         | Nome operatore        | _         |         |          |
| COMUNITÀ MONTANA ALTA VALT                                                                 | ELLIN                                | AIB ENTE |         |       | MARINI        |               | MARINO                |           | Ricerca |          |
| Ente responsabile                                                                          | Codice fiscale                       | Nome     | Cognome | Email | Telefono<br>1 | Telefono<br>2 | Qualifica             | Attributo | Attivo  | Azioni   |
| COMUNITÀ MONTANA ALTA<br>VALTELLINA                                                        | MRNMRN80A01F205E                     | MARINO   | MARINI  |       |               |               | REFERENTE AIB<br>ENTE |           | SI      | Aggiungi |

Figura 37. Inserimento Redattore in stato "Attivo" Manuale Utente – SIAB Sistema Informativo Anticendio Boschivo – pag. 30

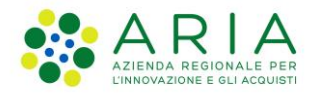

| Generale    | Meteo    | Specifiche | Direzione Operazioni Sul Po | sto Me | zzi aerei | Immagini / Video | / Documenti | Accertamenti |        |        |
|-------------|----------|------------|-----------------------------|--------|-----------|------------------|-------------|--------------|--------|--------|
| Nomina      | ativo co | oordinato  | re dell'estinzione          |        |           |                  |             |              |        |        |
| Ente respor | nsabile  |            | Cognome operatore           |        |           | Nome operatore   |             |              |        |        |
|             |          |            |                             |        |           |                  |             | Ricer        | ca     |        |
| Ente respor | nsabile  |            | Codice fiscale              | Nome   | Cog       | nome             | Attributo   | Email        | Attivo | Azioni |
| Riepilo     | go dire  | zione ope  | razioni sul posto           |        |           |                  |             |              |        |        |

| Stato      | Ente                                   | Qualifica             | Nome e<br>Cognome | Codice fiscale   | Email          | Telefono 1 e<br>2      | Coordinatore<br>dell'estinzione | Data inizio                   | Data fine                     | Azioni          |
|------------|----------------------------------------|-----------------------|-------------------|------------------|----------------|------------------------|---------------------------------|-------------------------------|-------------------------------|-----------------|
| sostituito | Comunità<br>Montana alta<br>Valtellina | DOS                   | MARINO<br>MARINI  | MRNMRN80A01F205B |                |                        |                                 | 01/11/202 <b>#</b><br>09 : 30 | 01/11/202 <b>#</b><br>20 : 30 | ]               |
| sostituito | COMUNITÀ<br>MONTANA ALTA<br>VALTELLINA | DOS                   | BIANCA<br>BIANCHI | BNCBNC80A41F205K | email@email.it | 123456789<br>987654321 |                                 | 02/11/202 <b>#</b><br>09 : 30 | 02/11/202 <b>#</b><br>20 : 30 |                 |
| attivo     | COMUNITÀ<br>MONTANA ALTA<br>VALTELLINA | REFERENTE<br>AIB ENTE | MARINO<br>MARINI  | MRNMRN80A01F205B |                |                        |                                 | 03/11/202                     | 03/11/202 <b>m</b><br>20 : 30 | ] <b>-</b><br>+ |

Figura 38. Form di selezione del coordinatore dell'estinzione

Bisogna inoltre abbinare il redattore del report giornaliero ad un coordinatore dell'estinzione che può essere ricercato attraverso la maschera di ricerca posta in alto in Figura 38. La ricerca restituisce una tabella che riporta i dettagli di contatto del nominativo incluso il campo "Attivo" che indica se il contatto trovato è in stato "Attivo" o "Non Attivo" in anagrafica Coordinatori.

Se un Coordinatore è in stato "Non attivo" in anagrafica, il pulsante "Aggiungi" è disabilitato e non è pertanto possibile aggiungere il nominativo alla scheda incendio.

## Nominativo coordinatore dell'estinzione

| Ente responsabile                     | Cognome operatore   | Nome op | eratore |           |                | _      |          |
|---------------------------------------|---------------------|---------|---------|-----------|----------------|--------|----------|
| COMUNITÀ MONTANA DEI LAGHI BERI       | MARTINI             | MART    | INO     | Ricerca   |                |        |          |
| Ente responsabile                     | Codice fiscale      | Nome    | Cognome | Attributo | Email          | Attivo | Azioni   |
| COMUNITÀ MONTANA DEI LAGHI BERGAMASCH | II MRNMRN80A01F205B | MARTINO | MARTINI |           | email@email.it | NO     | Aggiungi |

Figura 39. Coordinatore dell'estinzione in stato "Non attivo"

Se invece un Coordinatore è in stato "Attivo" in anagrafica, cliccando sul pulsante "Aggiungi" si aggiunge il nominativo alla scheda incendio nella tabella di Riepilogo direzione operazioni sul posto.

# Nominativo coordinatore dell'estinzione

| Ente responsabile                     | Cognome operatore | Nome operatore |              |           |                |        |          |
|---------------------------------------|-------------------|----------------|--------------|-----------|----------------|--------|----------|
| COMUNITÀ MONTANA DEI LAGHI BERI       | MARTINI           |                | MARTINO      |           | Ricerca        |        |          |
| Ente responsabile                     | Codice fiscale    | Non            | e Cognome    | Attributo | Email          | Attivo | Azioni   |
| COMUNITÀ MONTANA DEI LAGHI BERGAMASCH | I MRNMRN80A01F205 | 5B MAR         | TINO MARTINI |           | email@email.it | SI     | Aggiungi |

Figura 40. Inserimento coordinatore dell'estinzione nella scheda incendio

Una volta cliccato su aggiungi, il nominativo del coordinatore comparirà nella tabella di riepilogo venendo associato al redattore indicato in precedenza (Figura 41):

#### Riepilogo direzione operazioni sul posto

| Stato      | Ente                                   | Qualifica             | Nome e<br>Cognome | Codice fiscale   | Email          | Telefono 1 e<br>2      | Coordinatore<br>dell'estinzione | Data inizio                   | Data fine                     | Azioni          |
|------------|----------------------------------------|-----------------------|-------------------|------------------|----------------|------------------------|---------------------------------|-------------------------------|-------------------------------|-----------------|
| sostituito | COMUNITÀ<br>MONTANA ALTA<br>VALTELLINA | DOS                   | MARINO<br>MARINI  | MRNMRN80A01F205B |                |                        |                                 | 01/11/202 <b>#</b><br>09 : 30 | 01/11/202 <b>#</b><br>20 : 30 | ]               |
| sostituito | COMUNITÀ<br>MONTANA ALTA<br>VALTELLINA | DOS                   | BIANCA<br>BIANCHI | BNCBNC80A41F205K | email@email.it | 123456789<br>987654321 |                                 | 02/11/202 <b>*</b><br>09 : 30 | 02/11/202 <b>#</b><br>18 : 30 |                 |
| attivo     | COMUNITÀ<br>MONTANA ALTA<br>VALTELLINA | REFERENTE<br>AIB ENTE | MARINO<br>MARINI  | MRNMRN80A01F205B |                |                        | MARTINO<br>MARTINI              | 03/11/202                     | 03/11/202 <b>±</b><br>20 : 15 | ] <b>-</b><br>+ |

Figura 41. Tabella di riepilogo con nominativo redattore e coordinatore

Nella tab Direzione Operazioni sul Posto, è sempre possibile censire o meno la presenza di un ROS con apposito pulsante.

## Presenza ROS ROS sul posto

⊖ Si ⊖ No

Figura 42. Presenza di un ROS

# 2.3 Visualizza Scheda Incendio boschivo

Dalla pagina "Censimento" (Figura 27), cliccando sull'icona di "Visualizza" in corrispondenza di una riga della tabella, gli utenti con ruolo Consultatore possono consultare la scheda incendio senza effettuare modifiche.

| Visualizza incendio bosc                                                                                                    | hivo                                    |                                     | Niewer 🖶 Stampa            | ≡ Visualizza storico |
|----------------------------------------------------------------------------------------------------|-----------------------------------------|-------------------------------------|----------------------------|----------------------|
| Codice incendio: 2020_010019<br>Data apertura scheda incendio: 12/12/2020<br>Data Certificazione: -<br>Nome utente certificante: -<br>Stato evento: <b>Bonifica</b> | )                                       |                                     |                            |                      |
| Generale Meteo Specifiche Di                                                                                                    | ezione Operazioni Sul Posto Mezzi aerei | Immagini / Video / Documenti Accert | tamenti                    |                      |
| Stato evento*                                                                                                    | Codice evento RDS                       | Data ultima modifica                | Ora ultima modifica        |                      |
| In Bonifica                                                                                                    | ♥ E1506902                              | 18/01/2021                          | 葡 16 : 35                  |                      |
| Data apertura scheda incendio*                                                                                                    | Provincia*                              | Comune*                             | Localită*                  |                      |
| 12/12/2020                                                                                                    | BRESCIA                                 | BRESCIA                             | BRESCIA                    |                      |
|                                                                                                    | (del presunto punto d'inizio)           | (del presunto punto d'inizio)       | (del presunto punto d'iniz | tio)                 |
| Cognome e nome segnalante                                                                                                    | Telefono segnalante                     | Tipologia Ente AIB Competente       | Ente AIB Competen          | te                   |
| Rossi Mario                                                                                                    | 22222222                                | Provincia                           | ✓ Provincia di Bresci      | a 🗸                  |
|                                                                                                    |                                         | (per territorio)                    | (per territorio)           |                      |
| Data fine evento                                                                                                    | Ora fine evento                         | Data inizio bonifica                | Ora inizio bonifica        |                      |
| <b>#</b>                                                                                                    | HH : MM                                 | 13/01/2021                          | 17 : 16                    |                      |
| Provenienza segnalazione                                                                                                    | Identificativo struttura                | Data riattivazione                  | Ora riattivazione          |                      |
| direttamente                                                                                                    | ✓ Seleziona opzione                     | •                                   | 🗰 НН : ММ                  |                      |
| (al COR AIB)                                                                                                    | (che inoltra la segnalazione al COR AIB |                                     |                            |                      |
| Interfaccia incendio                                                                                                    | Minaccia a strutture o infrastrutture   | Rilevanza di Protezione Civile      |                            |                      |
| O No                                                                                                    | antropiche                              | O No                                |                            |                      |
| Si                                                                                                    | V No                                    | O Si                                |                            |                      |

Figura 43. Consultazione scheda incendio Manuale Utente – SIAB Sistema Informativo Anticendio Boschivo – pag. 32

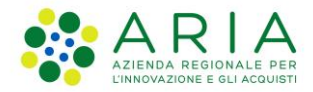

In modalità di consultazione, l'utente può solo cliccare sui tasti "Viewer", "Visualizza storico" e "Stampa".

Cliccando su "Viewer" si accede in visualizzazione al viewer nel comune che è stato indicato per l'incendio consultandone l'eventuale geolocalizzazione (paragrafo 2.10) o perimetrazione (paragrafo 2.11).

Cliccando su "Visualizza storico" si aprirà una modale con l'elenco dei vari storici creati sulla scheda (Figura 44).

| Elenco incendi storicizzati per il codi | Elenco incendi storicizzati per il codice: <b>2021_000104</b> |        |           |  |  |  |  |  |  |  |
|-----------------------------------------|---------------------------------------------------------------|--------|-----------|--|--|--|--|--|--|--|
| Codice storico                          | Data storico                                                  | Azioni |           |  |  |  |  |  |  |  |
| 2021_000104_1635852302671               | 02/11/2021 12:25                                              |        | Seleziona |  |  |  |  |  |  |  |
| 2021_000104_1635852247016               | 02/11/2021 12:24                                              |        | Seleziona |  |  |  |  |  |  |  |
| 2021_000104_1635852028578               | 02/11/2021 12:20                                              |        | Seleziona |  |  |  |  |  |  |  |
|                                         |                                                               |        |           |  |  |  |  |  |  |  |
|                                         |                                                               |        | Chiudi    |  |  |  |  |  |  |  |

Figura 44. Visualizzazione dell'elenco degli storici

Cliccando sul tasto Seleziona in corrispondenza di un record, verrà mostrata in basso la scheda precedentemente storicizzata. L'utente può vedere le altre storicizzazioni disponibili cliccando sulle tab identificate con la data e ora di storicizzazione (Figura 45):

# Elenco eventi storicizzati

| 07/05/2020 14:52 07/05/2020 14:12     | 07/05/2020 12:38 07/05/2020 12:37    | 06/05/2020 09:28          |                     |
|---------------------------------------|--------------------------------------|---------------------------|---------------------|
| Generale Meteo Specifiche Accer       | tamenti Mezzi aerei Immagini / Video | / Documenti               |                     |
| Stato evento*                         | Codice evento RDS                    | Data ultima modifica      | Ora ultima modifica |
| Spento 🔻                              | E1506702                             | 07/05/2020                | 14 : 13             |
| Data apertura scheda incendio*        | Provincia*                           | Comune*                   | Località*           |
| 06/06/2020                            | LODI                                 | LODI VECCHIO              | lodi                |
| Cognome e nome segnalante             | Telefono segnalante                  | Tipologia ente segnalante | Nome ente           |
| DDDDDD                                | 232321232                            | Provincia 🔻               | LODI                |
| Data fine evento                      | Ora fine evento                      | Data inizio bonifica      | Ora inizio bonifica |
| 07/05/2020                            | 14 : 14                              | ÷                         | HH : MM             |
| Minaccia a strutture o infrastrutture | Rilevanza di Protezione Civile       |                           |                     |
| No                                    | No No                                |                           |                     |
| Si                                    | ● SI                                 |                           |                     |

# Figura 45. Consulta scheda incendio storicizzata

Cliccando su "Stampa" verrà scaricato un file in formato PDF in cui è possibile visualizzare il contenuto di tutta la scheda dell'incendio boschivo (pagina 1-5 del file) e delle sue storicizzazioni (nelle pagine seguenti).

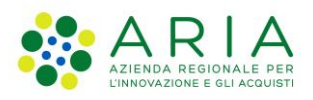

| Regione<br>Lombardia Sistema Informativo Antincendio                                |        |                     |                        |                      |      |                     |
|-------------------------------------------------------------------------------------|--------|---------------------|------------------------|----------------------|------|---------------------|
| Report incent                                                                       | dio    |                     |                        |                      |      |                     |
| Codice incendio 2022_000759                                                         |        |                     |                        |                      |      |                     |
| Data e ora apertura scheda 02/10/2022 16:30                                         |        |                     |                        |                      |      |                     |
| Stato                                                                               | Spento |                     |                        |                      |      |                     |
| Operatore Rossi Mario                                                               |        |                     |                        |                      |      |                     |
| Ruolo Operatore VVF COR AIB<br>CURNO                                                |        |                     |                        |                      |      |                     |
| Generale                                                                            |        |                     |                        |                      |      |                     |
| Codice evento RD                                                                    | S      |                     |                        |                      |      |                     |
|                                                                                     |        |                     |                        |                      |      |                     |
| Provincia (del presunto punto d'inizio) Data ultima modifica Ora ultima modifica    |        |                     |                        | modifica             |      |                     |
| BRESCIA                                                                             |        | 03/10/2022          |                        | 12:07                |      |                     |
| Comune (del presunto punto d'inizio)                                                |        |                     | Località (del presunto | punto d'ini          | zio) |                     |
| BRESCIA                                                                             |        |                     |                        |                      |      |                     |
| Ente AIB Competente (per territorio) Tipologia Ente AIB Competente (per territorio) |        |                     | per territorio)        |                      |      |                     |
| Valle Sabbia                                                                        |        |                     | Comunità Montane       |                      |      |                     |
| Cognome e Nome                                                                      | 12     | Telefono segnalante |                        |                      |      |                     |
| Bianchi Bianca                                                                      |        | 3333333333          |                        |                      |      |                     |
| Data fine evento                                                                    |        | Ora fine evento     |                        | Data inizio bonifica |      | Ora inizio bonifica |
| 02/10/2022                                                                          |        | 19:15               |                        | 02/10/2022           |      | 19:10               |

Figura 46. Stampa scheda incendio

# 2.4 Modifica Scheda Incendio boschivo

Ogni operatore con ruolo editore sarà abilitato a modificare i campi di propria competenza (si rimanda al documento "Tracciato campi scheda incendio" nell'APPENDICE del presente manuale).

L'operatore Ente Forestale e l'Operatore DOS hanno un ruolo editatore per la scheda incendio, ma possono soltanto caricare il report giornaliero delle attività nelle schede incendio in cui sono stati inseriti nella tab "Direzione Operazioni sul Posto".

L'operatore Carabiniere Forestale ha a sua volte un ruolo editatore per la scheda incendio, ma può soltanto editare la tab "Accertamenti".

Nella pagina Censimento, cliccando sull'icona di "Modifica" gli operatori possono accedere alla scheda incendio e modificare i campi per cui sono abilitati.

NB: le modifiche vengono persistite solo dopo che l'utente ha effettuato un salvataggio o un "salva e storicizza".

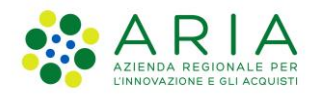

| Modifica incendio boschi                                                                                                    | 1                                       | 🔰 Viewer 🔒 Stampa                     | ≡ Visualizza storico         |                |
|----------------------------------------------------------------------------------------------------|-----------------------------------------|---------------------------------------|------------------------------|----------------|
| Codice incendio: <b>2020_010020</b><br>Data apertura scheda incendio: <b>11/12/2020</b><br>Data Certificazione: -<br>Nome utente certificante: -<br>Stato evento: <mark>Attivo</mark> |                                         |                                       |                              |                |
| Generale Meteo Specifiche Dire                                                                                                    | zione Operazioni Sul Posto Mezzi aerei  | Immagini / Video / Documenti Accertam | ienti                        |                |
| Stato evento*                                                                                                    | Codice evento RDS                       | Data ultima modifica                  | Ora ultima modifica          |                |
| Attivo 🗸                                                                                                    | E1506623                                | 18/01/2021                            | 16 : 59                      |                |
| Data apertura scheda incendio*                                                                                                    | Provincia*                              | Comune*                               | Località*                    |                |
| 11/12/2020                                                                                                    | BRESCIA                                 | BRENO                                 | BRENO                        |                |
|                                                                                                    | (del presunto punto d'inizio)           | (del presunto punto d'inizio)         | (del presunto punto d'inizio | )              |
| Cognome e nome segnalante                                                                                                    | Telefono segnalante                     | Tipologia Ente AIB Competente         | Ente AIB Competente          |                |
| Rossi Mario                                                                                                    | 22222222                                | Comunità Montane                      | ✓ Valle Camonica             | ~              |
|                                                                                                    |                                         | (per territorio)                      | (per territorio)             |                |
| Data fine evento                                                                                                    | Ora fine evento                         | Data inizio bonifica                  | Ora inizio bonifica          |                |
| <b>**</b>                                                                                                    | HH : MM                                 | <b>#</b>                              | HH : MM                      |                |
| Provenienza segnalazione                                                                                                    | Identificativo struttura                | Data riattivazione                    | Ora riattivazione            |                |
| da Provincia                                                                                                    | BRESCIA 🗸                               | <b>#</b>                              | HH : MM                      |                |
| (al COR AIB)                                                                                                    | (che inoltra la segnalazione al COR AIB |                                       |                              |                |
| Interfaccia incendio                                                                                                    | Minaccia a strutture o infrastrutture   | Rilevanza di Protezione Civile        |                              |                |
| O No                                                                                                    | antropiche                              | ○ No                                  |                              |                |
| ⊖ Si                                                                                                    | O No                                    | O Si                                  |                              |                |
|                                                                                                    | O Si                                    |                                       |                              |                |
| Descrizione                                                                                                    |                                         |                                       |                              |                |
| Incendio Breno                                                                                                    |                                         |                                       |                              | Indietro Salva |

Figura 47. Modifica di una scheda incendio

Attraverso la funzionalità di Modifica incendio, gli utenti con profili Operatore SOR, Operatore VVF AIB COR CURNO e dal Funzionario VVF Ufficio AIB possono anche modificare lo stato dell'incendio.

Nella seguente tabella sono illustrati i possibili passaggi di stato di un incendio.

| STATO:               |          |                                                                                                    |  |  |
|----------------------|----------|----------------------------------------------------------------------------------------------------|--|--|
| DA                   | А        | STEPS                                                                                                    |  |  |
| Inserimento incendio |          | Lo stato è settato in "Attivo", va inserita obbligatoriamente<br>la data e l'ora di apertura scheda incendio             |  |  |
| ATTIVO               | BONIFICA | L'utente cambia manualmente lo stato e inserisce<br>obbligatoriamente una data inizio bonifica ed ora inizio<br>bonifica |  |  |
| ATTIVO               | SPENTO   | L'utente cambia manualmente lo stato e inserisce obbligatoriamente una data fine evento ed ora fine evento               |  |  |
| BONIFICA             | ATTIVO   | L'utente cambia manualmente lo stato e inserisce obbligatoriamente una data riattivazione e ora riattivazione            |  |  |
| BONIFICA             | SPENTO   | L'utente cambia manualmente lo stato e inserisce obbligatoriamente una data fine evento e ora fine evento                |  |  |

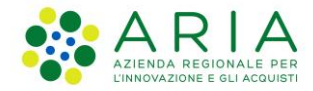

Una volta apportate le modifiche desiderate alla scheda incendio, cliccando su "Salva" si aprirà la seguente modale:

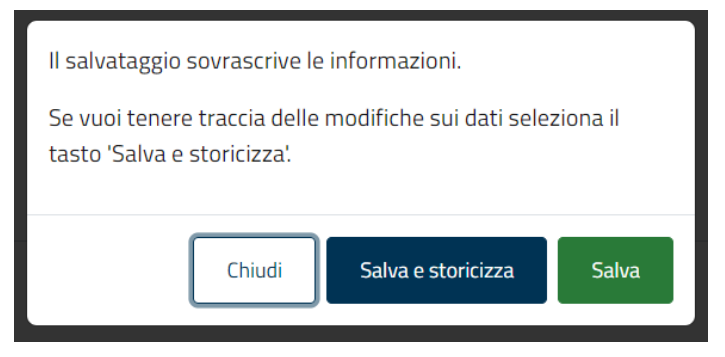

Figura 48. Salvataggio scheda incendio

Cliccando su "Salva" all'interno della modale, il sistema salva la scheda sovrascrivendo i dati a quelli inseriti prima della modifica, ma NON si crea uno storico e dunque non verrà tenuta traccia delle modifiche effettuate nel tempo sulla scheda incendio.

Cliccando invece su "Salva e storicizza" all'interno della modale, il sistema salva la scheda e al contempo crea uno storico in modo tale che l'utente possa tener traccia delle modifiche effettuate. La lista dei vari storici creati si può visualizzare cliccando su "Visualizza Storico" (Figura 44).

# 2.5 Spegnimento di una scheda incendio boschivo

Per passare la scheda da stato "Attivo" o "In Bonifica" a stato "Spento", l'utente utilizza la funzionalità di modifica incendio (paragrafo 2.4) modificando il campo "Stato".

Una volta selezionato lo stato "Spento", al clic su "Salva" o su "Salva e storicizza", il sistema mostra un alert per avvisare che al completamento del salvataggio l'incendio verrà portato in stato spento e con la richiesta se si è sicuri di aver inserito correttamente i dati, con scelta tra Si e No.

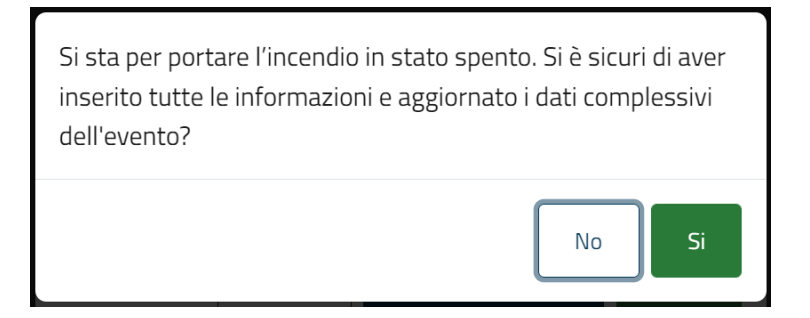

Figura 49. Avviso all'utente in caso di spegnimento scheda incendio

Scegliendo "No" si ritorna alla modale di salvataggio e la tendina dello stato incendio riporterà lo stato precedente il cambio di stato ("Attivo" nell'esempio) e dalla tab "Generale" vengono cancellati i campi relativi a data e ora di fine evento inseriti dall'utente.

Scegliendo invece "Sì" il sistema chiede conferma di voler salvare.

Alla conferma, lo stato incendio passa in stato "Spento" e si torna alla pagina Censimento; in caso di mancata conferma, la tendina dello stato riporterà lo stato precedente il cambio ("Attivo" nell'esempio) e vengono cancellati i campi relativi a data e ora di fine evento.
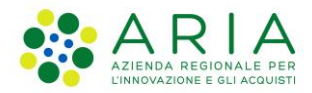

# 2.6 Modifica di un incendio spento – Accertamenti

L'operatore SOR e l'operatore CCF possono modificare i dati della tab "Accertamenti" delle schede incendio in stato "Spento".

Una volta che tutti i campi della tab "Accertamenti" sono stati compilati, nella tabella incendi presente nella pagina "Censimento" dell'applicativo, l'incendio presenterà l'icona "Con accertamenti" (Figura 26).

Inoltre, sarà possibile per tutti gli utenti di SIAB tramite il filtro "Con accertamenti" nella pagina di Ricerca Avanzata (capitolo 3) ricercare a sistema i soli incendi che presentano/non presentano la tab "Accertamenti" interamente compilata (Figura 50).

| Con accertamenti |           |                        |                               |                |                |
|------------------|-----------|------------------------|-------------------------------|----------------|----------------|
| SI               |           | ~                      |                               |                |                |
|                  |           |                        |                               | Esporta lista  | Azzera Ricerca |
| Codice incendio  | Provincia | Comune                 | Data apertura scheda incendio | Stato incendio |                |
| 2022_010207      | BERGAMO   | BERGAMO                | 21/09/2022 11:11              | Attivo         | • 2            |
| 2022_010205      | BERGAMO   | ALBANO SANT'ALESSANDRO | 21/07/2022 11:11              | Spento         | ◎ 🗹 💍 🕀        |
| 2022_010203      | BERGAMO   | BERGAMO                | 05/07/2022 11:20              | Attivo         | 02             |
| 2021_010172      | MANTOVA   | MANTOVA                | 25/06/2021 08:00              | Certificato    | •              |

Figura 50. Ricerca incendi con accertamenti

# 2.7 Rettifica di un incendio spento

Per un incendio in stato "Spento", l'operatore VVF COR AIB CURNO e il funzionario VVF COR AIB nella pagina "Censimento" hanno a disposizione l'icona di modifica, che consente loro di modificare i dati della scheda senza doverla riattivare.

Cliccando su "Modifica" si scatenano le seguenti operazioni:

- Il sistema storicizza la scheda con tutte le informazioni precedenti alla rettifica dell'incendio
- Si apre la scheda incendio in modalità "modifica", lo stato dell'evento resta 'Spento". L'operatore VVF COR AIB CURNO o il funzionario VVF COR AIB possono modificare i campi di propria competenza e salvare
- Nel database viene tenuta traccia del nome di chi ha avviato la rettifica della scheda incendio e dell'ora di inizio rettifica

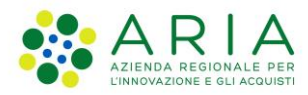

# 2.8 Riattivazione incendio

Gli operatori SOR, VVF AIB COR Curno ed il Funzionario VVF Ufficio AIB avranno a disposizione la possibilità di riattivare una scheda incendio in stato "Spento" nella tabella "Censimento incendi boschivi" cliccando sull'icona "Riattiva":

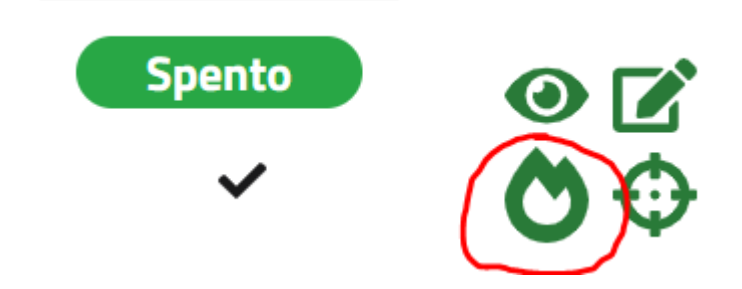

Figura 51. Icona di riattivazione scheda incendio

Cliccando su "Riattiva" si scatenano le seguenti operazioni:

- Il sistema storicizza la scheda con tutte le informazioni **precedenti** alla riattivazione dell'incendio (compreso lo stato "Spento")
- Si apre la scheda incendio in modalità "modifica", lo stato dell'evento passa in automatico a "Attivo". Vengono cancellati contenuti dei campi: "data fine evento" e "ora fine evento", "data bonifica" e "ora bonifica" presenti nella scheda, dato che sono state precedentemente salvate nella storicizzazione automatica. I campi "data riattivazione" e "ora riattivazione" vengono popolati automaticamente dal sistema, con possibilità di cambiarle manualmente.
- La "data apertura scheda incendio" originale viene mantenuta.
- Quando l'utente salva le modifiche dell'incendio che ha appena riattivato, le azioni disponibili nella tabella censimento torneranno ad essere "visualizza" e "modifica".

| STATO: |          |                                                                                                    |
|--------|----------|----------------------------------------------------------------------------------------------------|
| DA     | А        | STEPS                                                                                                    |
| SPENTO | ATTIVO   | Questo passaggio avviene attraverso la funzione "Riattiva"<br>presente nelle azioni della tabella "censimento", portando<br>lo stato incendo da "Spento" ad "Attivo"                                                                                                    |
| SPENTO | BONIFICA | Questo passaggio può avvenire attraverso la funzione<br>"Riattiva" presente nelle azioni della tabella "censimento",<br>portando lo stato incendio da "Spento" ad "Attivo". L'utente<br>dovrà successivamente cambiare lo stato da "Attivo" a "in<br>bonifica" e inserire la data e l'ora bonifica |

# 2.9 Caricamento del report giornaliero

L'operatore DOS e l'operatore Ente Forestale il cui codice fiscale è stato inserito nella tab "Direzione Operazioni sul Posto" hanno a disposizione la possibilità di caricare per quell'incendio il report giornaliero nella sezione Immagini/Video/Documenti.

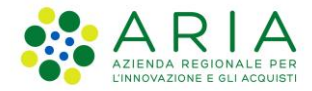

Accedendo all'applicativo ed alla pagina censimento, l'operatore DOS e l'operatore Ente Forestale visualizzano in alto il pulsante per scaricare il template del report giornaliero in formato Word:

| Regione Sistema Informativo Antincendio Boschivo Combordia        |                    |             |                               |                          |                           |                |                  |  |  |
|-------------------------------------------------------------------|--------------------|-------------|-------------------------------|--------------------------|---------------------------|----------------|------------------|--|--|
| Le Ente: LOMBARDIA - Operatore: TEST PREIT - Ruolo: OPERATORE DOS |                    |             |                               |                          |                           |                |                  |  |  |
| Home Ince                                                         | ndi boschivi 🗸     | Dati certif | icati 🗸                       |                          |                           |                |                  |  |  |
| Home / Censiment                                                  | o incendi boschivi |             |                               |                          |                           |                |                  |  |  |
| Censiment                                                         | to incend          | i boschiv   | i                             | <del>D</del> Te          | mplate report giornaliero | 🕅 Viewer 🔍 🔍   | Ricerca avanzata |  |  |
| Codice incendio                                                   | Provincia          | Comune      | Data apertura scheda incendio | Nome utente certificante | Data Certificazione       | Stato incendio |                  |  |  |
| 2021_000051                                                       | LECCO              | LECCO       | 25/02/2021                    | -                        |                           | Bonifica       | •                |  |  |
| 2021_000053                                                       | MILANO             | MILANO      | 24/02/2021                    | -                        |                           | Attivo         | 0 🗹              |  |  |
| 2021_000055                                                       | BERGAMO            | BERGAMO     | 24/02/2021                    | PREIT TEST               | 24/02/2021 13:03:16       | Certificato    | 0                |  |  |
| 2021_000054                                                       | LODI               | LODI        | 24/02/2021                    | -                        |                           | Bonifica       | 0 🗹              |  |  |
| 2021_000052                                                       | BERGAMO            | BERGAMO     | 23/02/2021                    | -                        | -                         | Spento         | • 2              |  |  |
| 2021_000050                                                       | CREMONA            | CREMA       | 23/02/2021                    | -                        | -                         | Attivo         | 02               |  |  |

Figura 52. Pulsante di download template report giornaliero

Effettuato il download, si compila il template in ogni sua sezione:

#### Relazione giornaliera DOS o Referente Operativo AIB

| Turno dalle ore del giorno al        | lle ore del giorno            |
|--------------------------------------|-------------------------------|
| DOS (nominativo / sigla)             | / oppure                      |
| Referente Operativo AIB (nominativo) | (per Coordinatore Estinzione) |
| Codice incendio (da SIAB):           |                               |
| Comune:                              | _ Località:                   |
|                                      |                               |

 Descrizione complessiva dell'evento durante il proprio turno (situazione dell'incendio ad inizio turno, evoluzione nel tempo, situazione a fine turno):

- Principali azioni messe in atto (organizzazione della Direzione delle operazioni, passaggi di consegne, scelte operative, impiego delle risorse di terra, impiego delle risorse aeree, supporto logistico, rapporti con Autorità locali, FF.O. e cittadini, altro), criticità riscontrate e soluzioni pianificate e/o messe in atto:
- 3) Suggerimenti per il subentrante (rispetto alle criticità riscontrate ed alle soluzioni pianificate):
- 4) Eventuali osservazioni per l'Ente AIB competente sull'assetto del suo territorio ai fini della prevenzione AIB (consistenza, localizzazione ed adeguatezza delle strutture ed infrastrutture AIB – viabilità antincendio, viali tagliafuoco, vasche pescaggio, approvvigionamento idrico da terra, etc. - livello di sicurezza delle aree d'interfaccia minacciate dall'evento):

Figura 53. Template report giornaliero

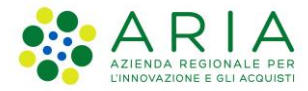

Quindi dalla pagina "Censimento" si clicca sull'icona "Modifica" in corrispondenza della scheda incendio per la quale occorre caricare il report e si accede alla tab "Immagini/Video/Documenti", si seleziona "Report giornaliero attività" dal menu a tendina e si seleziona il file da caricare, premendo infine il pulsante Carica file (figura 1).

| Generale   | Meteo        | Specifiche | Direzione Operazior | ni Sul Posto | Mezzi aerei      | Immagini     | / Video / Document | Accertamenti |
|------------|--------------|------------|---------------------|--------------|------------------|--------------|--------------------|--------------|
| Upload f   | file         |            |                     |              |                  |              |                    |              |
| Report gio | rnaliero att | ività      | ~                   | Report_g     | iornaliero 25-02 | -2021.doc    | Seleziona file     | Carica file  |
| Nome file  |              |            | Tipologia filo      |              |                  | Data caricar | nento              | Aziani       |
| Nomeme     |              |            | Tipologia me        |              |                  | Data Carical | nento              | AZIUNI       |

# 2.10 Geolocalizzazione incendio

L'operatore SOR, l'operatore VVF COR AIB CURNO e il Funzionario VVF Ufficio AIB possono effettuare la geolocalizzazione di un incendio in due modi:

- 1. Accedendo in modifica alla scheda incendio e cliccando sul pulsante Viewer (Figura 53);
- 2. Dalla tabella della pagina Censimento, cliccando sul pulsante Geolocalizza/Perimetra presente solo in corrispondenza di un incendio in stato spento (Figura 54).

| Modifica incendio boschivo                         | Niewer | 🖶 Stampa | ≡ Visualizza storico |
|----------------------------------------------------|--------|----------|----------------------|
| Codice incendio: 2022_010208                       |        |          |                      |
| Data apertura scheda incendio: 29/09/2022 11:11:00 |        |          |                      |
| Data Certificazione: -                             |        |          |                      |
| Nome utente certificante: -                        |        |          |                      |
| Stato incendio: Attivo                             |        |          |                      |

### Figura 54. Pulsante viewer dentro la scheda incendio

| Lente: LOMBARDIA - Operatore: TEST AIB - Ruolo: Operatore Sala Operativa           |                             |                   |                                             |                          |                     |                            |                      |  |
|------------------------------------------------------------------------------------|-----------------------------|-------------------|---------------------------------------------|--------------------------|---------------------|----------------------------|----------------------|--|
| Home I                                                                             | icendi boschiv              | ∕i ~ Dat          | i certificati 🗸                             |                          |                     |                            |                      |  |
| 希 Home / Censimento incendi boschivi                                               |                             |                   |                                             |                          |                     |                            |                      |  |
| Censimento incendi boschivi Il Viewer Q Ricerca avanzata + Aggiungi nuovo incendio |                             |                   |                                             |                          |                     |                            |                      |  |
|                                                                                    |                             |                   |                                             | pap viewei               |                     | T Agg                      | lungi nuovo incenaio |  |
| Codice incendio                                                                    | Provincia                   | Comune            | Data apertura scheda incendio               | Nome utente certificante | Data Certificazione | Stato incendio             |                      |  |
| Codice incendio                                                                    | <b>Provincia</b><br>BERGAMO | Comune<br>BERGAMO | Data apertura scheda incendio<br>26/02/2021 | Nome utente certificante | Data Certificazione | Stato incendio<br>Bonifica |                      |  |

Figura 55. Censimento - Icona "Geolocalizza/Perimetra"

Con una delle due modalità precedenti, si arriva alla pagina del viewer in modalità di editing, in cui viene evidenziato il limite amministrativo del comune selezionato nella scheda incendio (ad esempio, Palazzago):

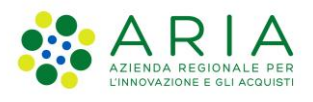

Figura 56. Viewer SIAB - modalità di editing

Il menu Strumenti può essere ridotto cliccando sul simbolo 哇

L'utente SOR può eseguire sia la geolocalizzazione di un incendio che la perimetrazione; per effettuare la geolocalizzazione, bisogna individuare un punto sulla mappa, ad esempio tramite il comando Coordinate (simbolo (,), inserendo delle coordinate rispetto al sistema di riferimento WGS84 e cliccando su Localizza.

| Coordinate                                | × |
|-------------------------------------------|---|
| Inserire coordinate in gradi (WGS84)<br>F | : |
| 9.5311111111112                           |   |
| N<br>45.7761111                           |   |
| Localizza                                 |   |
|                                           |   |

Figura 57. Inserimento coordinate

In questo modo, il sistema indica sulla mappa il punto scelto:

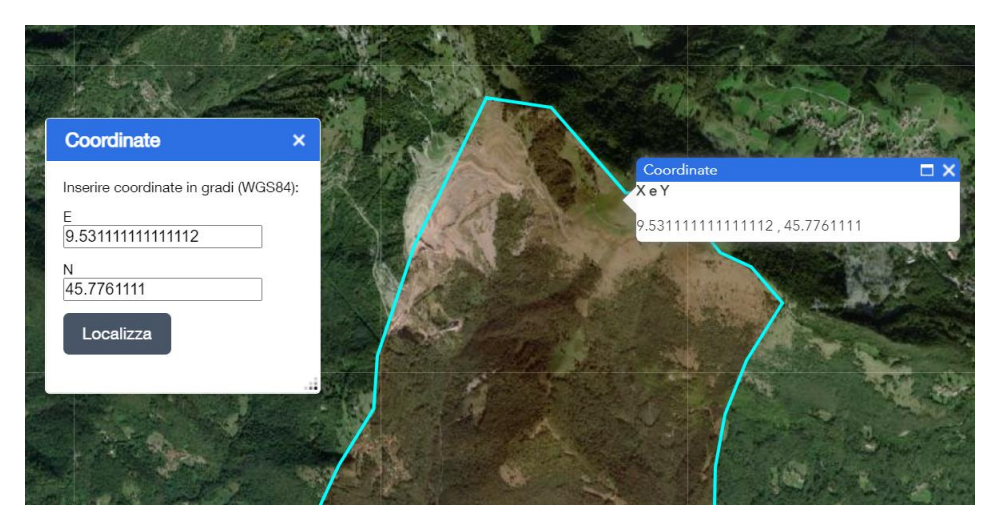

Figura 58. Posizione del punto selezionato Manuale Utente – SIAB Sistema Informativo Anticendio Boschivo – pag. 41

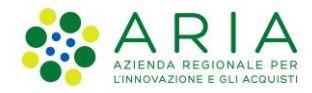

In alternativa, per individuare un punto sulla mappa si può effettuare una ricerca:

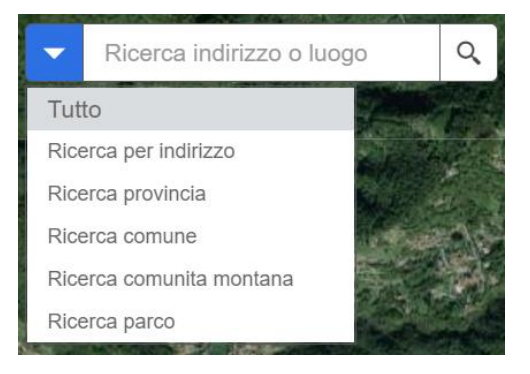

Figura 59. Inserimento punto tramite ricerca geografica

Una volta individuato il punto, per geolocalizzare l'incendio si deve cliccare sul simbolo en riquadro Incendio, e poi cliccare su un punto della mappa; il sistema mostrerà un pallino laddove si è cliccato.

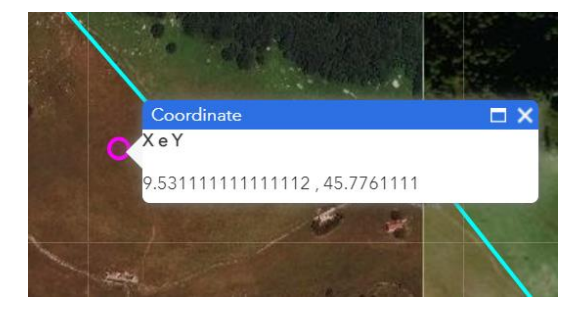

Figura 60. Visualizzazione del punto inserito per la geolocalizzazione

È possibile rimuovere il punto sulla mappa cliccando sul pulsante . Poi si potrà inserire nuovamente un punto cliccando nuovamente sul simbolo .

Una volta aver geolocalizzato l'incendio, per salvare le modifiche effettuate, occorre cliccare su "Salva e chiudi" (Figura 56). Al clic, si chiude la finestra del viewer, e la relativa scheda incendio verrà evidenziata nella tabella della pagina "Censimento" tramite l'icona:

Inoltre, sarà possibile per tutti gli utenti di SIAB tramite il filtro "Geolocalizzato" nella pagina di Ricerca Avanzata (capitolo 3) ricercare a sistema i soli incendi che presentano/non presentano la Geolocalizzazione effettuata nel viewer di SIAB (Figura 61).

| Geolocalizzato  |           |         |                               |                            |    |
|-----------------|-----------|---------|-------------------------------|----------------------------|----|
| SI              | ~         |         |                               |                            |    |
|                 |           |         |                               | Esporta lista Azzera Ricer | ca |
|                 |           |         |                               |                            |    |
| Codice incendio | Provincia | Comune  | Data apertura scheda incendio | Stato incendio             |    |
| 2022_010200     | BERGAMO   | BERGAMO | 25/03/2022 17:10              | Attivo 💿 🔀                 |    |
|                 |           |         |                               | <b>Q</b>                   |    |
| 2022_010199     | СОМО      | COMO    | 24/02/2022 16:32              | Attivo 💿 🖍                 |    |
|                 |           |         |                               | <b>Q</b>                   |    |
| 2021_010192     | VARESE    | VARESE  | 13/12/2021 09:50              | Spento 💿 🖸 🗘 🕀             |    |
|                 |           |         |                               | <b>Q</b>                   |    |

Figura 61. Ricerca incendi geolocalizzati

Manuale Utente - SIAB Sistema Informativo Anticendio Boschivo - pag. 42

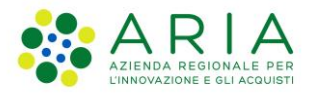

# 2.11 Perimetrazione incendio

Gli utenti con profilo Operatore CCF, funzionario RL ed operatore SOR, possono effettuare la perimetrazione di un incendio **con già effettuata la geolocalizzazione** (paragrafo 2.10) in due modi:

- 1. Accedendo in modifica alla scheda incendio e cliccando sul pulsante Viewer (Figura 53);
- 2. Dalla tabella della pagina Censimento, cliccando sul pulsante Geolocalizza/Perimetra presente solo in corrispondenza di un incendio in stato spento (Figura 54).

Una volta effettuata la geolocalizzazione, si abilita il pulsante <sup>1</sup> che consente di caricare lo shapefile di perimetrazione dell'incendio boschivo.

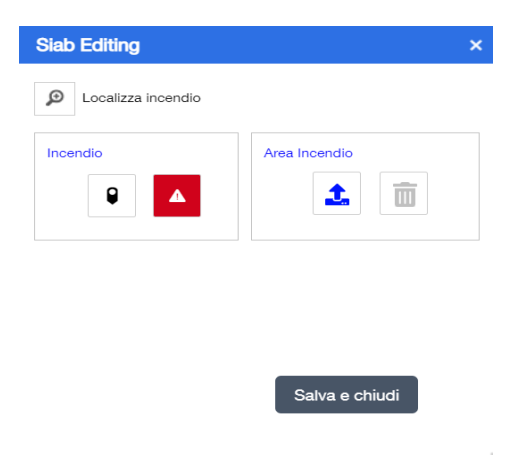

Figura 62. Pulsante per caricare la perimetrazione dell'incendio

#### **REGOLE DI CARICAMENTO DELLO SHAPEFILE**

- 1. Lo shapefile deve essere compresso in formato ZIP
- 2. Lo ZIP deve contenere un solo shapefile e non essere più grande di 5MB;
- 3. Lo shapefile deve avere come sistema di riferimento WGS84, Proiezione: UTM Zona: 32N;
- 4. Lo shapefile deve contenere un solo record e può anche essere di tipologia multipart, cioè con una geometria fatta da più parti che fanno riferimento ad un solo insieme di attributi. Questo consente all'operatore di caricare a sistema perimetrazioni di incendi costituiti da più geometrie non contigue.

Ad esempio, se la perimetrazione dell'incendio è come in figura 62, sarà possibile inserire la perimetrazione usando uno shapefile multipart:

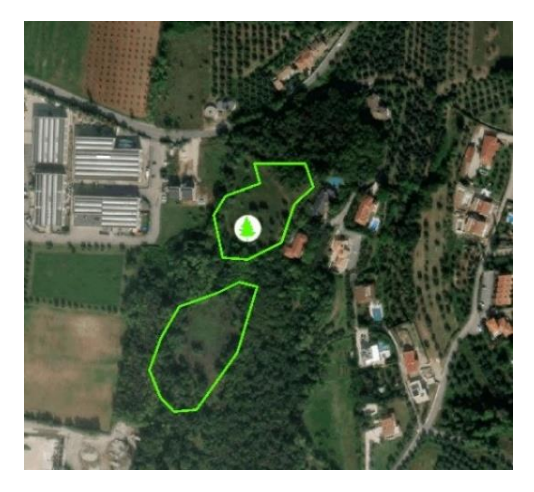

Figura 63. Incendio con perimetrazione costituita da poligoni non contigui Manuale Utente – SIAB Sistema Informativo Anticendio Boschivo – pag. 43

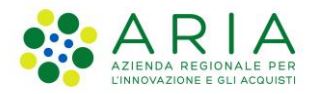

### CARICAMENTO DELLO SHAPEFILE

Per inserire uno ZIP, cliccare sull'icona 🤽 , cliccare su Sfoglia e scegliere un file, e quindi cliccare su Importa.

| Siab Editing                                                                   | ×                                                                          |
|--------------------------------------------------------------------------------|----------------------------------------------------------------------------|
| D Localizza incendio                                                           |                                                                            |
| Incendio                                                                       | Area Incendio                                                              |
| File                                                                           | Sfoglia                                                                    |
| Lo shapefile deve essere con<br>contenere una sola geometria<br>grande di 5MB. | npresso in formato ZIP. Lo ZIP deve<br>a di tipo poligono e non essere più |
|                                                                                | Salva e chiudi                                                             |

Figura 64. Selezione dello shapefile

Qualora la geometria selezionata non ricada all'interno del comune selezionato nella corrispettiva scheda incendio, appare il seguente popup di avviso:

|                | Conferma upload                                                    |                    |
|----------------|--------------------------------------------------------------------|--------------------|
|                | Il poligono dell'incendio non ricade dentro il comune. Continuare? |                    |
|                | SI NO                                                              |                    |
| Figura 65 Dopu | un di avvisa par geometria inserita al di fueri del comur          | ,<br>o colozionato |

Qualora la geometria selezionata non contenga al suo interno il punto tracciato in precedenza per la geolocalizzazione, appare il seguente popup di avviso:

Conferma upload

Il punto dell'incendio non ricade dentro il poligono caricato. Continuare?

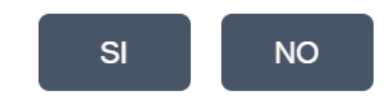

Figura 66. Popup di avviso per geolocalizzazione inserita al di fuori della perimetrazione selezionata

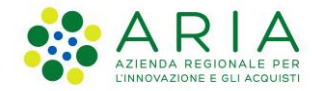

In caso invece la geometria selezionata contenga al suo interno il punto tracciato in precedenza, il sistema chiede comunque una conferma di caricamento:

| Conferma upload     |           |    |  |
|---------------------|-----------|----|--|
| Vuoi importare lo s | hapefile? |    |  |
|                     | SI        | NO |  |

Figura 67. Conferma dell'importazione dello shapefile

Una volta data conferma dell'upload, il contorno dell'incendio verrà visualizzato su mappa.

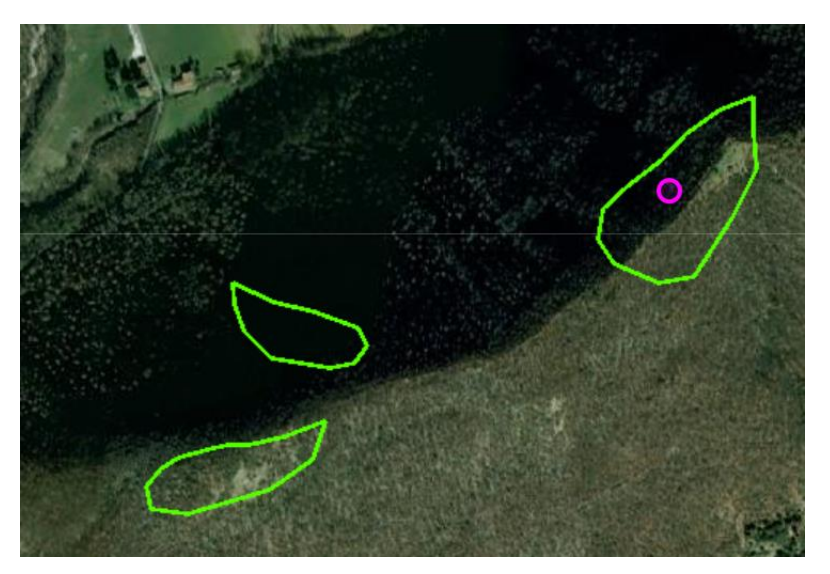

Figura 68. Visualizzazione geometria inserita per la perimetrazione

Per confermare le modifiche effettuate l'utente dovrà infine cliccare infine sul tasto "Salva e chiudi" (figura 55). Al clic, si chiude la finestra del viewer, e la relativa scheda incendio verrà evidenziata nella tabella della pagina "Censimento" tramite l'icona

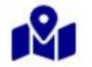

Inoltre, sarà possibile per tutti gli utenti di SIAB tramite il filtro "Perimetrato" nella pagina di Ricerca Avanzata (capitolo 3) ricercare a sistema i soli incendi che presentano/non presentano la Perimetrazione effettuata nel viewer di SIAB (figura 61).

| Perimetrato     | ~         |         |                               |                |                |
|-----------------|-----------|---------|-------------------------------|----------------|----------------|
|                 |           |         |                               | Esporta lista  | Azzera Ricerca |
| Codice incendio | Provincia | Comune  | Data apertura scheda incendio | Stato incendio |                |
| 2022_010200     | BERGAMO   | BERGAMO | 25/03/2022 17:10              | Attivo         | • 2            |
| 2022_010199     | СОМО      | СОМО    | 24/02/2022 16:32              | Attivo         | • 2            |
| 2021_010192     | VARESE    | VARESE  | 13/12/2021 09:50              | Spento         | • • •          |

Figura 69. Ricerca incendi perimetrati Manuale Utente – SIAB Sistema Informativo Anticendio Boschivo – pag. 45

+ Aggiungi nuovo incendio

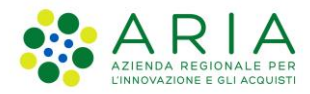

# 2.12 Certificazione incendio e download Relazione finale

L'operatore VVF AIB COR CURNO ed il funzionario VVF ufficio AIB possono certificare una scheda incendio in stato "Spento" cliccando sull'icona "Certifica" nella tabella Censimento incendi boschivi:

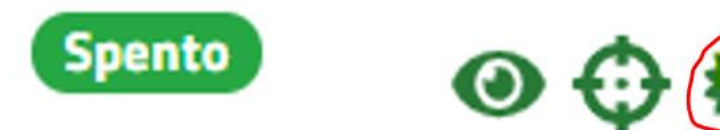

Figura 70. Icona di azione "Certifica incendio"

Cliccando su "Certifica" il sistema mostra a schermo una richiesta di confermare di voler certificare; cliccando su Sì, il sistema memorizza automaticamente la data e ora di certificazione, l'utente che ha effettuato la certificazione e lo stato dell'incendio passa in automatico dallo stato "Spento" allo stato "Certificato". Nella tabella degli incendi della pagina Censimento, per l'incendio vengono compilati i campi Nome utente certificante e Data Certificazione.

A Home / Censimento incendi boschivi

### Censimento incendi boschivi

| Codice incendio | Provincia | Comune                  | Data apertura scheda incendio | Nome utente certificante 🗸 | Data Certificazione | Stato incendio |   |
|-----------------|-----------|-------------------------|-------------------------------|----------------------------|---------------------|----------------|---|
| 2021_000005     | CREMONA   | ACQUANEGRA<br>CREMONESE | 12/04/2021 15:48:00           | MARIO ROSSI                | 12/04/2021 17:42:13 | Certificato    | 0 |

Viewer

#### Figura 71. Incendio in stato Certificato

| STATO: |        | TO:         |                                                                                                    |
|--------|--------|-------------|----------------------------------------------------------------------------------------------------|
|        | DA     | А           | STEPS                                                                                                    |
|        | SPENTO | CERTIFICATO | Questo passaggio avviene attraverso la funzione "Certifica"<br>presente nelle azioni della tabella "censimento", portando<br>lo stato incendo da "Spento" a "Certificato" |

Una volta che l'incendio passa in stato Certificato, non sarà più possibile effettuarne la geolocalizzazione/perimetrazione ma l'utente CCF e l'operatore SOR potranno ancora inserirne gli Accertamenti.

Qualsiasi utente di SIAB potrà invece accedere in visualizzazione alla scheda incendio e visualizzare il pulsante "Relazione finale", al clic sul quale viene scaricato un report in formato pdf.

🖀 Home / Visualizza incendio boschivo

## Visualizza incendio boschivo

🔰 Viewer 🛛 🔒 Relazione finale

**Q**, Ricerca avanzata

Codice incendio: 2021\_000005 Data apertura scheda incendio: 12/04/2021 Data Certificazione: 12/04/2021 17:42:13 Nome utente certificante: MARIO ROSSI Stato incendio: Certificato

Figura 72. Download Relazione finale dell'incendio

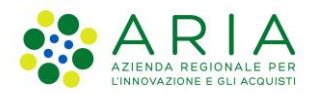

# 3. Ricerca avanzata

Tutti gli utenti dell'applicativo possono accedere alla sezione di ricerca avanzata e ricercare applicando opportuni filtri le schede di incendio boschivo presenti a sistema.

La sezione di ricerca può essere raggiunta in due modi:

1. Dalla voce di menu "Ricerca avanzata" presente sotto il menu "Incendi boschivi";

| Home | Incendi boschivi $ \! \! \!  \! \!   \! \!    \!     $ | Dati certificati 🗸 | Gestione anagrafica nominativi $ 	imes $ |
|------|--------------------------------------------------------|--------------------|------------------------------------------|
|      | Censimento                                             |                    |                                          |
|      | Ricerca avanzata                                       |                    |                                          |
|      | Statistiche                                            |                    |                                          |

Figura 73. Accesso alla pagina di Ricerca Avanzata (1)

2. Cliccando sul pulsante "Ricerca avanzata" presente nella pagina "Censimento" sotto il menu "Incendi boschivi"

| Home                                                 | Incendi boschivi 🗸 | Dati certi | ficati ~ Gestior          | ne anagrafica nominativi 🗸     |                           |          |                      |   |
|------------------------------------------------------|--------------------|------------|---------------------------|--------------------------------|---------------------------|----------|----------------------|---|
| # Home / Censimento incendi boschivi                 |                    |            |                           |                                |                           |          |                      |   |
| Censimento incendi boschivi Al Viewer Q Ricerca avan |                    |            |                           |                                | ca avanzata               |          |                      |   |
| Codice incend                                        | io<br>Provincia ≎  | Comune 🗢   | Data apertura scheda<br>≎ | incendio Nome utente cert<br>¢ | ificante<br>Data Certific | azione 🕈 | Stato incendio<br>\$ |   |
| 2022_00012                                           | MANTOVA            | REDONDESCO | 15/02/2022 10:10:00       | -                              | -                         |          | Attivo               | 0 |

Figura 74. Accesso alla pagina di Ricerca Avanzata (2)

La pagina di ricerca si presenta come in figura 3:

#### Ricerca avanzata incendi boschivi

| Codice incendio                  | Stato incendio                  | Causa presunta incendio                 | Tipologia Ente AIB Competente                 |
|----------------------------------|---------------------------------|-----------------------------------------|-----------------------------------------------|
|                                  | Seleziona opzione 🗸             | Seleziona opzione 🗸 🗸                   | Seleziona opzione 🗸                           |
| Provincia                        | Comune                          | Località                                | Intensità del vento                           |
| Seleziona opzione 🗸              |                                 |                                         | Seleziona opzione 🗸                           |
| (del presunto punto d'inizio)    | (del presunto punto d'inizio)   | (del presunto punto d'inizio)           |                                               |
| Temperatura (gradi centigradi)   | Tipologia incendio              | Superficie totale stimata in intervento | Data ultima precipitazione                    |
|                                  | Seleziona opzione 🗸             |                                         | 曲                                             |
| Data apertura scheda incendio DA | Data apertura scheda incendio A | Rilevanza di Protezione Civile          | Danni a strutture o infrastrutture antropiche |
| <b></b>                          | <b></b>                         | ○ No                                    | ○ No                                          |
|                                  |                                 | ○ Si                                    | ⊖ Si                                          |
| Ente AIB Competente              | Nome Dos                        | Cognome Dos                             | Codice Fiscale Dos                            |
| Seleziona opzione 🗸              |                                 |                                         |                                               |
| Nome coordinatore                | Cognome coordinatore            |                                         |                                               |
|                                  |                                 |                                         |                                               |
| Geolocalizzato                   | Perimetrato                     | Con accertamenti                        | Con report giornalieri                        |
| Seleziona opzione 🗸              | Seleziona opzione 🗸             | Seleziona opzione 🗸                     | Seleziona opzione 🗸                           |
|                                  |                                 |                                         | Esporta lista Azzera Ricerca                  |

Figura 75. Pagina di ricerca avanzata Manuale Utente – SIAB Sistema Informativo Anticendio Boschivo – pag. 47 Ogni ricerca può essere filtrata in base a:

- Codice incendio
- Stato evento
- Causa presunta incendio
- Tipologia Ente AIB Competente
- Provincia
- Comune
- Località
- Intensità del vento
- Temperatura (gradi centigradi)
- Tipologia incendio
- Superficie totale stimata in intervento
- Data ultima precipitazione
- Data apertura scheda incendio da
- Data apertura scheda incendio a
- Rilevanza di Protezione Civile
- Danni a strutture o infrastrutture antropiche
- Ente AIB Competente
- Nome DOS, Cognome DOS, Codice fiscale DOS
- Nome coordinatore, Cognome coordinatore
- Geolocalizzato: se valorizzato con sì, la ricerca restituisce tutti gli incendi in cui è presente la geolocalizzazione. Se il filtro è valorizzato con No, la ricerca restituisce tutti gli incendi in cui è assente la geolocalizzazione
- **Perimetrato**: se valorizzato con sì, la ricerca restituisce tutti gli incendi in cui è presente la perimetrazione. Se il filtro è valorizzato con No, la ricerca restituisce tutti gli incendi in cui è assente la perimetrazione
- Con accertamenti: se valorizzato con sì, la ricerca restituisce tutti gli incendi in cui tutti i campi della tab Accertamenti sono stati compilati. Se il filtro è valorizzato con No, la ricerca restituisce tutti gli incendi in cui almeno uno dei campi della tab Accertamenti non è stato compilato
- Con report giornalieri. Se il filtro è valorizzato con Sì, la ricerca restituisce tutti gli incendi in cui è stato allegato almeno un report giornaliero attività.
   Se il filtro è valorizzato con No, la ricerca restituisce tutti gli incendi in cui non è stato allegato nessun "report giornaliero attività".

Una volta inseriti i filtri di interesse premere il tasto "Ricerca" e i risultati appariranno in una tabella come in Figura 76:

| Codice incendio | Provincia | Comune                 | Data apertura scheda incendio | Stato incendio |         |
|-----------------|-----------|------------------------|-------------------------------|----------------|---------|
| 2022_010208     | PAVIA     | STRADELLA              | 29/09/2022 11:11              | Attivo         | 0 🗹     |
|                 |           |                        |                               | <b>12</b> 1 💛  |         |
| 2022_010207     | BERGAMO   | BERGAMO                | 21/09/2022 11:11              | Attivo         | • 2     |
|                 |           |                        |                               | ~              |         |
| 2022_010206     | BERGAMO   | PALAZZAGO              | 25/07/2022 11:11              | Attivo         | • 🗹     |
|                 |           |                        |                               | <b>121</b> 💛   |         |
| 2022_010205     | BERGAMO   | ALBANO SANT'ALESSANDRO | 21/07/2022 11:11              | Spento         | ◎ 🗹 🚫 🕀 |
|                 |           |                        |                               | ~              |         |
| 2022_010204     | CREMONA   | ACQUANEGRA CREMONESE   | 17/07/2022 11:11              | Attivo         | • 2     |

Figura 76. Risultati di ricerca Manuale Utente – SIAB Sistema Informativo Anticendio Boschivo – pag. 48

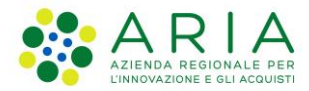

Il tasto "Azzera" (Figura 75) azzera tutti i filtri inseriti.

Cliccando il tasto "Esporta lista" (Figura 75) parte il download di un file Excel contenente le informazioni relative agli incendi corrispondenti ai filtri di ricerca inseriti. In particolare, all'interno del file Excel, la colonna "Numero report giornalieri presenti" riporta per una scheda incendio il quantitativo di report giornalieri attività caricati, dando così evidenza all'utente di quali incendi possiedono o meno dei report giornalieri allegati.

Gli incendi per i quali è stata effettuata la geolocalizzazione dell'incendio, sono individuati nella tabella dei risultati di ricerca attraverso la visualizzazione di un'icona:

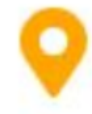

Gli incendi per i quali è stata effettuata la perimetrazione dell'incendio, sono individuati nella tabella dei risultati di ricerca attraverso la visualizzazione di un'icona:

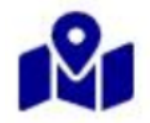

Gli incendi per i quali tutti i campi della tab "Accertamenti" sono stati compilati, sono individuati nella tabella dei risultati di ricerca attraverso la visualizzazione di un'icona:

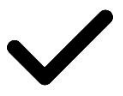

Le azioni possibili nella tabella di ricerca dipendono dal ruolo dell'operatore che sta utilizzando il servizio e sono "Visualizza", "Modifica", "Riattiva", "Geolocalizza/Perimetra" e "Certifica".

Nella seguente tabella si descrivono le azioni che sono visibili nella tabella di Ricerca avanzata a seconda del ruolo dell'operatore e dello stato dell'incendio:

| Operatori                                                                                                  | Azioni per evento in stato <b>Attivo</b> o <b>Bonifica</b> | Azioni per ogni singolo<br>evento in stato <b>Spento</b>                 | Azioni per ogni singolo evento in stato <b>Certificato</b> |
|----------------------------------------------------------------------------------------------------|------------------------------------------------------------|--------------------------------------------------------------------------|------------------------------------------------------------|
| Operatore SOR                                                                                              | "Modifica"<br>"Visualizza"                                 | "Modifica"<br>"Visualizza"<br>"Riattiva"<br>"Geolocalizza/Perimetrizza"  | "Modifica"<br>"Visualizza"                                 |
| <ul> <li>Operatore VVF COR AIB<br/>Curno</li> <li>Funzionario VVF Ufficio<br/>AIB</li> </ul>               | "Modifica"<br>"Visualizza"                                 | "Visualizza"<br>"Riattiva"<br>"Geolocalizza/Perimetrizza"<br>"Certifica" | "Visualizza"                                               |
| Operatore CCF                                                                                              | "Modifica"<br>"Visualizza"                                 | "Modifica"<br>"Visualizza"<br>"Geolocalizza/Perimetrizza"                | "Modifica"<br>"Visualizza"                                 |
| <ul> <li>Operatore DOS</li> <li>Operatore Ente Forestale<br/>(Responsabile / Referente<br/>AIB)</li> </ul> | "Modifica"<br>"Visualizza"                                 | "Modifica"<br>"Visualizza"                                               | "Visualizza"                                               |
| Operatore RL                                                                                               | "Visualizza"                                               | "Visualizza"                                                             | "Visualizza"                                               |

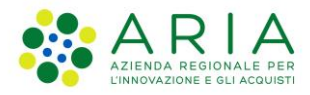

# 4. Gestione anagrafiche nominativi

Sotto la voce di menu "Gestione Anagrafica Nominativi" ci sono tre sottovoci:

- Import anagrafiche
- DOS/Referenti/Responsabili AIB
- Coordinatori dell'estinzione

| Home     | Incendi boschivi 🗸        | Dati certificati 🗸 | Gestione Anagrafica Nominativi |
|----------|---------------------------|--------------------|--------------------------------|
| Home / M | odifica incendio boschivo |                    | DOS/Referenti/Responsabili AIB |
|          |                           |                    | Coordinatori dell'estinzione   |
|          |                           |                    | Import anagrafiche             |

Figura 77. Menu Gestione Anagrafica Nominativi

# 4.1 Import anagrafiche

Cliccando sulla voce di menu Import Anagrafiche, l'utente con profilo Funzionario RL può effettuare l'upload di due tabelle Excel:

- 1) Tabella DOS/ Referente AIB Ente/ Responsabili AIB Ente
- 2) Tabella Coordinatori dell'estinzione

Home / Gestione anagrafica nominativi

# Gestione anagrafica nominativi

| Seleziona opzione                                      | ~ | Seleziona file | Seleziona file | Carica file |
|--------------------------------------------------------|---|----------------|----------------|-------------|
| Seleziona opzione                                      |   |                |                |             |
| Tabella DOS/ Referente AIB Ente/ Responsabili AIB Ente |   |                |                |             |
| Tabella Coordinatori dell'estinzione                   |   |                |                |             |

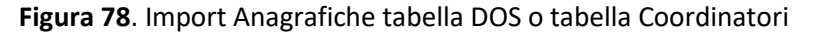

La <u>prima tabella</u> contiene i dati dei DOS, dei Referenti AIB dell'ente forestale e dei Responsabili AIB dell'Ente, la <u>seconda tabella</u> contiene i dati dei Coordinatori delle operazioni sul posto. È disponibile un template per entrambe le tabelle nell'**APPENDICE** del presente manuale.

Queste tabelle vengono utilizzate per l'identificazione, all'interno della tab "Direzione Operazioni sul posto" (paragrafo 2.2) del/dei soggetto/i che predispongono il Report giornaliero delle attività di spegnimento (paragrafo 2.9) e del/dei soggetto/i nominati come "Coordinatori" delle operazioni sul posto.

Le tabelle di anagrafica importate possono essere consultate da tutti gli utenti del sistema. I file hanno entrambi una colonna denominata "Attivo" che può assumere valori Si/No che identifica i soggetti che possono/non possono partecipare alla gestione di un incendio all'interno dell'elenco dei nominativi.

X

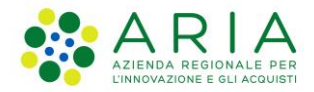

È presente un meccanismo di validazione del numero di colonne degli Excel utilizzati per l'import dei nominativi, e in particolare il meccanismo di validazione effettua i seguenti controlli:

- Template DOS/Referenti/Responsabili AIB: Il file caricato deve avere 11 colonne;
- Template Coordinatori: Il file caricato deve avere 6 colonne;

Se si importa un file con un numero di colonne non corretto, il sistema non effettua alcun caricamento ed avvisa l'utente con un alert come in figura:

La struttura dell'Excel caricato (numero di colonne) non corrisponde con la tipologia scelta

Figura 79. File excel caricato con numero errato di colonne

È presente inoltre un meccanismo di validazione per i campi degli Excel utilizzati per l'import dei nominativi dei DOS/Referenti/Responsabili e dei Coordinatori dell'estinzione.

In particolare, il meccanismo di validazione effettua i seguenti controlli:

### **TEMPLATE DOS/Referenti/Responsabili**

- Il campo "Ente Responsabile" deve essere obbligatoriamente valorizzato
- Il campo "Cognome" deve essere obbligatoriamente valorizzato e non deve contenere numeri
- Il campo "Nome" deve essere obbligatoriamente valorizzato e non deve contenere numeri
- Il campo "Codice fiscale" deve essere obbligatoriamente valorizzato e deve essere conforme alla struttura di un codice fiscale, e non deve contenere lettere minuscole
- Il campo "Qualifica" deve essere obbligatoriamente valorizzato e valorizzato con "DOS", "Referente AIB Ente" o "Responsabile AIB Ente"
- I campi "Telefono1" e "Telefono2" devono essere formattati correttamente, inserendo l'apostrofo prima del numero
- Il campo "Attivo" deve essere obbligatoriamente valorizzato e può avere solo i valori "SI" o "NO"

#### **TEMPLATE Coordinatori**

- Il campo "Ente Responsabile" deve essere obbligatoriamente valorizzato
- Il campo Cognome deve essere obbligatoriamente valorizzato e non deve contenere numeri
- Il campo Nome deve essere obbligatoriamente valorizzato e non deve contenere numeri
- Il campo "Codice fiscale" deve essere obbligatoriamente valorizzato e deve essere conforme alla struttura di un codice fiscale, e non deve contenere lettere minuscole
- Il campo "Attivo" deve essere obbligatoriamente valorizzato e può avere solo i valori "SI" o "NO"

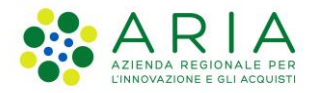

# Gestione anagrafica nominativi

| Seleziona opzione                                      | ✓ Seleziona file                                 |                  | Seleziona file | Carica file           |
|--------------------------------------------------------|--------------------------------------------------|------------------|----------------|-----------------------|
| Storico Gestione Anagrafiche                           |                                                  |                  |                |                       |
| Tipo file                                              | Nome file                                        | Data caricamento | Stato file     | Azioni                |
| Tabella DOS/ Referente AIB Ente/ Responsabili AIB Ente | Tabella DOS Referenti Responsabili AIB Ente.xlsx | 09/07/2021       | Completato     | Scarica               |
| Tabella Coordinatori dell'estinzione                   | Tabella coordinatori - Copia.xlsx                | 09/07/2021       | Completato     | Scarica               |
| Tabella DOS/ Referente AIB Ente/ Responsabili AIB Ente | Tabella DOS Referenti Responsabili AIB Ente.xlsx | 09/07/2021       | Completato     | Scarica               |
| Tabella Coordinatori dell'estinzione                   | Tabella coordinatori.xlsx                        | 09/07/2021       | Completato     | Scarica               |
| Tabella DOS/ Referente AIB Ente/ Responsabili AIB Ente | Tabella DOS Referenti Responsabili AIB Ente.xlsx | 09/07/2021       | Errore         | Report Errori Scarica |

Figura 80. Tabella di esito dell'importazione dei file

L'import delle anagrafiche può avere due esiti:

- **positivo**: l'Excel passa la validazione nel suo complesso e dunque tutti i nominativi vengono caricati all'interno del database. In tal caso, al termine del caricamento, lo Stato file è "Completato"
- negativo: esiste almeno una riga dell'Excel non correttamente compilata, ovvero almeno una riga in cui un campo è stato compilato violando una delle regole precedenti (ad esempio, inserendo una riga in cui un codice fiscale presenta 15 cifre o una riga in cui un campo obbligatorio non è stato compilato). In questo scenario, nessun nominativo viene salvato in anagrafica ed il sistema informa del non avvenuto caricamento segnalando che lo Stato File è in "Errore". Per i caricamenti andati in errore è presente il pulsante "Report Errori" che consente di scaricare un report errori in formato Excel che riepiloga tutti gli errori, dando l'elenco di tutte le righe andate in errore e il dettaglio degli errori come nell'esempio in figura.

|    | А       | В                 | С                                                                       |
|----|---------|-------------------|-------------------------------------------------------------------------|
| 1  | n° riga | colonna           | descrizione errore                                                      |
| 2  | 2       | Ente responsabile | manca valore nel campo                                                  |
| 3  | 2       | Codice Fiscale    | manca valore nel campo                                                  |
| 4  | 2       | Qualifica         | qualifica non corretta                                                  |
| 5  | 3       | Cognome           | il campo contiene un numero                                             |
| 6  | 3       | Nome              | il campo contiene un numero                                             |
| 7  | 4       | Attivo            | il campo può contenere solo i seguenti valori: 'Si' o 'No'              |
| 8  | 5       | Attivo            | manca valore nel campo                                                  |
| 9  | 7       | Qualifica         | qualifica non corretta                                                  |
| 10 | 19      | Telefono1         | cella non formattata correttamente, inserire apostrofo prima del numero |

#### Figura 81. File Excel degli errori nel file importato

In fase di import di un file Excel DOS/Responsabili/Referenti AIB Ente, il sistema verifica se per un contatto la terna (Ente Responsabile, Codice fiscale, Qualifica) è già presente in anagrafica o meno. Ad esempio, si voglia importare in anagrafica un nominativo DOS con i dati riportati in tabella.

| Ente responsabile  | Cognome | Nome   | Codice Fiscale   | Qualifica | Telefono1 | Email        |
|--------------------|---------|--------|------------------|-----------|-----------|--------------|
| PROVINCIA DI PAVIA | BIANCHI | BIANCA | BNCBNC80A41I577G | DOS       | 1234      | bi@gmail.com |

Manuale Utente – SIAB Sistema Informativo Anticendio Boschivo – pag. 52

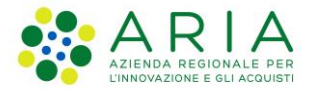

Il sistema controlla se in anagrafica è presente un utente che abbia tutte e tre queste caratteristiche:

- "Ente Responsabile" valorizzato con "Provincia di Pavia";
- "Codice fiscale" valorizzato con "BNCBNC80A41I577G";
- "Qualifica" valorizzato con "DOS".

Questo controllo ha due possibili esiti:

 Se la terna (Ente Responsabile, Codice fiscale, Qualifica) non è presente in anagrafica, il nominativo verrà aggiunto in anagrafica sotto l'ente e sotto la qualifica indicate, senza che il nominativo già presente in anagrafica venga modificato.

Ad esempio, se in anagrafica è presente un contatto come il seguente:

| Ente responsabile  | Cognome | Nome   | Codice Fiscale   | Qualifica          | Telefono1 | Email        |
|--------------------|---------|--------|------------------|--------------------|-----------|--------------|
| PROVINCIA DI PAVIA | BIANCHI | BIANCA | BNCBNC80A41I577G | Referente AIB Ente | 9876      | io@gmail.com |

il sistema aggiungerà un nuovo contatto in anagrafica, poiché la riga importata presenta una terna (Ente Responsabile, Codice fiscale, Qualifica) diversa da quella già presente dato che il campo "Qualifica" nell'import è popolato con "DOS" anziché con "Referente AIB Ente".

Dunque, al termine dell'operazione in anagrafica ci saranno due utenti come in tabella:

| Ente responsabile  | Cognome | Nome   | Codice Fiscale   | Qualifica          | Telefono1 | Email        |
|--------------------|---------|--------|------------------|--------------------|-----------|--------------|
| PROVINCIA DI PAVIA | BIANCHI | BIANCA | BNCBNC80A41I577G | Referente AIB Ente | 9876      | io@gmail.com |
| PROVINCIA DI PAVIA | BIANCHI | BIANCA | BNCBNC80A41I577G | DOS                | 1234      | bi@gmail.com |

 Se invece la terna (Ente Responsabile, Codice fiscale, Qualifica) è già presente in anagrafica, il sistema sovrascrive i dati del nominativo in base all'Excel corrente, aggiornando quindi i dati di contatto del nominativo in base all'Excel corrente.

Ad esempio, se in anagrafica è presente un contatto come il seguente:

| Ente responsabile  | Cognome | Nome   | ome Codice Fiscale |     | Telefono1 | Email        |
|--------------------|---------|--------|--------------------|-----|-----------|--------------|
| PROVINCIA DI PAVIA | BIANCHI | BIANCA | BNCBNC80A41I577G   | DOS | 12345     | me@gmail.com |

in questo caso, poiché in anagrafica esiste già un contatto con la terna (PROVINCIA DI PAVIA, BNCBNC80A41I577G, DOS), il sistema andrà ad aggiornare il contatto già presente in anagrafica e pertanto al termine dell'operazione in anagrafica si troverà un solo utente con i dati aggiornati in tabella:

| Ente responsabile  | Cognome | Nome   | Codice Fiscale   | Qualifica          | Telefono1 | Email        |
|--------------------|---------|--------|------------------|--------------------|-----------|--------------|
| PROVINCIA DI PAVIA | BIANCHI | BIANCA | BNCBNC80A41I577G | Referente AIB Ente | 9876      | io@gmail.com |

In fase di import di un file Excel Coordinatori dell'estinzione, il sistema effettua un controllo viene fatto sulla coppia (Ente Responsabile, Codice fiscale) per verificare se la coppia è già presente in anagrafica o meno.

Ad esempio, se si vuole importare un contatto come il seguente:

| Ente responsabile  | Ente responsabile Cognome |       | Nome Codice Fiscale |    | e-mail       |
|--------------------|---------------------------|-------|---------------------|----|--------------|
| PROVINCIA DI PAVIA | CARLI                     | CARLO | CRLCRL70A01F205K    | SI | io@gmail.com |

 Se la coppia (Ente, Codice fiscale) non è presente in anagrafica, il nominativo verrà aggiunto in anagrafica sotto l'ente indicato, senza che il nominativo già presente in anagrafica venga modificato. Ad esempio, se in anagrafica è presente un contatto come il seguente:

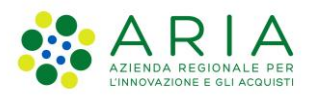

| Ente responsabile    | Cognome | Nome  | Codice Fiscale   | Attivo | e-mail       |
|----------------------|---------|-------|------------------|--------|--------------|
| PROVINCIA DI MANTOVA | CARLI   | CARLO | CRLCRL70A01F205K | NO     | me@gmail.com |

il sistema aggiungerà un nuovo contatto in anagrafica, poiché la riga importata presenta una coppia (Ente Responsabile, Codice fiscale) diversa da quella già presente dato che il campo "Ente Responsabile" nell'import è popolato con "Altro ente" anziché con "Ente di esempio". Dunque, al termine dell'operazione vedrò in anagrafica due utenti come in tabella:

| Ente responsabile    | Cognome | Nome  | Codice Fiscale   | Attivo | e-mail       |
|----------------------|---------|-------|------------------|--------|--------------|
| PROVINCIA DI MANTOVA | CARLI   | CARLO | CRLCRL70A01F205K | NO     | me@gmail.com |
| PROVINCIA DI PAVIA   | CARLI   | CARLO | CRLCRL70A01F205K | SI     | io@gmail.com |

- Se invece la coppia (Ente, Codice fiscale) è già presente in anagrafica, il sistema sovrascrive i dati del nominativo in base all'Excel corrente, aggiornando quindi i dati di contatto del nominativo in base all'Excel corrente.

Ad esempio, se in anagrafica è presente un contatto come il seguente:

| Ente responsabile  | Ente responsabile Cognome |       | Codice Fiscale   | Attivo | e-mail       |
|--------------------|---------------------------|-------|------------------|--------|--------------|
| PROVINCIA DI PAVIA | CARLI                     | CARLO | CRLCRL70A01F205K | NO     | me@gmail.com |

Dunque, al termine dell'operazione vedrò in anagrafica un solo utente con i dati aggiornati in tabella:

| Ente responsabile  | Cognome | Nome  | Codice Fiscale   | Attivo | e-mail       |
|--------------------|---------|-------|------------------|--------|--------------|
| PROVINCIA DI PAVIA | CARLI   | CARLO | CRLCRL70A01F205K | SI     | io@gmail.com |

#### 4.1.1. Cambio denominazione di un ente in anagrafica

Nel caso in cui nel tempo un ente cambi denominazione, l'inserimento del nuovo ente in anagrafica può avvenire tramite la funzionalità di Import Anagrafiche; infatti, caricando tramite import almeno un nominativo sotto il nuovo ente, il nuovo ente comparirà nell'elenco degli enti responsabili in anagrafica.

Ad esempio, supponiamo che l'ente Parco Adda Sud cambi denominazione passando a Parco Adda Sud NEW. In tal caso, il funzionario RL carica in anagrafica i template DOS/Referenti/Responsabili AIB e Coordinatori inserendo i contatti sotto il nuovo ente:

| Ente responsabile      | Cognome | Nome    | Codice Fiscale   | Qualifica          | e-mail              | Telefono1 | Telefono2 | Codice identificativo DOS | Attivo | Vice/Sostituto |
|------------------------|---------|---------|------------------|--------------------|---------------------|-----------|-----------|---------------------------|--------|----------------|
| PROVINCIA DI PAVIA NEW | ROSSI   | MARIO   | PLWLTV79B43B320A | DOS                | <u>mail@mail.it</u> |           |           |                           | SI     |                |
| PROVINCIA DI PAVIA NEW | VERDI   | MICHELE | PLWLTV79B43B320B | DOS                | mail@mail.it        |           |           |                           | SI     |                |
| PROVINCIA DI PAVIA NEW | MARINI  | MARINA  | PLWLTV79B43B320C | REFERENTE AIB ENTE | <u>mail@mail.it</u> |           |           |                           | SI     |                |
|                        |         |         |                  |                    |                     |           |           |                           |        |                |

| Ente responsabile  | Cognome | Nome    | Codice Fiscale   | Attivo | e-mail |
|--------------------|---------|---------|------------------|--------|--------|
| PARCO ADDA SUD NEW | BIANCHI | BIANCA  | FBFHKT44R18B179V | SI     |        |
| PARCO ADDA SUD NEW | GUIDI   | GUIDO   | FBFHKT44R18B179V | SI     |        |
| PARCO ADDA SUD NEW | LORENZI | LORENZO | FBFHKT44R18B179V | SI     |        |

Dato che l'ente Parco Adda Sud ha cambiato denominazione in Parco Adda Sud NEW, bisogna portare in stato "Non attivo" tutti i contatti che lavoravano sotto l'ente Parco Adda Sud (paragrafi 4.2.3 e 4.3.3) in modo che i successivi incendi ai quali i contatti parteciperanno saranno tracciati con "Parco Adda Sud NEW" come Ente Responsabile.

Nonostante la disattivazione dei contatti che lavoravano sotto l'ente Parco Adda Sud, tutti gli incendi precedenti al cambio denominazione gestiti da uno dei nominativi che lavoravano sotto Parco Adda Sud (ad esempio, tutti gli incendi gestiti da Mario Rossi) mantengono l'informazione dell'associazione di Mario Rossi con la vecchia denominazione Parco Adda Sud.

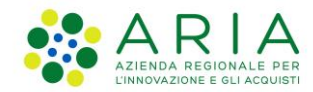

Se ad esempio Mario Rossi ha partecipato alla scheda incendio 2021\_000102 sotto l'ente Parco Adda Sud, anche in seguito al cambio di denominazione nella scheda incendio 2021\_000102 Mario Rossi verrà comunque segnato sotto l'ente Parco Adda Sud nella tabella di riepilogo operazioni sul posto:

| Data ap                | ertura scheo                     | da incendi              | o: <b>09/09/</b>                    | 2021 15:00:00                             |                      |                              |                             |                              |                  |          |                               |   |        |
|------------------------|----------------------------------|-------------------------|-------------------------------------|-------------------------------------------|----------------------|------------------------------|-----------------------------|------------------------------|------------------|----------|-------------------------------|---|--------|
| Data Ce                | rtificazione:                    | -                       |                                     |                                           |                      |                              |                             |                              |                  |          |                               |   |        |
| Nome u                 | tente certifi                    | cante: -                |                                     |                                           |                      |                              |                             |                              |                  |          |                               |   |        |
| Stato in               | cendio: Bo                       | nifica                  |                                     |                                           |                      |                              |                             |                              |                  |          |                               |   |        |
|                        |                                  |                         |                                     |                                           |                      |                              |                             |                              |                  |          |                               |   |        |
|                        |                                  |                         |                                     |                                           |                      |                              |                             |                              |                  |          |                               |   |        |
| Gener                  | rale Met                         | eo Sp                   | ecifiche                            | Direzione Operazioni                      | Sul Po               | sto M                        | ezzi aerei                  | Immagini / Video             | / Docume         | nti      | Accertamenti                  |   |        |
|                        |                                  |                         |                                     |                                           |                      |                              |                             |                              |                  |          |                               |   |        |
|                        |                                  |                         |                                     |                                           |                      |                              |                             |                              |                  |          |                               |   |        |
| Rie                    | pilogo d                         | lirezio                 | ne ope                              | razioni sul pos                           | sto                  |                              |                             |                              |                  |          |                               |   |        |
| Rie<br>Stato           | pilogo d                         | Qualifica               | <b>ne ope</b><br>Nome e<br>Cognome  | razioni sul pos                           | s <b>to</b><br>Email | Telefono <sup>r</sup><br>e 2 | 1 Coordinato<br>dell'estinz | ore Data inizi<br>ione       | 0                |          | Data fine                     |   | Azioni |
| Rie<br>Stato<br>attivo | <b>Ente</b><br>PARCO<br>ADDA SUD | <b>Qualifica</b><br>DOS | Nome e<br>Cognome<br>MARIO<br>ROSSI | <b>Codice fiscale</b><br>LBLVRZ73R53G853K | Email                | Telefono '<br>e 2<br>        | 1 Coordinato<br>dell'estinz | ore Data inizi<br>ione 02/11 | <b>o</b><br>/202 | <b>#</b> | <b>Data fine</b><br>02/11/202 | ŧ | Azioni |

In questo modo, il sistema non perde l'informazione degli incendi a cui ha partecipato il nominativo fino a prima del cambio denominazione del suo ente.

# 4.2 Gestione anagrafiche DOS/Referenti/Responsabili

Cliccando sulla voce di menù "DOS/Referenti/Responsabili AIB", si accede ad una pagina in cui tramite una ricerca si può consultare l'elenco di tutti i DOS/Referenti/Responsabili AIB presenti in quel momento sulla base dati.

A Home / Ricerca nominativi

# **Ricerca nominativi**

| Nome                  | Cognome               | Codice Fiscale    | Ente Responsabile                 |
|-----------------------|-----------------------|-------------------|-----------------------------------|
|                       |                       |                   | Seleziona opzione 🗸 🗸             |
| Qualifica             | Attivo                |                   |                                   |
| Seleziona opzione 🗸 🗸 | Seleziona opzione 🗸 🗸 |                   |                                   |
|                       |                       | - Array - Discuss | D Facarda lista                   |
|                       |                       | Azzera Ricerca    | 🖶 Esporta lista 🛛 Inserisci nuovo |

Figura 82. Ricerca nominativi DOS/Referenti/Responsabili AIB Ente

La ricerca può avvenire per uno o più dei seguenti filtri:

- Nome
- Cognome
- Codice Fiscale
- Ente responsabile
- Qualifica
- Attivo

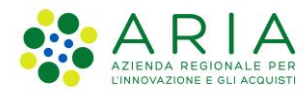

È possibile effettuare una ricerca anche digitando parti del testo nei campi "Nome", "Cognome" e "Codice Fiscale". Ad esempio, digitando "BIAN" nel campo nome e selezionando l'ente responsabile "Comunità Montana Alta Valtellina", la ricerca produce una tabella di visualizzazione come in figura:

| Ricerca nominativ | νi |
|-------------------|----|
|-------------------|----|

| BIAN                                |        | Cognome           | Co                                | dice Fiscale              |                         | Ente Responsabile<br>COMUNITÀ MONT | TANA ALTA VALTELLIN |
|-------------------------------------|--------|-------------------|-----------------------------------|---------------------------|-------------------------|------------------------------------|---------------------|
| Qualifica                           |        | Attivo            |                                   |                           |                         |                                    |                     |
| Seleziona opzione                   | ~      | Seleziona opzione | ~                                 |                           |                         |                                    |                     |
|                                     |        |                   |                                   |                           | Azzera Ricerca          | 🖨 Esporta lista                    | a Inserisci nuov    |
| Ente responsabile                   | Nome 🚽 | Cognome           |                                   |                           |                         |                                    |                     |
|                                     |        | cognome           | Codice fiscale                    | Qualifica                 | Email                   | Telefono 1                         | Attivo              |
| COMUNITÀ MONTANA ALTA<br>VALTELLINA | BIANCA | BIANCHI           | Codice fiscale<br>BNCBNC80A41F205 | <b>Qualifica</b><br>K DOS | Email<br>email@email.it | Telefono 1                         | Attivo              |

Figura 83. Risultati ricerca nominativi DOS/Referenti/Responsabili AIB

Il pulsante "Azzera" cancella i filtri di ricerca utilizzati; cliccando sul pulsante "Esporta lista" invece si esporta in formato Excel la lista di contatti attualmente visualizzati in tabella, con eventuali filtri applicati.

Ogni riga della tabella dei risultati di ricerca presenta tre icone di azione che permettono di:

- visualizzare le informazioni di contatto complete; la relativa icona è 🧿
- modificare le voci di contatto; la relativa icona è 🗹
- rendere "non attivo" un contatto; la relativa icona, presente solo nei contatti in stato "Attivo", è 🛄
- rendere "attivo" un contatto; la relativa icona, presente solo nei contatti in stato "Non attivo", è 🔍

### 4.2.1. Visualizza nominativo DOS/Referente AIB/Responsabile AIB

Cliccando sull'icona 🤨 di Figura 83 si apre una modale in cui è mostrato il dettaglio dei dati del contatto:

| Visualizza Nominativo   |            |                 |                           |     |  |  |
|-------------------------|------------|-----------------|---------------------------|-----|--|--|
| Nome*                   | Cognome*   |                 | Codice Fiscale*           |     |  |  |
| BIANCA                  | BIANCHI    |                 | BNCBNC80A41F205K          |     |  |  |
| Ente Responsabile*      | Qualifica* |                 | Codice Identificativo DOS |     |  |  |
| COMUNITÀ MONTANA AL 🗸 🗸 | DOS        | ~               | ~                         |     |  |  |
| Email                   | Telefono 1 | Telefono 2      |                           |     |  |  |
| email@email.it          | 123456789  |                 | 987654321                 |     |  |  |
| Vice/Sostituto          | Attivo*    |                 |                           |     |  |  |
| Seleziona opzione 🗸     | SI         | ~               |                           |     |  |  |
| Data Ultima Modifica    |            | Utente Ultima N | Лodifica                  |     |  |  |
| 02/11/2021 15:15:24     |            | AIB TEST        |                           |     |  |  |
|                         |            |                 |                           |     |  |  |
|                         |            |                 | Chi                       | udi |  |  |

Figura 84. Consultazione dettaglio nominativo DOS/Referente/Responsabile AIB

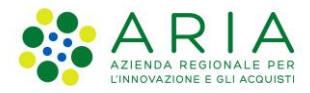

### 4.2.2. Modifica di un contatto DOS/Referente AIB/Responsabile AIB

Cliccando sull'icona <sup>L</sup> di Figura 83 si accede ad una modale attraverso la quale si possono modificare le voci di contatto, ad esempio il Codice identificativo DOS del DOS Bianca Bianchi.

| Modifica Nominativo     |            |                 |                           |    |  |  |
|-------------------------|------------|-----------------|---------------------------|----|--|--|
| Nome*                   | Cognome*   |                 | Codice Fiscale*           |    |  |  |
| BIANCA                  | BIANCHI    |                 | BNCBNC80A41F205K          |    |  |  |
| Ente Responsabile*      | Qualifica* |                 | Codice Identificativo DOS |    |  |  |
| COMUNITÀ MONTANA AL 🛛 🗸 | DOS        | ~               | i0123                     |    |  |  |
| Email                   | Telefono 1 |                 | Telefono 2                |    |  |  |
| email@email.it          | 123456789  |                 | 987654321                 |    |  |  |
| Vice/Sostituto          | Attivo*    |                 |                           |    |  |  |
| Seleziona opzione 🗸 🗸   | SI         | ~               |                           |    |  |  |
| Data Ultima Modifica    |            | Utente Ultima N | Aodifica                  |    |  |  |
| 02/11/2021 18:08:30     |            | AIB TEST        |                           |    |  |  |
|                         |            |                 | Chiudi                    | va |  |  |

Figura 85. Modifica nominativo DOS/Referente/Responsabile AIB

Nella modale di modifica sono presenti delle validazioni sui campi, e in particolare:

- I campi Nome e Cognome sono obbligatori e non possono contenere numeri
- Il campo Codice Fiscale è obbligatorio ed a 16 caratteri e deve essere conforme alla struttura di un codice fiscale
- Il campo Ente Responsabile è obbligatorio
- Il campo Qualifica è obbligatorio
- Il campo Codice identificativo DOS è imputabile solo se il campo Qualifica è valorizzato con "DOS"
- Il campo Email non può contenere spazi
- Il campo Attivo è obbligatorio.

Cliccando sul tasto "Salva", viene chiesta una conferma di salvataggio, in assenza della quale le modifiche non vengono persistite. Alla conferma del salvataggio, i campi "Data Ultima Modifica" e "Utente Ultima Modifica" si aggiornano in automatico.

NOTA: Il campo "Codice Fiscale" è modificabile solo se il Codice Fiscale del contatto non è associato ad alcuna scheda incendio nella tab "Direzione Operazioni su Posto". In caso contrario, la modifica del Codice Fiscale non sarà possibile e alla conferma di salvataggio viene visualizzato il messaggio di avviso:

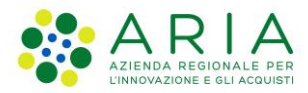

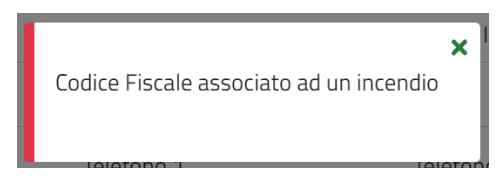

Figura 86. Alert di nominativo già associato ad una scheda incendio

Cliccando sul tasto "Chiudi", si chiude la modale di modifica e si torna alla tabella visualizzata prima dell'accesso alla modale di modifica.

### 4.2.3. Disattivazione di un DOS/Referente AIB/Responsabile AIB

### Ricerca nominativi

| Nome                                |        | Cognome           |                | Codice Fiscale |                | Ente Responsabile |           |                   |
|-------------------------------------|--------|-------------------|----------------|----------------|----------------|-------------------|-----------|-------------------|
|                                     |        |                   |                |                |                | COMUNITÀ MON      | TANA ALTA | /ALTELLIN ~       |
| Qualifica                           |        | Attivo            |                |                |                |                   |           |                   |
| Seleziona opzione                   | ~      | Seleziona opzione | ~              |                |                |                   |           |                   |
|                                     |        |                   |                |                | Azzera         | 🔒 Esporta list    | ta In     | serisci nuovo     |
| Ente responsabile                   | Nome 🗸 | Cognome           | Codice fiscale | Qualifica      | Email          | Telefono 1        | Attivo    |                   |
| COMUNITÀ MONTANA ALTA<br>VALTELLINA | BIANCA | BIANCHI           | BNCBNC80A41F2  | O5K DOS        | email@email.it | 123456789         | SI        | 0 <b>[</b> ]<br>© |

Figura 87. Disattivazione DOS/Referente/Responsabile AIB

Ad esempio, si voglia disattivare il DOS Bianca Bianchi. Cliccando sull'icona  ${}^{\rothermodelta}$ , il contatto attualmente "Attivo" diventerà "Non attivo" (un messaggio chiede conferma dell'operazione).

Alla conferma della disattivazione, i campi "Data Ultima Modifica" e "Utente Ultima Modifica" nel dettaglio del contatto si aggiornano in automatico, mentre in tabella di visualizzazione dei risultati della ricerca l'icona

di disattivazione 🗢 viene sostituita dall'icona di attivazione 으 come si vede nella figura seguente.

## Ricerca nominativi

| Nome                                |                   | Cognome           |                | Codice Fiscale |                | Ente Responsabile | 2          |          |
|-------------------------------------|-------------------|-------------------|----------------|----------------|----------------|-------------------|------------|----------|
| BIAN                                |                   |                   |                |                |                | COMUNITÀ MON      | ITANA ALTA | VALTE ~  |
| Qualifica                           |                   | Attivo            |                |                |                |                   |            |          |
| Seleziona opzione                   | ~                 | Seleziona opzione | ~              |                |                |                   |            |          |
|                                     |                   |                   |                | Azze           | Ricerca        | 🖶 Esporta lista   | Inseris    | ci nuovo |
| Ente responsabile                   | Nome <del>-</del> | Cognome           | Codice fiscale | Qualifica      | Email          | Telefono 1        | Attivo     |          |
| COMUNITÀ MONTANA<br>ALTA VALTELLINA | BIANCA            | BIANCHI           | BNCBNC80A41F2C | D5K DOS        | email@email.it | 123456789         | NO         | 0        |

Figura 88. Contatto in stato "Non attivo"

Manuale Utente - SIAB Sistema Informativo Anticendio Boschivo - pag. 58

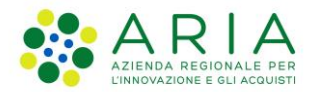

Quando un contatto passa da "Attivo" a "Non attivo", non sarà più possibile associarlo come DOS/Redattore nella tab "Direzione Operazioni sul Posto" della scheda incendio. Cliccando infatti il pulsante "Ricerca" della tab "Direzione Operazioni sul Posto" il contatto avrà il tasto "Aggiungi" disabilitato in quanto in stato "Non attivo" (Figura 32 e Figura 36).

Quando un contatto passa da stato "Attivo" a "Non attivo", tutte le informazioni relative agli incendi nei quali il contatto è stato coinvolto vengono mantenute; ad esempio, se Bianca Bianchi ha partecipato all'incendio 2021\_010100 e successivamente è passato in stato "Non attivo" è possibile comunque sempre ritrovare Bianca Bianchi nella scheda incendio 2021\_010100.

### 4.2.4. Attivazione di un DOS/Referente AIB/Responsabile AIB

Ad esempio, si voglia attivare il DOS Bianca Bianchi. Cliccando sull'icona 🥌, un contatto attualmente "Non Attivo" diventerà "Attivo" (anche in questo caso un messaggio chiede conferma dell'operazione).

Alla conferma dell'attivazione, i campi "Data Ultima Modifica" e "Utente Ultima Modifica" nel dettaglio del contatto si aggiornano in automatico, mentre in tabella di visualizzazione dei risultati della ricerca l'icona di

attivazione viene sostituita dall'icona di disattivazione 🔍.

Quando un contatto passa da stato "Non attivo" ad "Attivo", sarà nuovamente possibile associarlo come DOS/Redattore nella tab "Direzione Operazioni sul Posto" della scheda incendio. Cliccando infatti il pulsante "Ricerca" della tab "Direzione Operazioni sul Posto" il contatto avrà il tasto "Aggiungi" abilitato in quanto in stato "Attivo" (Figura 33 e Figura 37).

### 4.2.5. Inserimento di un nuovo DOS/Referente AIB/Responsabile AIB

Il pulsante "Inserisci nuovo" nella pagina di ricerca permette l'inserimento manuale di un nuovo contatto; al clic si apre una modale attraverso la quale si possono inserire le voci di contatto.

| Nuovo Nominativo   |            |                           |  |  |  |  |
|--------------------|------------|---------------------------|--|--|--|--|
| Nome*              | Cognome*   | Codice Fiscale*           |  |  |  |  |
| Ente Responsabile* | Qualifica* | Codice Identificativo DOS |  |  |  |  |
| Email              | Telefono 1 | Telefono 2                |  |  |  |  |
| Vice/Sostituto     | Attivo*    |                           |  |  |  |  |
| Seleziona opzione  | ~          | ·                         |  |  |  |  |
|                    |            | Chiudi Salva              |  |  |  |  |

Figura 89. Inserimento di un nuovo DOS/Referente AIB/Responsabile AIB

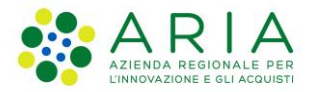

Sono presenti delle validazioni sui campi, e in particolare:

- I campi Nome e Cognome sono obbligatori e non possono contenere numeri
- Il campo Codice Fiscale è obbligatorio ed a 16 caratteri e deve essere conforme alla struttura di un codice fiscale
- Il campo Ente Responsabile è obbligatorio
- Il campo Qualifica è obbligatorio
- Il campo Codice identificativo DOS è imputabile solo se il campo Qualifica è valorizzato con "DOS"
- Il campo Email non può contenere spazi
- Il campo Attivo è obbligatorio.

Se il campo "Attivo" viene valorizzato con "No", non sarà possibile associare il contatto come DOS/Redattore nella tab "Direzione Operazioni sul Posto" della scheda incendio; se invece il campo "Attivo" viene valorizzato con "Sì", sarà possibile associare il contatto come DOS/Redattore nella tab "Direzione Operazioni sul Posto" della scheda incendio.

Al clic sul tasto "Salva" della modale di inserimento, il sistema verifica se la terna (Ente Responsabile, Codice fiscale, Qualifica) inserita è già presente in anagrafica o meno; nel primo caso, le informazioni vengono sovrascritte a quelle del contatto già in anagrafica, mentre nel secondo caso viene inserito un nuovo contatto.

| Nuovo Nomina            | ativo              | ×                         |
|-------------------------|--------------------|---------------------------|
| Nome*                   | Cognome*           | Codice Fiscale*           |
| BIANCA                  | BIANCHI            | BNCBNC80A41F205K          |
| Ente Responsabile*      | Qualifica*         | Codice Identificativo DOS |
| COMUNITÀ MONTANA AI 🛛 🗸 | REFERENTE AIB ENTE |                           |
| Email                   | Telefono 1         | Telefono 2                |
| email@email.it          | 012-012012         | 098-7654321               |
| Vice/Sostituto          | Attivo*            |                           |
| VICE ~                  | SI 🗸               |                           |
|                         |                    | Chiudi Salva              |

Ad esempio, si voglia inserire in anagrafica un nominativo con i dati in figura.

Figura 90. Esempio di inserimento di un Referente AIB Ente

Al clic su "Salva", il sistema controlla se in anagrafica è già presente l'utente Bianca Bianchi dell'ente Comunità Montana Alta Valtellina con qualifica Referente AIB Ente.

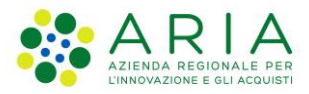

 Se la terna (Comunità Montana Alta Valtellina, BNCBNC80A41F205K, Referente AIB Ente) è già presente in anagrafica, viene emesso un alert come in figura che avvisa che confermando il salvataggio verranno sovrascritti i dati di contatto del nominativo.

Il codice fiscale e la qualifica inseriti risultano già associati all'ente selezionato. Cliccando su "Salva" si sovrascriveranno tutte le info relative a quel codice fiscale. Vuoi proseguire?

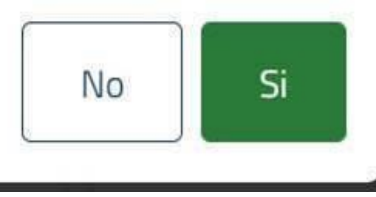

Figura 91. Alert di contatto già presente in anagrafica

Una volta data conferma di voler proseguire, i dati di contatto **pertanto vengono aggiornati**, quindi il contatto che rimarrà in anagrafica sarà il seguente:

| Visualizza Nominativo |                      |                           |  |  |  |  |
|-----------------------|----------------------|---------------------------|--|--|--|--|
| Nome*                 | Cognome*             | Codice Fiscale*           |  |  |  |  |
| BIANCA                | BIANCHI              | BNCBNC80A41F205K          |  |  |  |  |
| Ente Responsabile*    | Qualifica*           | Codice Identificativo DOS |  |  |  |  |
| COMUNITÀ MONTANA AI   | ✓ REFERENTE AIB ENTE | ~                         |  |  |  |  |
| Email                 | Telefono 1           | Telefono 2                |  |  |  |  |
| email@email.it        | 012-012012           | 098-7654321               |  |  |  |  |
| Vice/Sostituto        | Attivo*              |                           |  |  |  |  |
| VICE                  | Ƴ SI                 | ~                         |  |  |  |  |
|                       |                      | Chiudi                    |  |  |  |  |

Figura 92. Esito dell'inserimento nominativo con update di dati esistenti

In caso di mancata conferma, si torna alla modale di inserisci nuovo nominativo e si ha la possibilità di modificare i dati che si stavano inserendo.

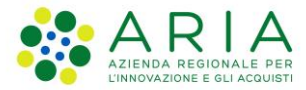

- Se invece la terna (Comunità Montana Alta Valtellina, BNCBNC80A41F205K, Referente AIB Ente) inserita non è presente in anagrafica, il nominativo verrà aggiunto in anagrafica senza che nessuno dei contatti presenti venga modificato.

# 4.3 Gestione anagrafiche Coordinatori dell'estinzione

Cliccando sulla voce di menù "Coordinatori dell'estinzione", si accede ad una pagina in cui si accede tramite una ricerca all'elenco di tutti i Coordinatori presenti in quel momento sulla base dati.

🖀 Home / Ricerca coordinatori

# Ricerca coordinatori

| Nome                | Cognome | Codice Fiscale | Ente Responsabile     |
|---------------------|---------|----------------|-----------------------|
|                     |         |                | Seleziona opzione 🗸 🗸 |
| Attivo              |         |                |                       |
| Seleziona opzione 👻 |         |                |                       |
|                     |         | Azzera Ricerca | Esporta lista         |

Figura 93. Ricerca nominativi Coordinatori dell'estinzione

La ricerca può avvenire per uno o più dei seguenti filtri:

- Nome
- Cognome
- Codice Fiscale
- Ente responsabile
- Attivo

È possibile effettuare una ricerca anche digitando parti del testo nei campi "Nome", "Cognome" e "Codice Fiscale". Ad esempio, digitando "MART" nel campo cognome e selezionando l'ente responsabile "Comunità Montana dei laghi bergamaschi", la ricerca produce una tabella di visualizzazione come in figura:

Home / Ricerca coordinatori

## Ricerca coordinatori

| Nome                           | Cognome  |         |           | Codice Fiscale   | Er            | nte Responsabile |                       |
|--------------------------------|----------|---------|-----------|------------------|---------------|------------------|-----------------------|
|                                | MART     |         |           |                  |               | COMUNITÀ MON     | ITANA DEI LAGHI I 🛛 👻 |
| Attivo                         |          |         |           |                  |               |                  |                       |
| Seleziona opzione              | ~        |         |           |                  |               |                  |                       |
|                                |          |         |           | Azzera           | Ricerca       | 🖶 Esporta lista  | Inserisci nuovo       |
| Ente responsabile 🕈            |          | Nome 🖨  | Cognome 🖨 | Codice fiscale 🗢 | Email 🕈       | Attivo 🗢         |                       |
| COMUNITÀ MONTANA DEI LAGHI BER | GAMASCHI | MARTINO | MARTINI   | MRNMRN80A01F205B | email@email.i | t SI             | 020                   |

Figura 94. Risultati ricerca nominativi Coordinatori dell'estinzione

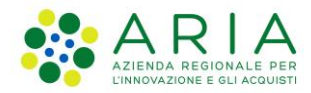

Il pulsante "Azzera" cancella i filtri di ricerca utilizzati; cliccando sul pulsante "Esporta lista" invece si esporta in formato Excel la lista di contatti attualmente visualizzati in tabella, con eventuali filtri applicati.

Ogni riga della tabella dei risultati di ricerca presenta tre icone di azione che permettono di:

- visualizzare le informazioni di contatto complete; la relativa icona è 🧿
- modificare le voci di contatto; la relativa icona è 🔽
- rendere "non attivo" un contatto; la relativa icona, presente solo nei contatti in stato "Attivo", è 📿
- rendere "attivo" un contatto; la relativa icona, presente solo nei contatti in stato "Non attivo", è

### 4.3.1. Visualizzazione dati di contatto Coordinatore dell'estinzione

Cliccando sull'icona O di Figura 94 si apre una modale in cui è mostrato in sola consultazione il dettaglio dei dati del contatto:

| Visualizza Nominativo   |                |                  |          |  |  |  |
|-------------------------|----------------|------------------|----------|--|--|--|
| Nome*                   | Cognome*       | Codice Fiscale*  | <b>^</b> |  |  |  |
| MARTINO                 | MARTINI        | MRNMRN80A01F205B |          |  |  |  |
| Ente Responsabile*      | Email          | Attivo*          |          |  |  |  |
| Comunità montana de 🛛 🗸 | email@email.it | SI               | ~        |  |  |  |
| Data Ultima Modifica    | Utente L       | Jltima Modifica  | . 1      |  |  |  |
| 03/11/2021 19:07:47     | AIB TE         | EST              |          |  |  |  |
|                         |                |                  | •        |  |  |  |
|                         |                | C                | hiudi    |  |  |  |

Figura 95. Consultazione dettaglio nominativo Coordinatore dell'estinzione

### 4.3.2. Modifica dati di contatto Coordinatore dell'estinzione

Cliccando sull'icona <sup>L</sup> di Figura 94 si accede ad una modale attraverso la quale si possono modificare le voci di contatto.

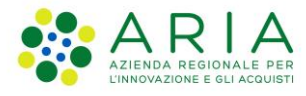

| Modifica Nominativo     |              |                 |                  |     |  |  |
|-------------------------|--------------|-----------------|------------------|-----|--|--|
| Nome*                   | Cognome*     |                 | Codice Fiscale*  | •   |  |  |
| MARTINO                 | MARTINI      |                 | MRNMRN80A01F205B |     |  |  |
| Ente Responsabile*      | Email        |                 | Attivo*          |     |  |  |
| Comunità montana de 🛛 🗸 | email@email. | it              | SI               | ~   |  |  |
| Data Ultima Modifica    |              | Utente Ultima I | Modifica         |     |  |  |
| 03/11/2021 19:07:47     |              | AIB TEST        |                  |     |  |  |
|                         |              |                 |                  | -   |  |  |
|                         |              |                 | Chiudi Sa        | lva |  |  |

Figura 96. Modifica nominativo Coordinatore dell'estinzione

Sono presenti delle validazioni sui campi, e in particolare:

- I campi Nome e Cognome sono obbligatori e non possono contenere numeri
- Il campo Ente Responsabile è obbligatorio
- Il campo Codice Fiscale è obbligatorio ed a 16 caratteri e deve essere conforme alla struttura di un codice fiscale
- Il campo Email non può contenere spazi
- Il campo Attivo è obbligatorio.

Cliccando sul tasto "Salva" della modale viene chiesta una conferma di salvataggio, in assenza della quale le modifiche non vengono persistite. Alla conferma del salvataggio, i campi "Data Ultima Modifica" e "Utente Ultima Modifica" si aggiornano in automatico.

NOTA: Il campo "Codice Fiscale" è modificabile solo se il Codice Fiscale del contatto non è associato ad alcuna scheda incendio nella tab "Direzione Operazioni su Posto". In caso contrario, la modifica del Codice Fiscale non sarà possibile e alla conferma di salvataggio viene visualizzato il messaggio di avviso di Figura 86.

Cliccando sul tasto "Chiudi" della modale, si chiuderà la modale e si torna alla tabella visualizzata prima dell'accesso alla modale di modifica.

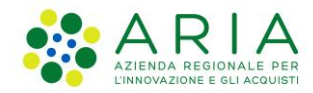

### 4.3.3. Disattivazione Coordinatore dell'estinzione

A Home / Ricerca coordinatori

## Ricerca coordinatori

| Nome                                  | Cognome |         |           | Codice Fiscale |        | E          | nte Responsabile |                       |
|---------------------------------------|---------|---------|-----------|----------------|--------|------------|------------------|-----------------------|
|                                       | mart    |         |           |                |        |            | COMUNITÀ MONTAI  | NA DEI LAGHI BERG 🗸 🗸 |
| Attivo                                |         |         |           |                |        |            |                  |                       |
| Seleziona opzione 👻                   |         |         |           |                |        |            |                  |                       |
|                                       |         |         |           |                | Azzera | Ricerca    | 🔒 Esporta lista  | Inserisci nuovo       |
| Ente responsabile                     |         | Nome    | Cognome 🗸 | Codice fiscale |        | Email      | Attivo           |                       |
| COMUNITÀ MONTANA DEI LAGHI BERGAMASCH | 41      | MARTINO | MARTINI   | MRNMRN80A01    | F205B  | email@emai | lit SI           | 020                   |

Figura 97. Disattivazione coordinatore dell'estinzione

Ad esempio, si voglia disattivare il Coordinatore Martino Martini. Cliccando sull'icona  $\bigcirc$ , un contatto attualmente "Attivo" diventerà "Non attivo" (un messaggio chiede conferma dell'operazione).

Alla conferma della disattivazione, i campi "Data Ultima Modifica" e "Utente Ultima Modifica" nel dettaglio del contatto si aggiornano in automatico, mentre in tabella di visualizzazione dei risultati della ricerca l'icona

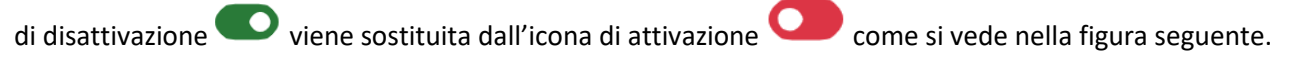

A Home / Ricerca coordinatori

### Ricerca coordinatori

| Nome                                  | Cognome |         |           | Codice Fiscale |        | E          | inte Responsabile |                       |
|---------------------------------------|---------|---------|-----------|----------------|--------|------------|-------------------|-----------------------|
|                                       | mart    |         |           |                |        |            | COMUNITÀ MONTAN   | IA DEI LAGHI BERG 🗸 🗸 |
| Attivo                                |         |         |           |                |        |            |                   |                       |
| Seleziona opzione 👻                   |         |         |           |                |        |            |                   |                       |
|                                       |         |         |           |                | Azzera | Ricerca    | 🖶 Esporta lista   | Inserisci nuovo       |
| Ente responsabile                     |         | Nome    | Cognome 🗸 | Codice fiscale |        | Email      | Attivo            |                       |
| COMUNITÀ MONTANA DEI LAGHI BERGAMASCI | 41      | MARTINO | MARTINI   | MRNMRN80A01    | F205B  | email@emai | l.it NO           | 070                   |

Figura 98. Coordinatore in stato "non attivo"

Quando un contatto passa da "Attivo" a "Non attivo", non sarà più possibile associarlo come Coordinatore dell'estinzione nella tab "Direzione Operazioni sul Posto" della scheda incendio. Cliccando infatti il pulsante "Ricerca" della tab "Direzione Operazioni sul Posto" il contatto avrà il tasto "Aggiungi" disabilitato in quanto in stato "Non attivo" (Figura 39).

Tutte le informazioni relative agli incendi nei quali il contatto è stato coinvolto vengono mantenute; ad esempio, se il coordinatore Martino Martini ha partecipato all'incendio 2021\_010100 e successivamente è passato in stato "Non attivo" è possibile comunque sempre ritrovare Martino Martini nella scheda incendio 2021\_010100.

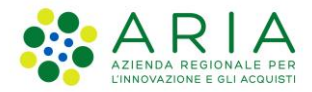

### 4.3.4. Attivazione Coordinatore dell'estinzione

Cliccando sull'icona , un contatto attualmente "Non Attivo" diventerà "Attivo" (anche in questo caso un messaggio chiede conferma dell'operazione).

Alla conferma dell'attivazione, i campi "Data Ultima Modifica" e "Utente Ultima Modifica" nel dettaglio del contatto si aggiornano in automatico, mentre in tabella di visualizzazione dei risultati della ricerca l'icona di

attivazione viene sostituita dall'icona di disattivazione

Quando un contatto passa da stato "Non attivo" ad "Attivo", sarà nuovamente possibile associarlo come Coordinatore nella tab "Direzione Operazioni sul Posto" della scheda incendio. Cliccando infatti il pulsante "Ricerca" della tab "Direzione Operazioni sul Posto" il contatto avrà il tasto "Aggiungi" abilitato in quanto in stato "Attivo" (Figura 40).

### 4.3.5. Inserimento di un nuovo Coordinatore dell'estinzione

Il pulsante "Inserisci nuovo" permette l'inserimento manuale di un nuovo Coordinatore dell'estinzione; al clic si apre una modale attraverso la quale si possono inserire le voci di contatto.

| Nuovo Nominativo                        |          |                 |  |  |  |
|-----------------------------------------|----------|-----------------|--|--|--|
| Nome*                                   | Cognome* | Codice Fiscale* |  |  |  |
| Ente Responsabile*<br>Seleziona opzione | Email    | Attivo*         |  |  |  |
|                                         |          | Chiudi Salva    |  |  |  |

Figura 99. Inserimento di un nuovo Coordinatore dell'estinzione

Sono presenti delle validazioni sui campi, e in particolare:

- I campi Nome e Cognome sono obbligatori e non possono contenere numeri
- Il campo Ente Responsabile è obbligatorio
- Il campo Codice Fiscale è obbligatorio ed a 16 caratteri e deve essere conforme alla struttura di un codice fiscale
- Il campo Email non può contenere spazi
- Il campo Attivo è obbligatorio.

Se il campo "Attivo" viene valorizzato con "No", non sarà possibile associarlo come Coordinatore dell'estinzione nella tab "Direzione Operazioni sul Posto" della scheda incendio; se invece il campo "Attivo" viene valorizzato con "Sì", sarà possibile associarlo come Coordinatore dell'estinzione nella tab "Direzione Operazioni sul Posto" della scheda incendio.

Al clic sul tasto "Salva" della modale, il sistema verifica se la coppia (Ente Responsabile, Codice fiscale) inserita è già presente in anagrafica o meno; nel primo caso, le informazioni vengono sovrascritte a quelle del contatto già in anagrafica, mentre nel secondo caso viene inserito un nuovo contatto.

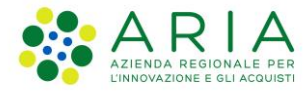

Ad esempio, si voglia inserire in anagrafica un nominativo con i dati in figura.

| Nuovo Nominativo     |          |                  |  |  |  |  |
|----------------------|----------|------------------|--|--|--|--|
| Nome*                | Cognome* | Codice Fiscale*  |  |  |  |  |
| MARTINO              | MARTINI  | MRNMRN80A01F205B |  |  |  |  |
| Ente Responsabile*   | Email    | Attivo*          |  |  |  |  |
| COMUNITÀ MONTANA TRI | •        | NO ~             |  |  |  |  |
|                      |          |                  |  |  |  |  |
|                      |          | Chiudi Salva     |  |  |  |  |

Figura 100. Esempio di inserimento di un Coordinatore

- Se la coppia (Ente Responsabile, Codice fiscale) inserita è già presente in anagrafica, viene emesso un alert come in Figura 91 che avvisa che confermando il salvataggio verranno sovrascritti i dati di contatto del nominativo.

Una volta data conferma i dati di contatto pertanto **vengono aggiornati**, quindi il contatto che rimarrà in anagrafica sarà il seguente:

| Visualizza Nominativo   |                |                  |   |  |  |  |
|-------------------------|----------------|------------------|---|--|--|--|
| Nome*                   | Cognome*       | Codice Fiscale*  | • |  |  |  |
| MARTINO                 | MARTINI        | MRNMRN80A01F205B |   |  |  |  |
| Ente Responsabile*      | Email          | Attivo*          |   |  |  |  |
| Comunità montana de 🛛 🗸 | email@email.it | SI ~             |   |  |  |  |
| Data Ultima Modifica    | Utente Ultima  | Modifica         |   |  |  |  |
| 03/11/2021 20:27:59     | AIB TEST       |                  |   |  |  |  |
|                         |                |                  | - |  |  |  |
|                         |                | Chiud            | i |  |  |  |

Figura 101. Esito dell'inserimento coordinatore con update di dati esistenti

In caso di mancata conferma, si torna alla modale di inserisci nuovo nominativo e si ha la possibilità di modificare i dati.

- Se invece la coppia (Ente Responsabile, Codice fiscale) inserita non è presente in anagrafica, il nominativo verrà aggiunto in anagrafica.

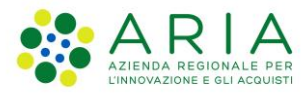

# 5. Statistiche

Cliccando sulla voce "Statistiche" sotto il menu applicativo "Incendi boschivi" (Figura 22), si apre la pagina Statistiche nella quale tutti gli utenti possono calcolare statistiche sui dati schede incendi censiti.

| Regione<br>Lombardia Sistema Informativo Antincendio Boschivo |                                      |   |           |   |   |         |  |
|---------------------------------------------------------------|--------------------------------------|---|-----------|---|---|---------|--|
| Lente: LOMBARDIA - Operatore: PALLINO PINO                    | :0 - Ruolo: Operatore Sala Operativa |   |           |   |   |         |  |
| Home Incendi boschivi ~ Dat                                   | i certificati 🗸                      |   |           |   |   |         |  |
| 🖀 Home / Mezzi                                                |                                      |   |           |   |   |         |  |
| Andamento incendio                                            | Mezzi                                |   |           |   |   |         |  |
| Esposizione geografica                                        | Dalla data                           |   | Alla data |   |   |         |  |
| Mezzi                                                         |                                      | 曲 |           | 苗 |   | Calcola |  |
| Operazione spegnimento                                        |                                      |   |           |   | ' |         |  |
| Orografia                                                     |                                      |   |           |   |   |         |  |
| Personale intervenuto                                         |                                      |   |           |   |   |         |  |
| Presunta causa                                                |                                      |   |           |   |   |         |  |
| Stato incendio                                                |                                      |   |           |   |   |         |  |
| Superficie stimata                                            |                                      |   |           |   |   |         |  |
| Temperatura media                                             |                                      |   |           |   |   |         |  |
| Tipologia ente coinvolto                                      |                                      |   |           |   |   |         |  |
| Tipologia incendio                                            |                                      |   |           |   |   |         |  |
| Tipologia vento                                               |                                      |   |           |   |   |         |  |
| Sintesi operazione spegnimento                                |                                      |   |           |   |   |         |  |

#### Figura 102. Pagina Statistiche

Le statistiche possono essere calcolate in base a:

- Andamento incendio
- Esposizione geografica
- Mezzi
- Operazione spegnimento
- Orografia
- Personale intervenuto
- Presunta causa
- Stato incendio
- Superficie stimata
- Temperatura media
- Tipologia ente coinvolto
- Tipologia incendio
- Tipologia vento
- Sintesi operazione spegnimento

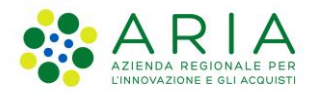

Selezionando la tipologia di statistica di interesse dalla tabella a sinistra di Figura 102 e scegliendo il range temporale per cui si vuole calcolare la statistica, si abilita il tasto "Calcola" e cliccandoci si ottiene il grafico richiesto come in Figura 103:

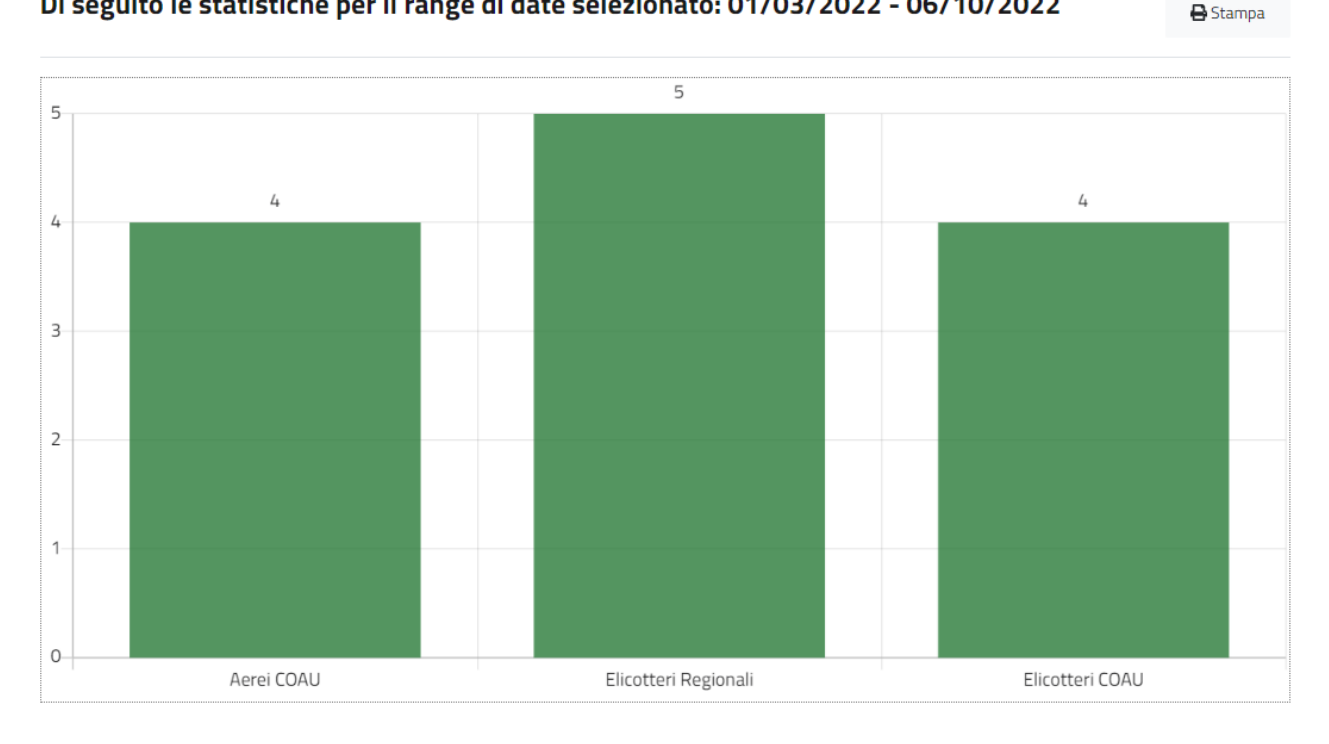

#### Di seguito le statistiche per il range di date selezionato: 01/03/2022 - 06/10/2022

| tipologia            | Numero mezzi | Numero incendi |
|----------------------|--------------|----------------|
| Aerei COAU           | 4            | 4              |
| Elicotteri Regionali | 5            | 4              |
| Elicotteri COAU      | 4            | 4              |

#### Figura 103. Grafico e tabella output del calcolo statistica

Per ogni tipologia di statistica è possibile stampare il grafico ottenuto tramite il tasto "Stampa".

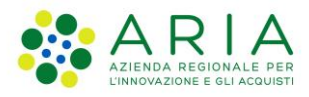

# 6. Dati certificati

# 6.1 Caricamento Dati certificati

L'operatore RL o l'operatore SOR possono effettuare annualmente l'upload dei dati alfanumerici di incendio boschivo forniti dai CC.F. in formato Excel, tramite l'applicativo Gestionale SIAB. È così possibile aggiornare la banca dati contenente le informazioni provenienti esclusivamente dai CC.F.

Gli altri utenti del sistema potranno solo consultare invece le statistiche provenienti dai dati certificati.

Per caricare un file con i dati certificati, l'operatore RL o l'operatore SOR dovranno cliccare sulla voce di menu "Dati certificati" e quindi su "Carica dati certificati"

| Hom  | e Incendi boschiv                        | i ~ Dati cer                               | tificati ~ G                                 | Sestione anagrafica | a nominativi 🗸  |
|------|------------------------------------------|--------------------------------------------|----------------------------------------------|---------------------|-----------------|
|      |                                          | Carica da<br>Statistich<br>Figura 104. Men | ti certificati<br>ie<br>u "Dati certificati' | ı                   |                 |
|      |                                          | Upload dei fi                              | le Dati certificati                          |                     |                 |
|      |                                          | Selezionare il file dei dati               | certificati per l'anno desiderato            |                     |                 |
|      | Sele                                     | iona file                                  | Seleziona file                               | Carica file         |                 |
|      |                                          |                                            |                                              |                     |                 |
| Anno | Nome file                                |                                            | Data caricamento                             | Stato file          | Azioni          |
| 2018 | 20181231_schedaAIBFN_dati_completi_bosch | vi_anno_2018.xls                           | 13/07/2021                                   | Completato          | Elimina Scarica |
| 2017 | 20171231_schedaAIBFN_dati_completi_bosch | vi_anno_2017.xls                           | 13/07/2021                                   | Completato          | Elimina Scarica |
| 2016 | 20161231_schedaAIBFN_dati_completi_bosch | vi_anno_2016.xls                           | 13/07/2021                                   | Elaborazione        | Elimina Scarica |
| 2015 | 20151231_schedaAIBFN_dati_completi_bosch | vi_anno_2015.xls                           | 13/07/2021                                   | Completato          | Elimina Scarica |
| 2014 | 20141231_schedaAIBFN_dati_completi_bosch | vi_anno_2014.xls                           | 13/07/2021                                   | Completato          | Elimina         |
| 2013 | 20131231_schedaAIBFN_dati_completi_bosch | vi_anno_2013.xls                           | 13/07/2021                                   | Completato          | Elimina         |
| 2012 | 20121231_schedaAIBFN_dati_completi_bosch | vi_anno_2012.xls                           | 13/07/2021                                   | Completato          | Elimina         |
| 2011 | 20111231_schedaAlBFN_dati_completi_bosch | vi_anno_2011.xls                           | 13/07/2021                                   | Completato          | Elimina Scarica |

#### Figura 105. Pagina di importazione dati certificati

Il nome del file da caricare deve avere il seguente formato: "YYYYMMDD\_NomeFile.xls", altrimenti il sistema segnalerà lo "Stato file" in "errore" e non verrà effettuato il caricamento. Per caricare il file, selezionarlo e cliccare su "Carica file". Il file sarà stato caricato a sistema solo che lo "Stato file" diventa "Completato".

Una volta caricato il file, è possibile rimuoverlo cliccando sul pulsante "Elimina" o scaricarlo cliccando sul pulsante "Scarica".

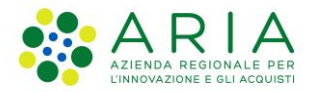

# 6.2 Statistiche sui dati certificati

Cliccando sulla voce "Statistiche" sotto il menu applicativo "dati certificati" (Figura 104), si apre la pagina Statistiche nella quale gli utenti possono effettuare statistiche o aggregazioni sui dati alfanumerici certificati, forniti annualmente dai CC.F. e inseriti in SIAB.

Tutti gli utenti del SIAB sono abilitati a elaborare statistiche sui dati certificati.

Le statistiche possono essere calcolate in base a:

- Incendi per causa incendio
- Superficie media percorsa dal fuoco
- Percentuale di superficie boscata interessata degli incendi
- Incendi per tipologia superficie
- Incendi per tipologia incendio

|                                                                   |                   |        |                   |   | ESCI    |  |  |
|-------------------------------------------------------------------|-------------------|--------|-------------------|---|---------|--|--|
| Regione<br>Lombardia Sistema Informativo Antincendio Boschivo     |                   |        |                   |   |         |  |  |
| Ente: LOMBARDIA - Operatore: PALLINO PINCO - Ruolo: Operatore SOR |                   |        |                   |   |         |  |  |
| Home Incendi boschivi v Dati                                      | i certificati 🗸   |        |                   |   |         |  |  |
| Home / Incendi per causa incendio                                 | Numero incen      | di per | causa incendio    | D |         |  |  |
| Superficie media percorsa dal fuoco                               | Dalla data        |        | Alla data         |   |         |  |  |
| Percentuale superficie interessata<br>dagli incendi               | Seleziona opzione | ~      | Seleziona opzione | ~ | Calcola |  |  |
| Incendi per tipologia superficie                                  |                   |        |                   |   |         |  |  |
| Incendi per tipologia incendio                                    |                   |        |                   |   |         |  |  |

Figura 106. Pagina statistiche su dati certificati

Selezionando la tipologia di statistica di interesse dell'elenco a sinistra di **Figura 106** e scegliendo il range temporale per cui si vuole calcolare la statistica, si abilita il tasto "Calcola" e cliccandoci si ottiene il grafico richiesto come in figura 2:

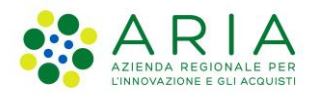

# Numero incendi per causa incendio

| Dalla data |   | Alla data |   |         |
|------------|---|-----------|---|---------|
| 2008       | ~ | 2015      | ~ | Calcola |

### Di seguito le statistiche per il range di anni selezionati: 2008 - 2015

🖶 Stampa

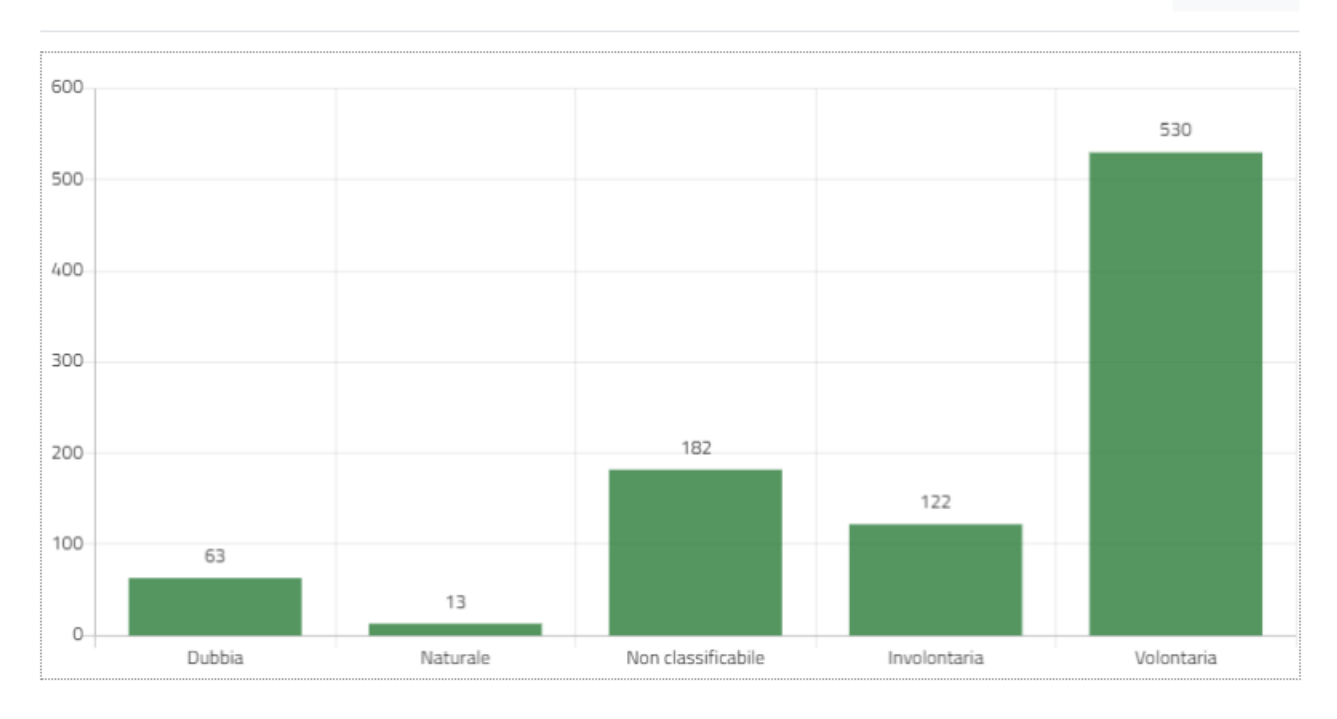

| Causa incendio     | Numero incendi | Percentuale |
|--------------------|----------------|-------------|
| Dubbia             | 63             | 6.93%       |
| Naturale           | 13             | 1.43%       |
| Non classificabile | 182            | 20%         |
| Involontaria       | 122            | 13.41%      |
| Volontaria         | 530            | 58.25%      |

Figura 107. Grafico e tabella di output del calcolo statistiche su dati certicati

Per ogni tipologia di statistica è possibile stampare il grafico ottenuto tramite il tasto "Stampa".
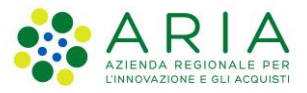

## 7. APPENDICE

Si allega il Tracciato campi e controlli anagrafica, che riassume i controlli effettuati dal sistema in fase di import anagrafiche (paragrafo 4.1) o in fase di modifica/inserimento manuale di un contatto in anagrafica (paragrafo 4.2.2 e paragrafo 4.2.5 e paragrafo 4.3):

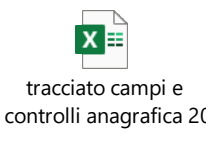

Si allegano inoltre i Template per l'import delle tabelle di anagrafiche DOS/Referenti/Responsabili AIB Ente e dei Coordinatori dell'Estinzione (paragrafo 4.1):

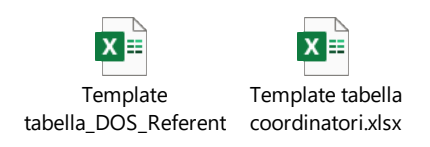

Si allega infine il Tracciato campi scheda incendio, che mostra i campi di una scheda incendio editabili o meno a seconda del ruolo:

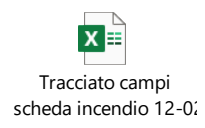